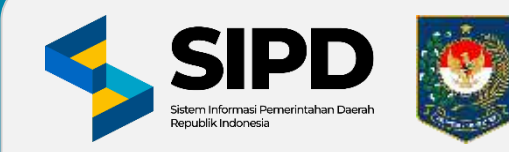

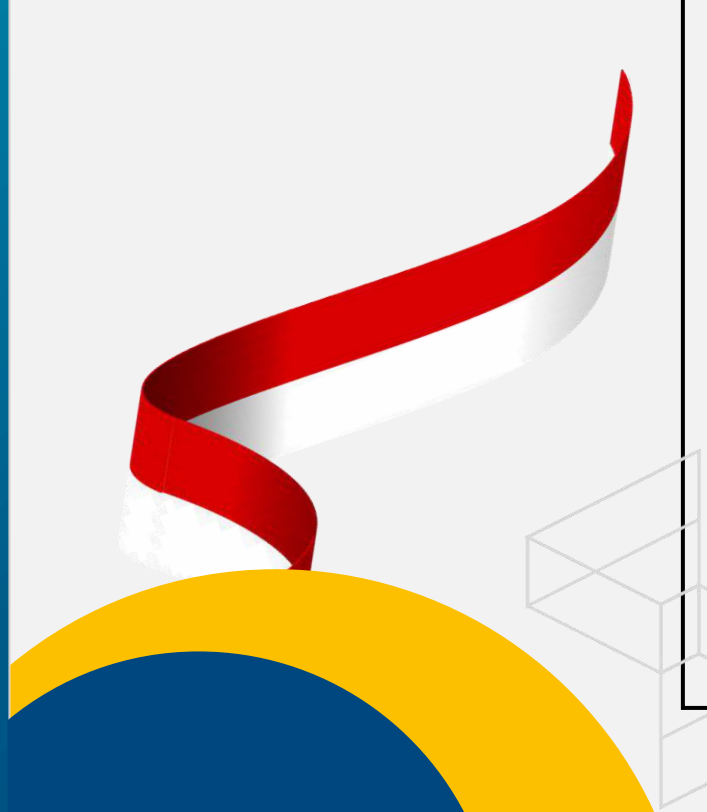

## SISTEM INFORMASI PEMERINTAHAN DAERAH (SIPD) REPUBLIK INDONESIA MODUL PENATAUSAHAAN PENGELUARAN

- 1. PELIMPAHAN KEWENANGAN & PENUGASAN PPTK
- 2. PENYUSUNAN DPA
- 3. PEMBUATAN SPD

V.1.1.1 18 Desember 2023

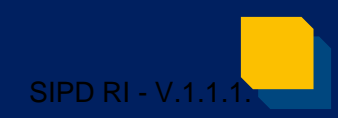

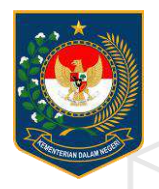

# LOGIN

PUSAT DATA DAN SISTEM INFORMASI | SEKRETARIAT JENDERAL

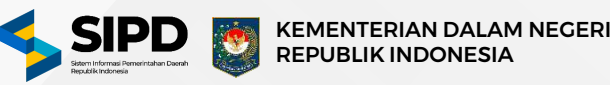

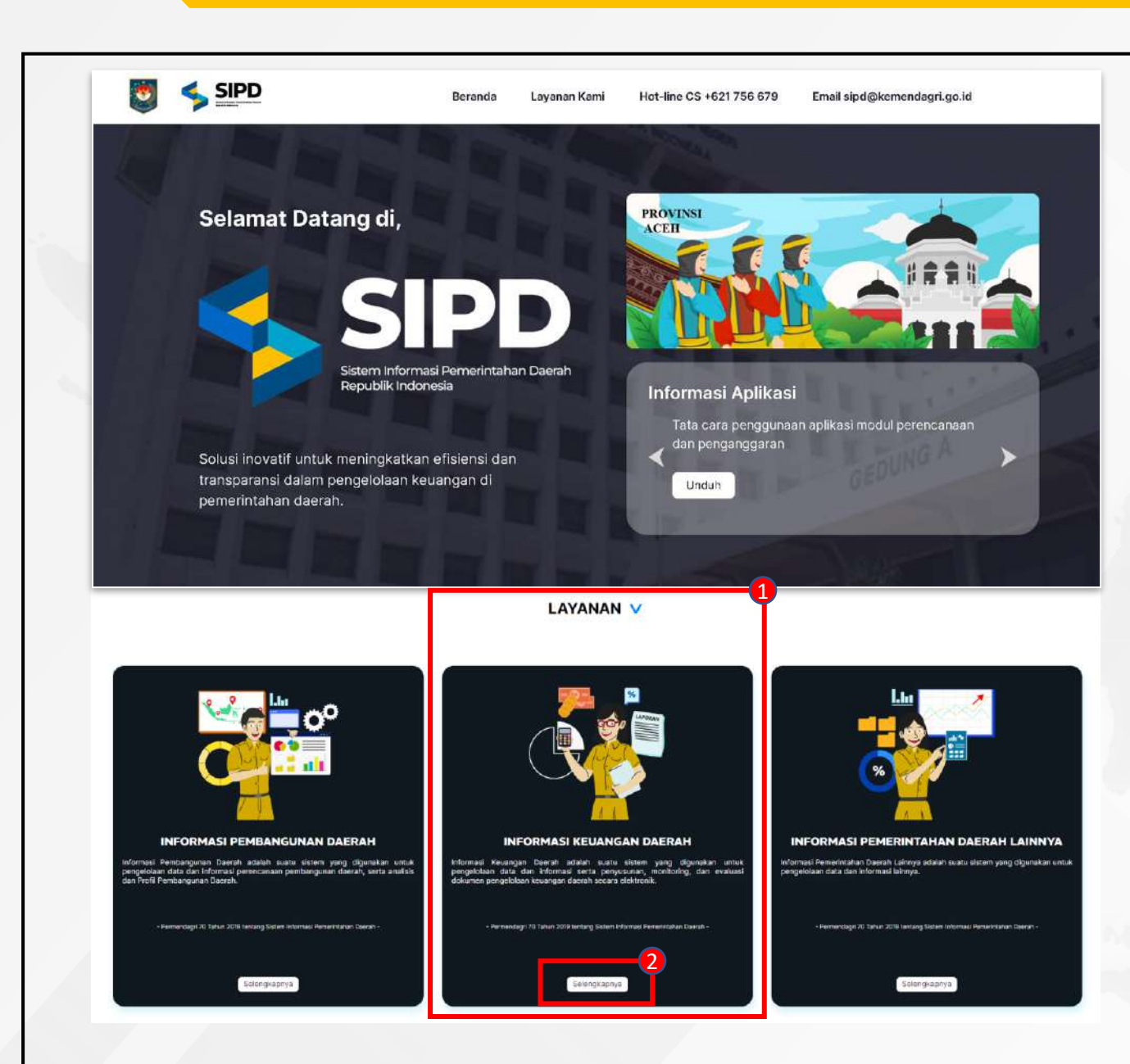

- Akses Sistem Informasi Pemerintahan Daerah pada link : http://pelaksanaan.kemendagri.go.id:30081/
- 1. Pilih Informasi Keuangan Daerah
- 2. Klik tombol selengkapnya untuk membuka pilihan sub menu seperti pada gambar berikut :

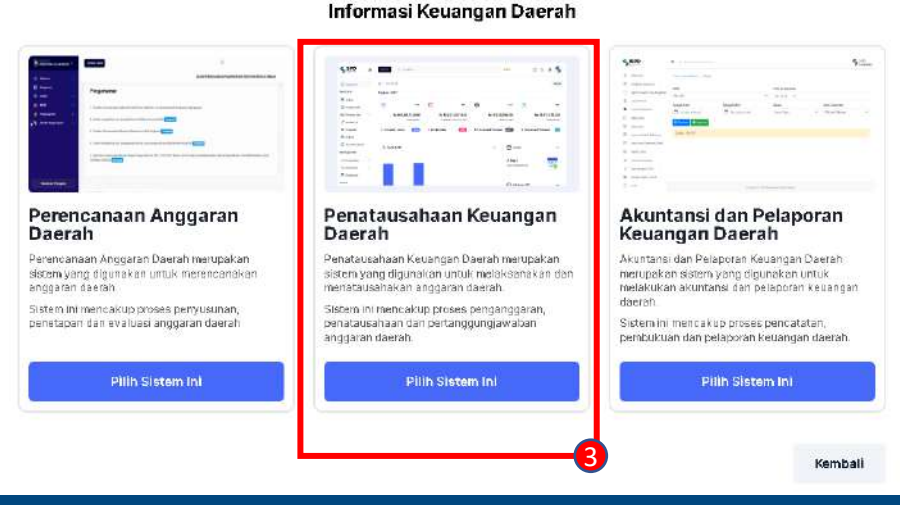

3. Klik tombol **Pilih Sistem Ini** pada menu Penatausahaan Keuangan Daerah dengan begitu sistem akan menampilkan pilihan untuk masuk kedalam sistem informasi pemerintahan daerah microservicess atau monolith.

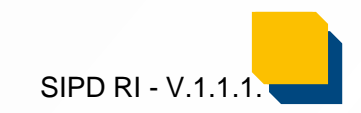

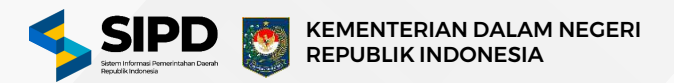

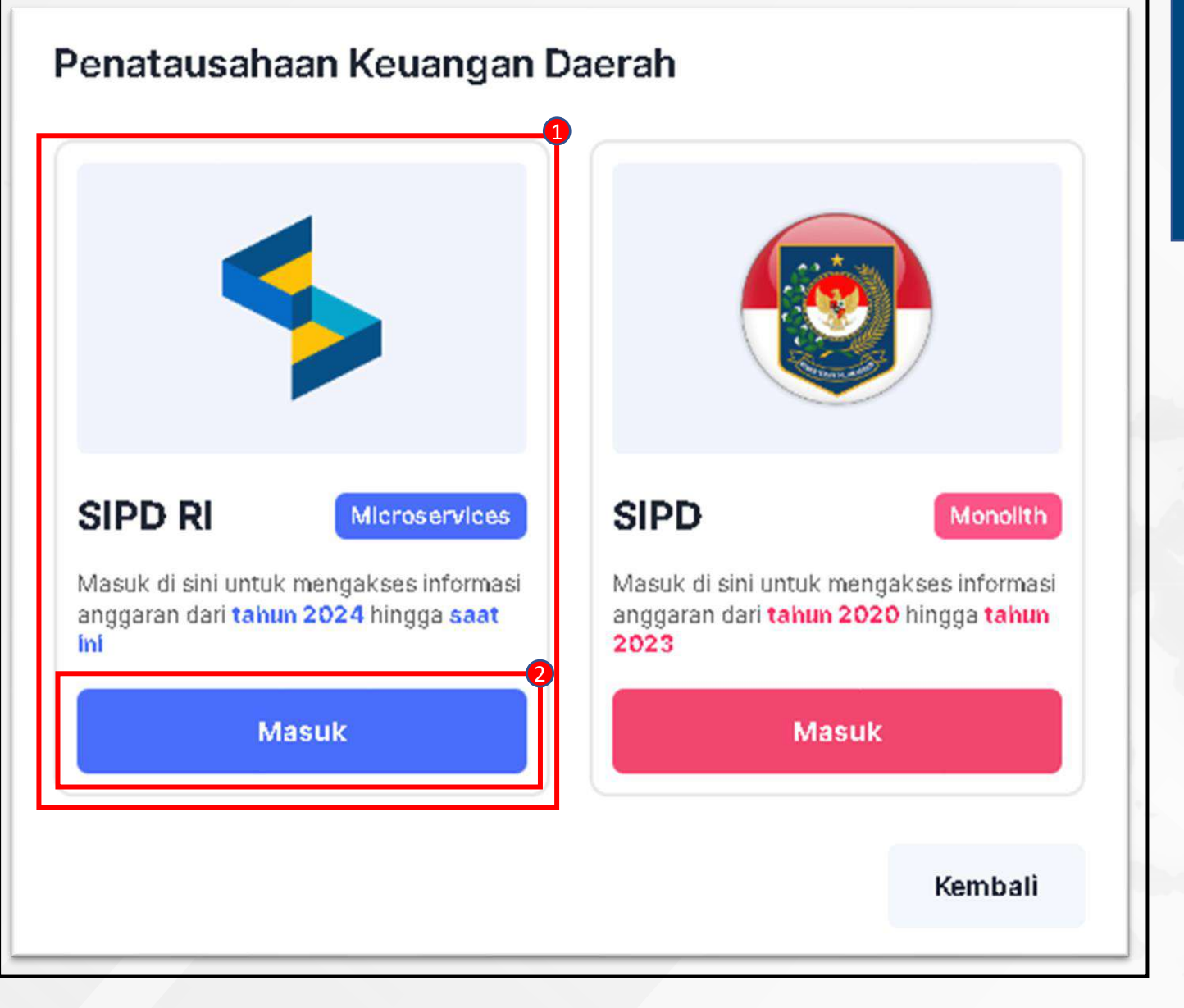

- 1. Pilih **SIPD Microservices** untuk mengakses informasi anggaran dari tahun 2024 sampai dengan tahun selanjutnya.
- 2. Klik tombol **Masuk** untuk masuk ke halaman login Sistem Penatausahaan Keuangan Daerah.

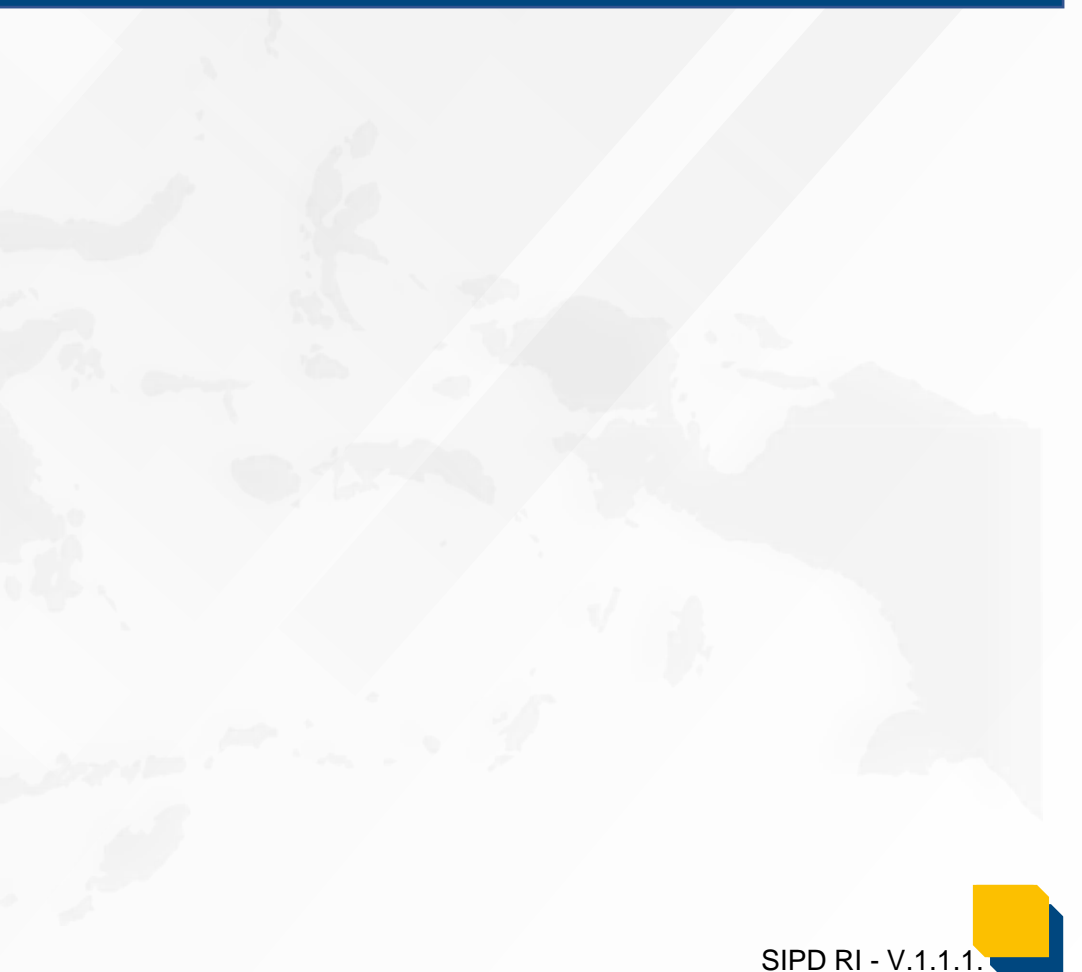

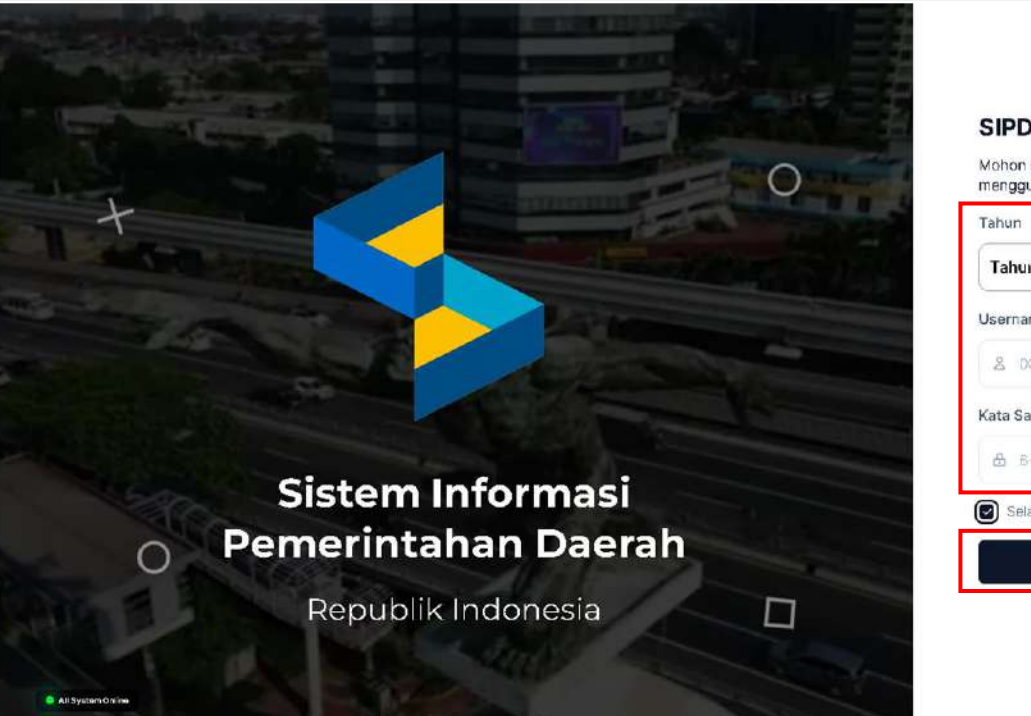

| SIPD                                                        |          |
|-------------------------------------------------------------|----------|
| Mohon masukkan informasi akun Anda untu<br>menggunakan SIPD | ik mulai |
| Tahun                                                       |          |
| Tahun 2024                                                  | ×   ~    |
| Username / Nomor Induk Pegawai                              |          |
| 000 0 D00000 0000000 &                                      |          |
| Kata Sandi                                                  |          |
| 🗟 - 6+ karakter, 1 buruf kapital                            | Ø        |
| 🕑 Selalu ingat saya                                         |          |
| Masuk                                                       |          |

#### Copyright 2023; SIPD - Kementerian Dalem Negeri.

#### 1. Pada halaman login, input :

- Tahun Anggaran
- Username menggunakan Nomor Induk Pegawai (NIP)
- Kata Sandi
- Klik tombol Masuk lalu sistem akan menampilkan pop up konfirmasi untuk memilih peran.

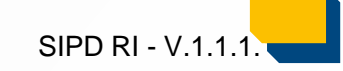

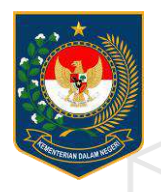

# **1. PELIMPAHAN KEWENANGAN**

## **DAN PENUGASAN PPTK**

PUSAT DATA DAN SISTEM INFORMASI | SEKRETARIAT JENDERAL

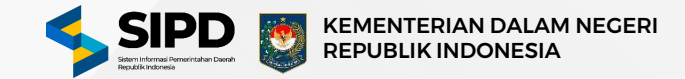

### Pelimpahan Kewenangan & Penugasan PPTK

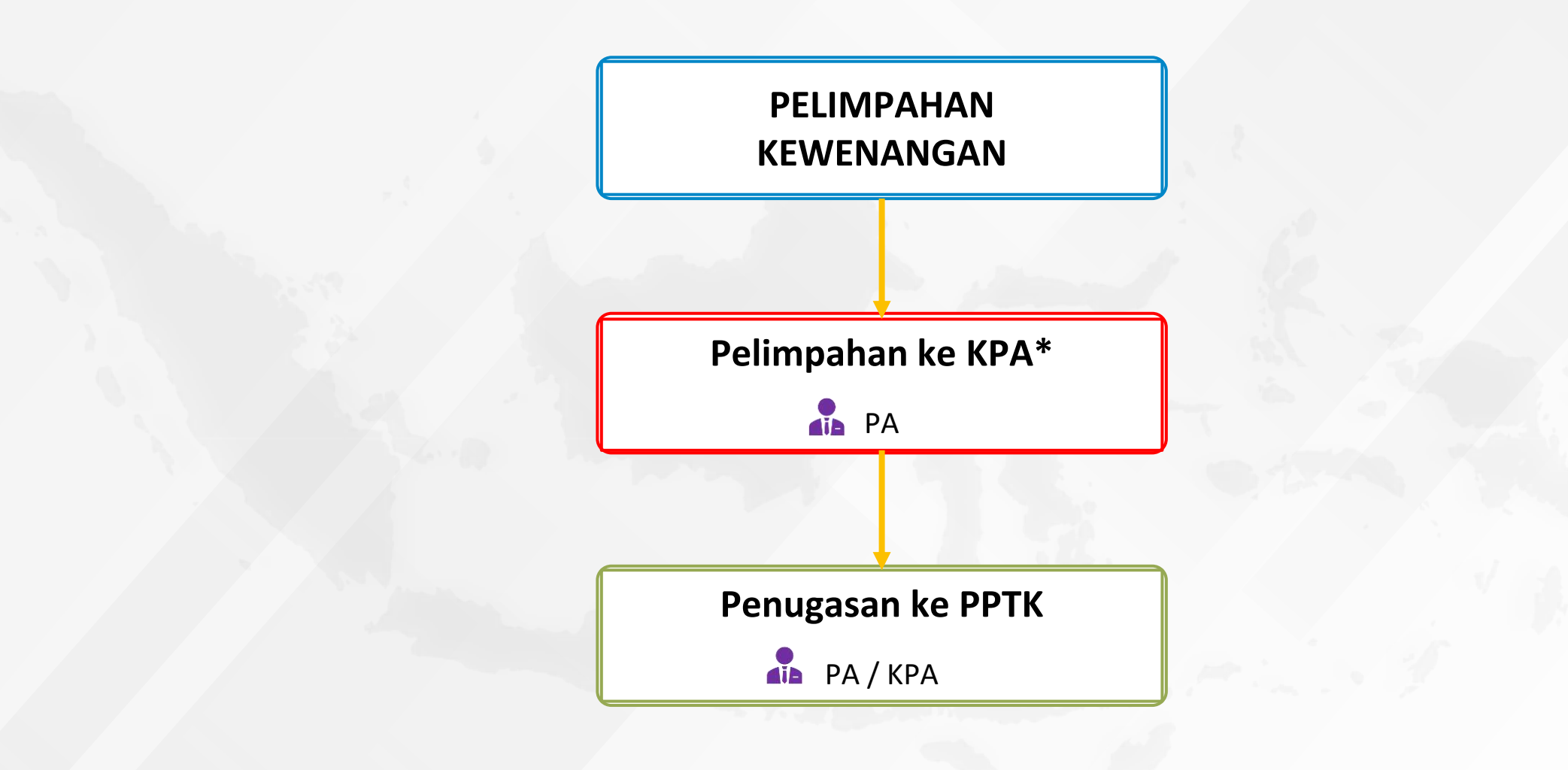

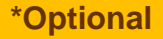

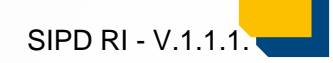

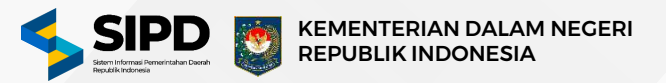

#### Proses Pelimpahan Kewenangan Kepada KPA

| Ballon Ball                   | d watter Q Precation.                                                                                             |                                             | ***                                   |                         | 🖽 ଓ 🖗 🎽                           |
|-------------------------------|----------------------------------------------------------------------------------------------------|---------------------------------------------|---------------------------------------|-------------------------|-----------------------------------|
| Dashboard                     | Pelimpahan Kewenangan                                                                                             |                                             |                                       |                         |                                   |
| ATURAM                        | G, Persanan,                                                                                                    |                                             |                                       |                         | -                                 |
| Pelimpahan                    | Kode & Koglatan                                                                                                   |                                             | PA.                                   | кра.                    | Paga Keglatan                     |
| Revenangan<br>Repurption PDTK | Rencenaan, Pengenggaran, dan Evaluasi Kinerja Perangkat Daerah<br>Kade 218.01.2.01                                | ۲                                           | NURZERWAN, SE, M.SI                   | 1                       | Rp. 46.101.200                    |
| Penagasarren                  | Horse & Horse Solt-Hospitzer                                                                                      | 040 000p                                    |                                       |                         | Page Sult Aug Page                |
| Pegawai                       | Penyusunan Dokumen Perancanaan Perangkat Daerah<br>Kude 2,16.01.201000                                            | DINAS KEPEMUDAAN OLAHRAGA<br>DAN PARIWISATA | NURZERWAN, SE, M.SI                   |                         | Rp. 17.050.000                    |
| Pengeluaran                   | Koordiniaul Dan Penyusunan Laparan Capalan Kinerja Dan<br>Ikintsar Reatsasi Kinerja Sapd<br>Kode 2.18/01.2010/004 | BINAS KEPEMUDAAN OLAHRAGA<br>DAN NARWISATA  | NURZERWAN, SE, M.SI                   |                         | Rp. 29.041.200                    |
| Pemblayaan                    | Sebelumnya 1 Solanjutnya                                                                                          |                                             |                                       |                         | Merangikan data ke- 2 dari 2 data |
| Akuntansi                     | Administrasi Keuangan Perangkat Daerah<br>Kode 239,01,2.02                                                        | ۲                                           | NURZERWAN, SE, M.SI                   | ×                       | Rp. 3.525.109.240                 |
| IYA.                          | Kenne & Name State Cognition                                                                                      | Jan DCID                                    |                                       |                         | Page Sub Angletion                |
| Kekaar                        | Penyediaan Gay Den Tunjangan Aan<br>Koak 2.1601.2.02.0001                                                         | DINAS KEPEMUDAAN OLAHRADA<br>DAN PARIWISATA | NURZERWAN, SE, M.SI                   | 17                      | Hp. 3.500.409.240                 |
|                               | Koordinasi Daw Penyusunan Laporan Keuangan Akhir Tahun<br>Sodi Usok 2,14.01,22.0055                               | DINAS KEPEMUDAAN OLAHRAGA<br>DAN PARWISATA  | NURZERWAN, GE, M.G.                   |                         | Rp. 24.700.000                    |
|                               | Səbələmnya 1 Sələnjətnya                                                                                          |                                             | _                                     | Batalkar                | Pelingahan                        |
| impahkan Su                   | b Kegiatan Kepada KPA                                                                                             | × Pilih                                     | Pegawai                               |                         |                                   |
|                               |                                                                                                    | NARA                                        |                                       | JABATAN                 |                                   |
| mpahkan Sub Kegi              | atan ini ke:                                                                                                    | 🔯                                           | MASTUTI<br>428/425/96/4259/6/4345     | KUASA PENGGUNA ANGGARAN | 780: Cegawal hi                   |
|                               | Pilih Pegawal Disini                                                                                              |                                             | YERI BUDI AJI<br>BIQD-422008094887910 | KUASA PENGGUNA ANGGARAN | Philes Pergeneral Ind             |
|                               |                                                                                                    | 6 Set                                       | selumnya 1 Selanjutny                 | a                       | Menampilkan data ke- 2 dari 2 i   |
|                               | Batalkan Limpahkan Sek                                                                                            | carang                                      |                                       |                         | Bataikan                          |

- 1. Pilih menu **Pelimpahan Kewenangan** untuk menampilkan daftar data kode dan nama kegiatan.
- 2. Ceklis kegiatan atau sub kegiatan yang akan dilimpahkan.
- 3. Klik tombol **Limpahkan** untuk menampilkan form untuk melimpahkan kegiatan atau sub kegiatan.
- 4. Klik kolom **Pilih Pegawai Disini** untuk menampilkan daftar pegawai.
- 5. Klik tombol **Pilih Pegawai Ini** pada pegawai yang akan dilimpahkan.
- 6. Setelah tahapan diatas sudah selesai, klik tombol Limpahkan Sekarang untuk menyimpan data pelimpahan.

#### Catatan :

Proses pelimpahan kewenangan dari PA ke KPA adalah opsional sesuai dengan kondisi di setiap SKPD.

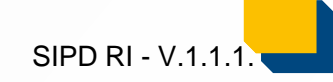

#### Halaman Menu Penugasan PPTK Akun PA / KPA

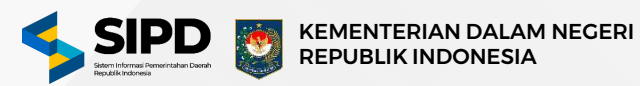

#### Penugasan PPTK

| ) Dashboard                                               | Q. Percaren                                                                                                    |                                                                                                    |                                            |                                                                                                    |          | =                                                                                                    |
|-----------------------------------------------------------|----------------------------------------------------------------------------------------------------|----------------------------------------------------------------------------------------------------|--------------------------------------------|----------------------------------------------------------------------------------------------------|----------|----------------------------------------------------------------------------------------------------|
|                                                           | ann fanain maiste 1 é China Marriat Lanar Berlat                                                                                                   |                                                                                                    | РА                                         | кра                                                                                                    | РРТК     | Pagu Kegiutan                                                                                                    |
| Persugasan PPTX                                           | Perencanaan, Penganggaran, Dan Evaluasi Kinerja Perangkat Daerah                                                                                   | 4                                                                                                    | NURZERWAN,<br>SE, M.SI                     | *                                                                                                    | æ        | Pp. 46.101.200                                                                                                    |
| * Pengeluaran                                             | Name & Reports San - Supports                                                                                                    | Les GPU                                                                                                    |                                            |                                                                                                    |          | Tage Sub-sugarhair                                                                                                    |
| ) Perubiayaan<br>Seas                                     | Pergesenan Dokuman Dersincionian Persegikat Daerah<br>hekszenan esiek 219-013/01001                                                                | DINAS KEPEMUDAAN OLAHRADA<br>DAN PARWISATA                                                                                                    | NURZERWAN,<br>SE, M.SI                     | MASTUR                                                                                                    | ×        | Rp. 17.080.080                                                                                                    |
| Akuntansi                                                 | Reschert                                                                                                    |                                                                                                    |                                            |                                                                                                    |          | Page Talad                                                                                                    |
| RYA                                                       | (K Kar Luc Luces )                                                                                                    |                                                                                                    | NURZERWAN,<br>SE, M.SI                     | MASTUTE                                                                                                    | - 20     | Hp. 710.000                                                                                                    |
| i Keluar                                                  | (19) benegip angenerat situa tekan taka                                                                                                    |                                                                                                    | NURZERWIAN,<br>SE, M.Si                    | MASTUTI                                                                                                    | ×        | Rp. 650.000                                                                                                    |
|                                                           | (R) Republicate Republicate Charge                                                                                                    |                                                                                                    | NURZERWAN,<br>SE, M.SI                     | MASTUTI                                                                                                    |          | Rp. 3.490.000                                                                                                    |
|                                                           | Setboliumnya 1 2 Selanjutnya                                                                                                    |                                                                                                    |                                            |                                                                                                    |          | Nenampikan data ke-3 dari 5 data                                                                                                    |
|                                                           | Kondhreel Ban Penyasunan Laparan Capatas Kinerja Ban kötikar Realisest     Kinerja Sad     International Kinerja Ban Kinerja Ban kötikar Realisest |                                                                                                    | NURZERWAN,<br>SE, M.Si                     | MASTUTI                                                                                                    | к.       | Rp. 29.041200                                                                                                    |
|                                                           |                                                                                                    |                                                                                                    |                                            |                                                                                                    |          | and the second second se                                                                                                    |
|                                                           |                                                                                                    |                                                                                                    |                                            |                                                                                                    | Ratakan  | Pernugation Przy                                                                                                    |
| Konfirmasi                                                | ×                                                                                                    | Pilih Pegawai                                                                                                    |                                            |                                                                                                    | Retailar | Pentrylesen<br>Digaskan PPEA                                                                                                    |
| Konfirmasi                                                | ×                                                                                                    | Pilih Pegawai                                                                                                    |                                            | JABATAN                                                                                                    | Receiver | Pertugean Tingskins PPTA                                                                                                    |
| Konfirmasi                                                | ×                                                                                                    | Pilih Pegawai<br>NAMA<br>INAMA<br>INAMA EFENDI<br>244300286799810481                                                                                                    |                                            | JABATAN<br>PPTK<br>Jakostan                                                                                                    | Batakker | Pangasan PPTA                                                                                                    |
| Konfirmasi                                                | ×                                                                                                    | Pilih Pegawai         NAMA         Image: Comparison of the state of the state                       |                                            | JABATAN<br>PPTK<br>Jacoran<br>PPTK<br>Jacoran                                                                                                    | Ratiskov | Plangasen) Righteen PPTs                                                                                                    |
| Konfirmasi                                                | ×                                                                                                    | Pilih Pegawai       NAMA       Image: State State Sta | njutnya                                    | JABATAN<br>PPTK<br>Jacoran<br>PPTK<br>Jacoran                                                                                                    | Ratiskov | Progeneration<br>Filth Regional (m<br>Rith Regional (m<br>Rith Regional (m<br>Mensmolition data ke-2 dati 2 cat                                                                                                    |
| Konfirmasi                                                | ×                                                                                                    | Pilih Pegawai<br>NAMA<br>Pilih Pegawai<br>NAMA<br>Persocertain<br>Persocertain<br>Sebelumnya 1 Sela                                                                                                    | njurnya                                    | JABATAN<br>PPTK<br>Jacotan<br>PPTK<br>Jacotan                                                                                                    | REGRAM   | Penggawai<br>Pulih Pengawa (n<br>Pulih Pengawa (n<br>Pulih Pengawa (n<br>Mensimpilian data ke-2 dan 2 dat<br>Badaikan                                                                                                    |
| Konfirmasi<br>Seluruh Kegiatan a                          | X<br>taupun Sub Kegiatan yang Anda tandai <i>(Cektist)</i><br>kan dialokasikan kepada PPTK                                                         | Pilih Pegawai<br>NAMA<br>INAMA<br>INAMA EFENDI<br>Persocetorogeni urer<br>Sebelumnya 1 Sela                                                                                                    | ojurnya<br>Jaskan Semu                     | JABATAN<br>PPTK<br>Jabatan<br>PPTK<br>Jabatan<br>Jabatan                                                                                                    | ada:     | Plangasan 1973 - C                                                                                                    |
| Konfirmasi<br>Seluruh Kegiatan a<br>a<br>Tugaskan Semua I | Taupun Sub Kegiatan yang Anda tandai <i>(Cektist)</i><br>ikan dialokasikan kepada PPTK                                                             | Pilih Pegawai<br>NAMA<br>INAMA<br>INAMA<br>INAMA EFENDI<br>Perancekorgen (Marcologi<br>Sebelumnya 1 Sela                                                                                                    | ojutnya<br>Jaskan Semu                     | JABATAN<br>PPTK<br>Jabatan<br>PPTK<br>Jabatan<br>Jabatan<br>Jabatan<br>Jabatan<br>Man FFENDI                                                                                                    | ada:     | Plangeeent<br>Pluih Pegawa in<br>Pluih Pegawa in<br>Plu |
| Konfirmasi<br>Seluruh Kegiatan a<br>Tugaskan Semua I      | Ataupun Sub Kegiatan yang Anda tandai ( <i>Cekdist</i> )<br>ikau dialokasikan kepada PPTK<br>tem Kepada:                                           | Pilih Pegawai<br>NAMA<br>NAMA<br>NAMA<br>NAMA<br>NAMA EFENDI<br>Perance Analogo (NAMA)<br>Sebelumnya<br>1 Seda                                                                                                    | njutnya<br>Jaskan Semu<br>Jubah Pega       | JABATAN<br>PPTK<br>Jabatan<br>PPTK<br>Jabatan<br>Jabatan<br>Jabatan<br>Jabatan<br>Jabatan<br>Jabatan<br>Jabatan<br>Jabatan<br>Jabatan<br>Jabatan<br>Jabatan<br>Jabatan<br>Jabatan<br>PPTK<br>Jabatan<br>Jabatan | ada:     | Penggeent Rgstaan HPT :                                                                                                    |
| Konfirmasi<br>Seluruh Kegiatan a<br>a<br>Tugaskan Semua I | taupun Sub Kegiatan yang Anda tandai <i>(Cektist)</i><br>ikan dialokasikan kepada PPTK<br>tem Kepada:                                              | Pilih Pegawai<br>NAMA<br>Pilih Pegawai<br>NAMA<br>Persecession<br>Sebelumnya 1 Sela                                                                                                    | njurnya<br>gaskan Semu<br>TAS<br>Ubah Pega | JABATAN<br>PPTK<br>Jacotan<br>Jacotan<br>ua Item Kep<br>AN EFENDI<br>3602867696                                                                                                    | ada:     | Pluip Peggana In<br>Pluip Peggana In<br>Pluip                          |

- 1. Pilih menu **Penugasan PPTK** untuk menampilkan daftar data kode dan nama kegiatan.
- 2. Ceklis kegiatan atau sub kegiatan yang akan ditugaskan.
- 3. Klik tombol **Tugaskan PPTK** untuk menampilkan popup konfirmasi untuk mengalokasikan kegiatan atau sub kegiatan kepada PPTK.
- 4. Klik kolom **Pilih Pegawai Disini** untuk menampilkan daftar pegawai.
- 5. Klik tombol **Pilih Pegawai Ini** pada pegawai yang akan ditugaskan.
- 6. Setelah tahapan diatas sudah selesai, klik tombol **Tugaskan Sekarang** untuk menyimpan data penugasan.

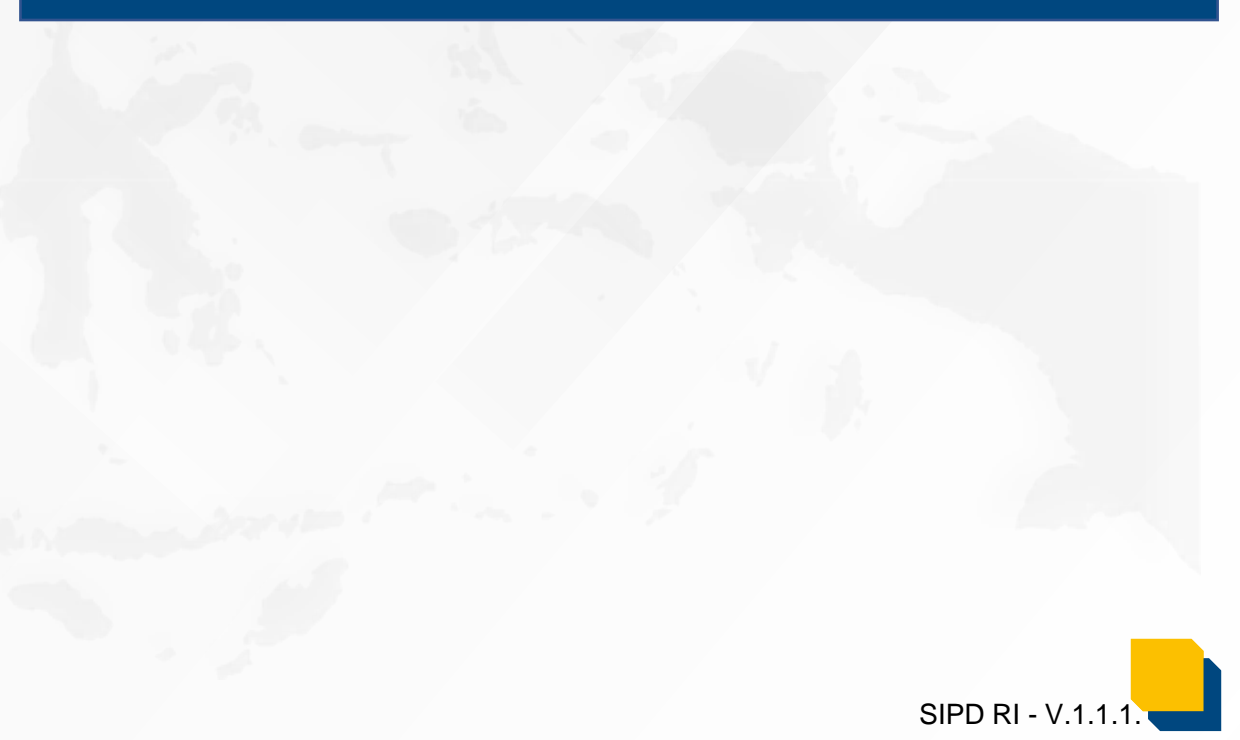

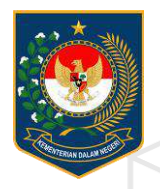

## **2. PENYUSUNAN DPA**

PUSAT DATA DAN SISTEM INFORMASI | SEKRETARIAT JENDERAL

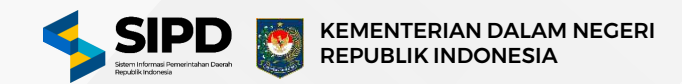

## **1. PENYUSUNAN DPA**

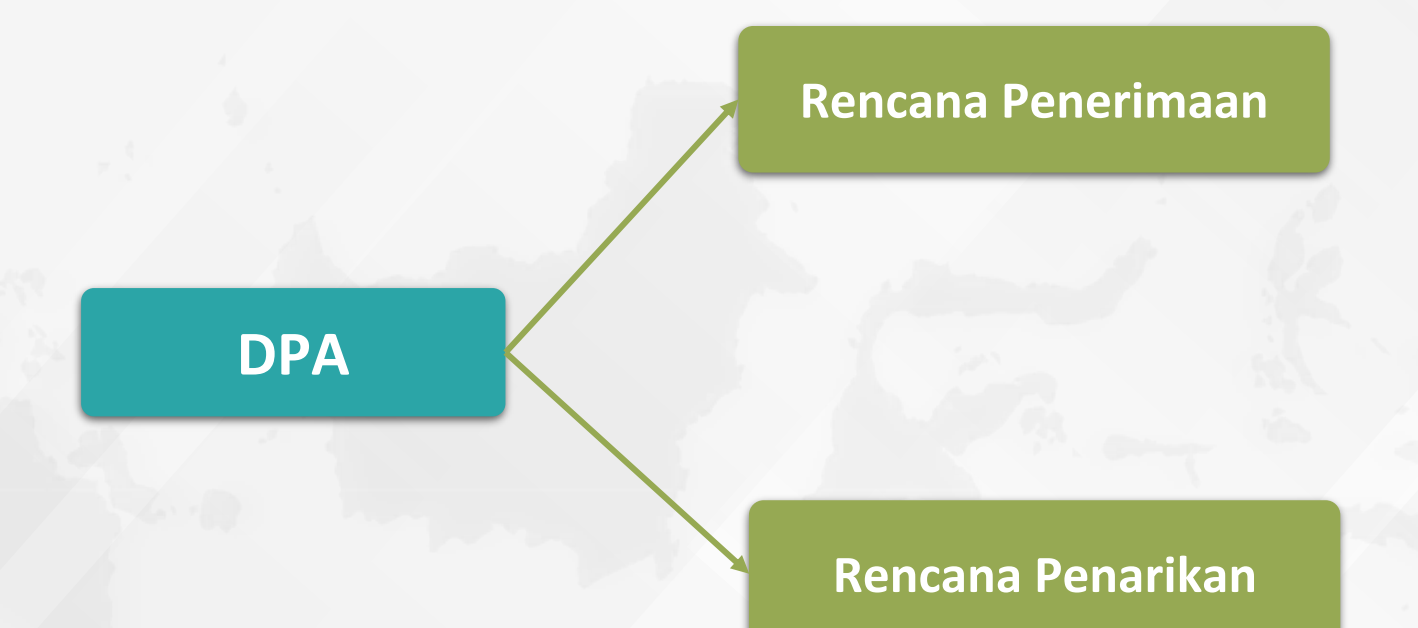

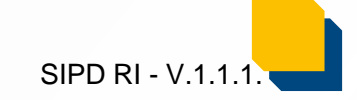

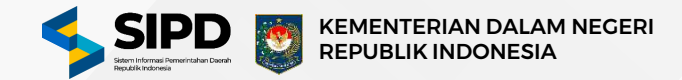

## **2. PENYUSUNAN DPA**

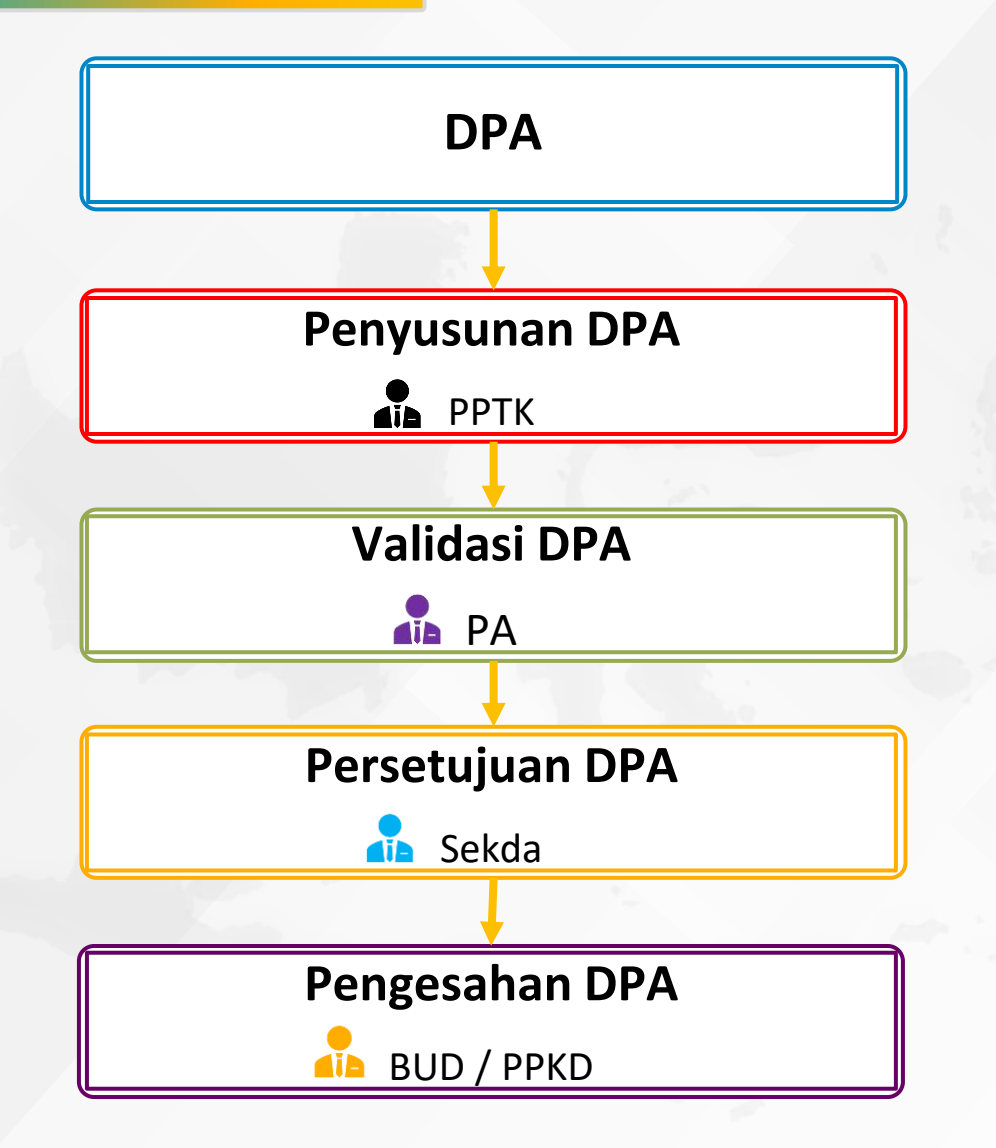

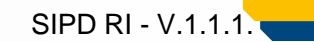

#### Halaman Menu Pembuatan Dokumen RAK Akun PPTK

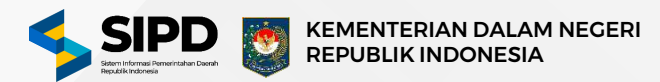

|                                                                                                    | Q Pencarany.                                                                                                    | ***                                                                                                    | E 6 @ 😽                                                                                                    | SIPD ≡                                                                                                    | Q Pencartan                                                                                                    |                                                                                                    |                                                                                                    | ***                                                                                                    |                                                  |                                                   |                                                                                                    |                                                                                                    | G 🚳 🔁                                                |
|----------------------------------------------------------------------------------------------------|----------------------------------------------------------------------------------------------------|----------------------------------------------------------------------------------------------------|----------------------------------------------------------------------------------------------------|----------------------------------------------------------------------------------------------------|----------------------------------------------------------------------------------------------------|----------------------------------------------------------------------------------------------------|----------------------------------------------------------------------------------------------------|----------------------------------------------------------------------------------------------------|--------------------------------------------------|---------------------------------------------------|----------------------------------------------------------------------------------------------------|----------------------------------------------------------------------------------------------------|------------------------------------------------------|
| schboard                                                                                                    | 🖉 🤉 Penutausahaan 🤉 Pengelaaran 3. Dokumen Pelaksariaan Anggaran 🗧 Rancana Pelaafkar                                                                                                    | an Dann 🗇 Belanja                                                                                                    | Kembuli                                                                                                    | Dashbeard                                                                                                    | Detail Dokumen Pelaksanaan A                                                                                                    | Anggaran (DPA)   Detail Be                                                                                                    | elanja                                                                                                    |                                                                                                    |                                                  |                                                   |                                                                                                    |                                                                                                    |                                                      |
| ngeluaren 1<br>DPA +<br>- Perserimaen +<br>- Penserikan +                                                                                                    | Dokumen Pelaksanaan Anggaran (DPA)   Belanja<br>Menerpikan dafker DPA Belarja disertep BRPD                                                                                                    | Rp. 12, 415, 857, 240<br>Abumajan Atabas kengaran                                                                                                    | P.O.<br>Augustuber Tanzana Anggaran Has (MAS)                                                                                                    | PERATAUDANAA<br>P Pengaharan<br>ODA<br>- Penatimaan<br>- Penatimaan<br>- Belanja                                                                                    | binas KEPEMUDAAN OLA<br>Mere 116 3 18000 030000<br>Bidang 210<br>Unit 51670 218<br>Poguta 210<br>Kegatan 218<br>Suo Kegatan 218                                                                                                    | AHRAGA DAN PARIWISATA<br>0 - Urusan Permerintahan Bidang Keg<br>9.1.26.0.00.02.0000 - DINAS KEPEN<br>9.01 - Program Penunjang Urusan Pe<br>9.01.2.01 - Perencanaan, Penganggu<br>9.012.01.001 - Penyusunan Dokum | pemudaan Dan Olahraga<br>MUDAAN OLAHRAGA DAN<br>emerintahan Daerah Kabuş<br>aran, dae Evaluwai Kinerja S<br>aven Perencanaan Perangku | N PARINISATA<br>apaten/kota<br>Perangkat Daerah<br>kat Daerah                                                                                                    | 50                                               | PD + Bidang +                                     | Unit SKP0 → 1<br>Sub Kegintan →                                                                                                    | Vograns<br>4<br>logiatan                                                                                                    |                                                      |
| - Pungessaran<br>- Pumblayvan<br>- Validesi •<br>- Lapucan •                                                                                                    | Q Peoples                                                                                                    |                                                                                                    | ]                                                                                                    | - Vatidasi<br>- Saporan                                                                                                    | ~7 Fp. 17.060.0                                                                                                    | 000<br>Angenesi                                                                                                    |                                                                                                    | Rp. 710.000<br>Adamatic Res. and Anggerear Res. (000)                                                                                                    |                                                  |                                                   | Rp. 16     Atomata                                                                                                    | 350.000                                                                                                    |                                                      |
| SPD +<br>smp +<br>mbligsan<br>kontansi<br>nisar                                                                                                    | SKPD         ALOKAN ANGOARAN           DINAS KEPEMUDAAN GLAHRAGA DAN<br>PARawisata         >>>>>>>>>>>>>>>>>>>>>>>>>>>>                                                                                                    | SALISM RAK                                                                                                    | Memorphice detailer 1 gan 1 data 10 Data 16                                                                                                    | - SPO +<br>- SPO +<br>Penblitysan<br>LAPORAN<br>Akustariai<br>LAPORTA<br>(+) Keluar                                                                                 | URANN    Balanja Alat/Bahan Untuk Kagia   Corporational Manaratian Thelaka ana Kagi   Hanaratian Tim Palaka ana Kagiatan   Sang Dari Angiatan   Balanja Parjahann Dhasa Biasa  Sang Dari Angiatan  Balanja Parjahann Dhasa Dalam  Sang Dari Angiatan | istan Kantor-Alat Tulis Kantor<br>gistan Dan Sekretariat Ten<br>s<br>n Kota                                                                                                    | ALOKASI ANGGARAN<br>Rp. 710.000<br>Rp. 8.500.000<br>Rp. 7400.000<br>Rp. 450.000                                                       | RAK         SELISH           Rp. 710.000         Rp. 0           Rp. 0         Rp. 1500.00           Rp. 0         Rp. 7.400.00           Rp. 0         Rp. 7.400.00 | JANUARI<br>Rp. 0<br>0 Rp. 0<br>0 Rp. 0<br>Rp. 0  | FEBRUARI<br>Rp. 0<br>Rp. 0<br>Rp. 0<br>Rp. 0      | MARET         A3           Rp. 0         Rp           Rp. 0         Rp           Rp. 0         Rp           Rp. 0         Rp           Rp. 0         Rp | MEL         MEI           0.0         Rp.0           0.0         Rp.0           0.0         Rp.0           0.0         Rp.0 | <b>ЈОН</b><br>Яр. 710.000<br>Яр. 0<br>Яр. 0<br>Яр. 0 |
|                                                                                                    | 50°D                                                                                                    |                                                                                                    | Resentanten Datam Negeri Republik Indonesia                                                                                                    |                                                                                                    | SIPD                                                                                                    | 175.7                                                                                                    |                                                                                                    |                                                                                                    |                                                  |                                                   | Kener                                                                                                    | terlan Dalam Nege                                                                                                    | eri Republik Ind                                     |
|                                                                                                    | Remaining     Q. Planoarling.                                                                                                    | sana () Badanja () Sak Batanja                                                                                                    | E G 🕼 🔀                                                                                                    | 1. Pilih                                                                                                    | menu <b>Penge</b><br>buka niliban m                                                                                                    | eluaran -                                                                                                    | DPA u                                                                                                    | untuk me                                                                                                    | enamp                                            | oilkan<br>valida                                  | n pili                                                                                                    | han<br>an lar                                                                                                    | unt                                                  |
| Nones<br>Security<br>Security                                                                                                    |                                                                                                    | Serre > Bolonja > Salt Bolonja                                                                                                    | E G 🕼 🔀                                                                                                    | <ol> <li>Pilih<br/>meml</li> <li>Pilih s</li> </ol>                                                                                                    | menu <b>Penge</b><br>buka pilihan m<br>sub menu <b>Per</b>                                                                                                    | e <b>luaran</b> -<br>nenu pene<br>ngeluaran                                                                                                    | DPA<br>erimaan<br>– Bela                                                                                                    | untuk me<br>n, pengelu<br>I <b>nja</b> untuk                                                                                                    | enamp<br>aran,<br>men                            | pilkan<br>valida<br>ampil                         | n pili<br>asi, da<br>Ikan o                                                                                                    | han<br>an lar<br>dafta                                                                                                    | unt<br>pora<br>r da                                  |
| alaboard<br>Action<br>DRA +<br>Prenadinan +<br>Prenadinan +<br>Selanta                                                                                                    |                                                                                                    | eee<br>Dana ) Babaya ) Sati Batarya<br><b>Fp.12.415.857.240</b><br>Akung Kata Anggawa                                                                                                    | E G © Constant<br>Korreat<br>Erreat<br>Rp. 12.415.857.240<br>Attendes Finance Regions file                                                                                                    | <ol> <li>Pilih<br/>meml</li> <li>Pilih s</li> <li>DPA k</li> </ol>                                                                                                  | menu <b>Penge</b><br>buka pilihan m<br>sub menu <b>Per</b><br>belanja disetia                                                                                                    | e <b>luaran</b> -<br>nenu pene<br>ngeluaran<br>ip SKPD ya                                                                                                    | DPA<br>erimaan<br>– Bela<br>ang haru                                                                                                  | untuk me<br>n, pengelu<br>I <b>nja</b> untuk<br>us disusur                                                                                                    | enamı<br>aran,<br>men                            | pilkan<br>valida<br>ampil                         | n pili<br>asi, da<br>Ikan d                                                                                                    | han<br>an lar<br>dafta                                                                                                    | unt<br>pora<br>r da                                  |
| Above:<br>LCAXX<br>getwarn<br>Pransimant<br>Pransimant<br>Pransimant<br>Pransimant<br>Pransimant                                                                                                    |                                                                                                    | ana ) Bolanja ) Suk Belanja<br><b>Provi Rp. 12.415.857.240</b><br>Austriansi An Mail Angeren                                                                                                    | E & S Even<br>Konnak<br>P. 12.415.857.240<br>Aureclass Research Res<br>Aureclass Research Res<br>Aureclass Research Res<br>Aureclass Research Res<br>Aureclass Research Res<br>Aureclass Research Research Res<br>Aureclass Research Research Res<br>Aureclass Research Research Research Research Research Research Research Research Research Research Research Res<br>Aureclass Research Research Resea                                                                                                    | <ol> <li>Pilih<br/>meml</li> <li>Pilih s</li> <li>DPA k</li> <li>Klik t</li> </ol>                                                                                  | menu <b>Penge</b><br>buka pilihan m<br>sub menu <b>Per</b><br>belanja disetia<br>tombol <b>Detail</b>                                                                                                    | eluaran -<br>nenu pene<br>ngeluaran<br>Ip SKPD ya<br>I pada sa                                                                                                    | DPA<br>erimaan<br>– Bela<br>ang haru<br>lah sat                                                                                       | untuk me<br>n, pengelu<br>I <b>nja</b> untuk<br>us disusur<br>Cu SKPD (                                                                                              | enamı<br>aran,<br>men<br>ıntuk                   | oilkan<br>valida<br>ampil<br>men                  | n pili<br>asi, da<br>Ikan o<br>ampi                                                                                                    | han<br>an lar<br>dafta<br>lkan                                                                                              | unt<br>pora<br>r da<br>det                           |
| Abbiene<br>Abbiene<br>Abb                                                                                                    |                                                                                                    | area ) acons ) Set Betrie                                                                                                    | E C C Contractor<br>Encoder<br>Part Action Review Market<br>Part Action Review Market<br>Part Action Review Ma | <ol> <li>Pilih<br/>meml</li> <li>Pilih s</li> <li>Pilih s</li> <li>DPA k</li> <li>Klik t</li> <li>dokur</li> </ol>                                                  | menu <b>Penge</b><br>buka pilihan m<br>sub menu <b>Per</b><br>belanja disetia<br>tombol <b>Detail</b><br>men pelaksana                                                                                                    | eluaran -<br>nenu pene<br>ngeluaran<br>Ip SKPD ya<br>I pada sa<br>aan angga                                                                                                    | DPA<br>erimaan<br>– Bela<br>ang haru<br>lah sat<br>aran.                                                                              | untuk me<br>n, pengelu<br>I <b>nja</b> untuk<br>us disusur<br>tu SKPD u                                                                                              | enamı<br>aran,<br>men<br>ıntuk                   | oilkan<br>valida<br>ampil<br>men                  | n pili<br>asi, da<br>Ikan d<br>ampi                                                                                                    | han<br>an lar<br>dafta<br>Ikan                                                                                              | unt<br>pora<br>r da<br>det                           |
| Aboan<br>Aboan<br>Ab |                                                                                                    | Image: Biologies () Sett Biotempie         Image: Biologies () Sett Biotempie         Image: Biologies () Sett Biotempie         Image: Biologies () Sett Biotempie         Image: Biologies () Sett Biotempie         Image: Biologies () Sett Biotempie         Image: Biologies () Sett Biotempie         Image: Biologies () Sett Biotempie         Image: Biologies () Sett Biotempie         Image: Biologies () Sett Biotempie         Image: Biotempie () Sett Biotempie         Image: Biotempie () Sett Biotempie () Sett Biotemp                                                                                                    | Image: Control of the second second secon                                                                                                    | <ol> <li>Pilih<br/>memili</li> <li>Pilih s<br/>DPA b</li> <li>Klik t</li> <li>Klik t</li> <li>Pilih s</li> </ol>                                                    | menu <b>Penge</b><br>buka pilihan m<br>sub menu <b>Per</b><br>belanja disetia<br>tombol <b>Detail</b><br>men pelaksana<br>salah satu sub                                                                                                    | eluaran -<br>nenu pene<br>ngeluaran<br>p SKPD ya<br>l pada sa<br>aan angga<br>kegiatan                                                                                                    | DPA<br>erimaan<br>– Bela<br>ang haru<br>lah sat<br>iran.<br>untuk r                                                                   | untuk me<br>n, pengelu<br>i <b>nja</b> untuk<br>us disusur<br>cu SKPD u<br>membuka                                                                                   | enamı<br>aran,<br>men<br>ıntuk<br>halar          | oilkan<br>valida<br>ampil<br>men<br>man c         | ) pili<br>asi, da<br>Ikan o<br>ampi<br>letail                                                                                                    | han<br>an lag<br>dafta<br>Ikan<br>uraia                                                                                     | unt<br>pora<br>r da<br>det                           |
| PPD E<br>Aborer<br>SRAN<br>SRAN<br>Pranting<br>Pranting                                                                                                    |                                                                                                    |                                                                                                    | Image: Control of the second second secon                                                                                                    | <ol> <li>Pilih<br/>memili</li> <li>Pilih si<br/>DPA ki</li> <li>Klik ti<br/>dokuri</li> <li>Pilih si<br/>kegiati</li> </ol>                                         | menu <b>Penge</b><br>buka pilihan m<br>sub menu <b>Per</b><br>belanja disetia<br>tombol <b>Detail</b><br>men pelaksana<br>salah satu sub                                                                                                    | eluaran -<br>nenu pene<br>ngeluaran<br>np SKPD ya<br>I pada sa<br>aan angga<br>o kegiatan                                                                                                    | DPA<br>erimaan<br>– Bela<br>ang haru<br>lah sat<br>aran.<br>untuk r                                                                   | untuk me<br>n, pengelu<br>I <b>nja</b> untuk<br>us disusur<br>tu SKPD u<br>membuka                                                                                   | enamı<br>aran,<br>men<br>ıntuk<br>halar          | oilkan<br>valida<br>ampil<br>men<br>man c         | ) pili<br>asi, da<br>Ikan o<br>ampi<br>letail                                                                                                    | han<br>an lag<br>dafta<br>lkan<br>uraia                                                                                     | unt<br>pora<br>r da<br>det<br>an s                   |
| PD = = = = = = = = = = = = = = = = = = =                                                                                                    | Version Contractions (Contractions Arrangements) - Renteates Productions of Contractions Arrangements) - Renteates Productions of Contractions are distantianed and arrangements (Contractions and Arrangements) - Renteates Productions of Contractions and Arrangements) - Renteates Productions of Contractions and Arrangements) - Renteates Productions of Contractions and Arrangements) - Renteates Productions of Contractions and Arrangements) - Renteates Productions of Contractions and Arrangements) - Renteates Productions of Contractions and Arrangements - Renteates Productions of Contractions and Arrangements - Renteates Productions of Contractions - Renteates and Arrangements - Renteates and Arrangements - Renteates - Renteates - R | Image: Image: | Image: Image:                                                                                                    | <ol> <li>Pilih<br/>memil</li> <li>Pilih s</li> <li>Pilih s</li> <li>DPA k</li> <li>Klik t</li> <li>dokur</li> <li>Filih s</li> <li>kegiat</li> <li>Pilih</li> </ol> | menu <b>Penge</b><br>buka pilihan m<br>sub menu <b>Per</b><br>belanja disetia<br>tombol <b>Detail</b><br>men pelaksana<br>salah satu sub<br>tan.<br>salah satu d                                                                                     | eluaran -<br>nenu pene<br>ngeluaran<br>op SKPD ya<br>l pada sa<br>aan angga<br>o kegiatan<br>data uraia                                                                                                    | DPA or<br>erimaan<br>– Bela<br>ang haru<br>lah sat<br>oran.<br>untuk r<br>an untu                                                     | untuk me<br>n, pengelu<br>i <b>nja</b> untuk<br>us disusur<br>cu SKPD u<br>membuka<br>uk memb                                                                        | enamı<br>aran,<br>men<br>ıntuk<br>halar<br>uka f | pilkan<br>valida<br>ampil<br>men<br>man c<br>form | o pili<br>asi, da<br>Ikan o<br>ampi<br>letail<br>deta                                                                                                   | han<br>an lar<br>dafta<br>lkan<br>uraia<br>iil re<br>                                                                       | unt<br>pora<br>r da<br>det<br>an s                   |
| PPD                                                                                                    | Version Contractions Contractions Contractio                                                                                                    |                                                                                                    | Image: Control of Control of Contro                                                                                                    | <ol> <li>Pilih<br/>memili</li> <li>Pilih s<br/>DPA k</li> <li>Klik t</li> <li>Klik t</li> <li>Klik s</li> <li>kegiat</li> <li>Pilih s</li> <li>kegiat</li> </ol>    | menu <b>Penge</b><br>buka pilihan m<br>sub menu <b>Per</b><br>belanja disetia<br>tombol <b>Detail</b><br>men pelaksana<br>salah satu sub<br>tan.<br>salah satu d<br>aran kas.                                                                        | eluaran -<br>nenu pene<br>ngeluaran<br>np SKPD ya<br>I pada sa<br>aan angga<br>kegiatan<br>lata uraia                                                                                                    | DPA or<br>erimaan<br>– Bela<br>ang haru<br>lah sat<br>aran.<br>untuk r<br>an untu                                                     | untuk me<br>n, pengelu<br>a <b>nja</b> untuk<br>us disusur<br>cu SKPD u<br>membuka<br>uk memb                                                                        | enamp<br>aran,<br>men<br>intuk<br>halar<br>uka f | oilkan<br>valida<br>ampil<br>men<br>nan c         | ) pili<br>asi, da<br>Ikan o<br>ampi<br>letail<br>deta                                                                                                   | han<br>an lag<br>dafta<br>Ikan<br>uraia<br>iil re                                                                           | unt<br>pora<br>r da<br>det<br>an s<br>enca           |

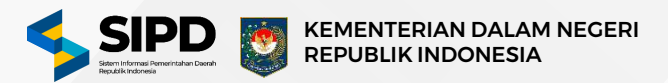

#### Membuat Dokumen RAK

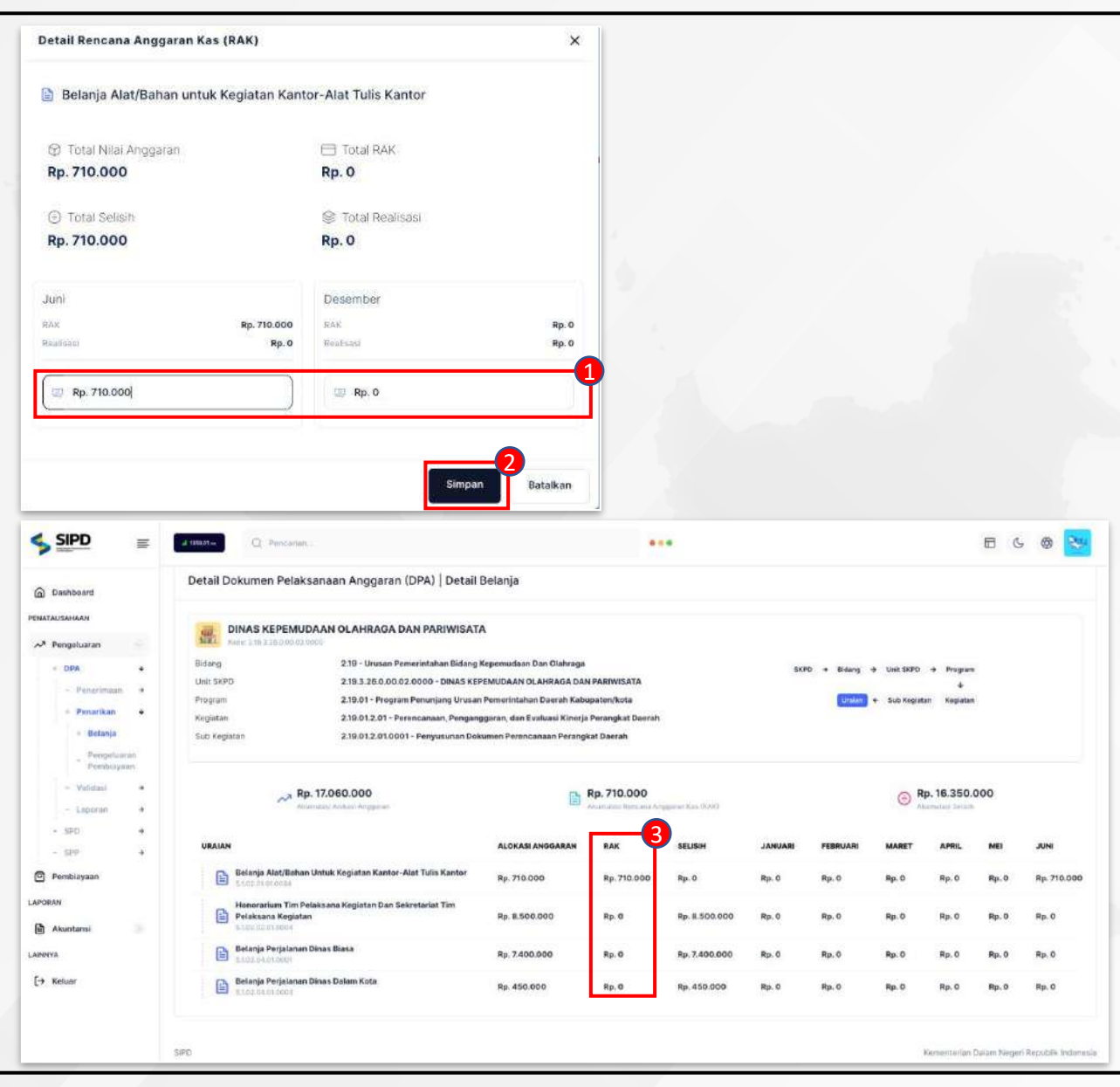

Setelah tahapan sebelumnya sudah selesai, maka sistem akan menampilkan form detail RAK.

- 1. Input nilai rencana anggaran pada periode yang telah ditentukan.
- 2. Klik tombol **Simpan** untuk menyimpan data RAK.
- 3. Setelah data RAK disimpan, maka sistem akan menampilkan informasi yang sebelumnya dibuat pada kolom RAK.

#### Catatan :

Dokumen RAK disusun oleh PPTK yang sudah ditugaskan.

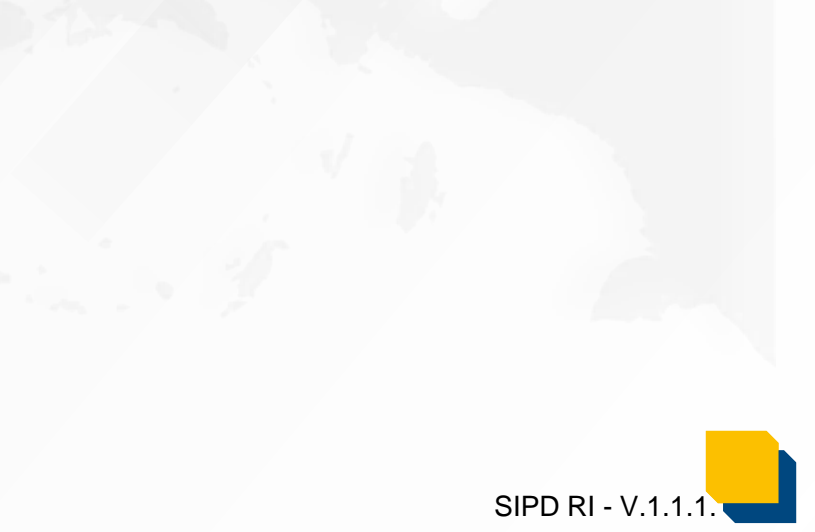

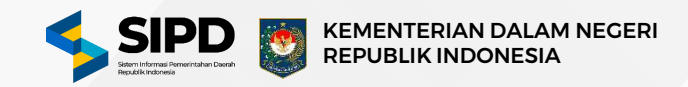

SIPD RI - V.1.1.

|                                                                                                    |     |                                                                                                    | G Printerio                                                                                                    |                                                                                                    |                                                                                                    |                                                                                                    |                                                                                                    |                                                                                                    | 0 0                                                                                                    |
|----------------------------------------------------------------------------------------------------|-----|----------------------------------------------------------------------------------------------------|----------------------------------------------------------------------------------------------------|----------------------------------------------------------------------------------------------------|----------------------------------------------------------------------------------------------------|----------------------------------------------------------------------------------------------------|----------------------------------------------------------------------------------------------------|----------------------------------------------------------------------------------------------------|----------------------------------------------------------------------------------------------------|
| Dashboard                                                                                                    |     | Doku                                                                                                    | men Pelaksanaan Anggaran (DPA)   Val                                                                                                    | lidasi Belanja                                                                                                    |                                                                                                    |                                                                                                    |                                                                                                    |                                                                                                    |                                                                                                    |
| TURAN                                                                                                    |     | Menam                                                                                                    | pilkan daftar DPA Belarija disetlap SKPO yang harus di V                                                                                                    | alidasi                                                                                                    |                                                                                                    |                                                                                                    |                                                                                                    |                                                                                                    |                                                                                                    |
| ladwal                                                                                                    |     |                                                                                                    |                                                                                                    |                                                                                                    |                                                                                                    | himini 008 Daham                                                                                                    | iumiais PDA Baham                                                                                                    | humbels 0.04 Ballion                                                                                                    | 2                                                                                                    |
| Kebijakan SPD                                                                                                    |     | SKPD                                                                                                    |                                                                                                    | Alokasi Anggaran                                                                                                    | RAK                                                                                                    | Diverifikasi oleh<br>SKPD                                                                                                    | Disetujui oleh<br>SEKDA                                                                                                    | Disahkan oleh<br>BUD                                                                                                    |                                                                                                    |
| lekening Bank                                                                                                    |     | 1                                                                                                    | DINAS LINGKUNGAN HIDUP                                                                                                    |                                                                                                    | 0                                                                                                    |                                                                                                    | 100                                                                                                    |                                                                                                    |                                                                                                    |
| lesaran UP                                                                                                    |     | 100                                                                                                    | 2 11.0 08.0 08.01.0000                                                                                                    | ₩ Rp. 33.827.398.360                                                                                                    | E Rp.O                                                                                                    | △ 20                                                                                                    | △ 20                                                                                                    | △ 20                                                                                                    | DHHR                                                                                                    |
| Pengguna                                                                                                    |     | -                                                                                                    | DINAS KEPENDUDUKAN DAN CATATAN SIPIL                                                                                                    | No. 8.080.450.336                                                                                                    | Rp. 0                                                                                                    | △ 11                                                                                                    | △ 11                                                                                                    | △ #                                                                                                    | Detail                                                                                                    |
| regawai                                                                                                    |     | -                                                                                                    | DINAS PENGENDALIAN PENDUDUK DAN                                                                                                    |                                                                                                    |                                                                                                    |                                                                                                    |                                                                                                    |                                                                                                    |                                                                                                    |
| USAHAAN                                                                                                    |     | STATE OF                                                                                                    | KELUARGA BERENCANA                                                                                                    | ∽y Rp. 6.124.437.840                                                                                                    | Pp. 0                                                                                                    | $\bigtriangleup n$                                                                                                    | ∆п                                                                                                    | $\bigtriangleup$ n                                                                                                    | Detail                                                                                                    |
| engeluaran                                                                                                    | -(1 | Tage 1                                                                                                    | DINAS PERHUBUNGAN                                                                                                    | No. 8. 81 248 800 730                                                                                                    | (D. m. c.                                                                                                    | 0.14                                                                                                    | 0.14                                                                                                    | 0.14                                                                                                    | -                                                                                                    |
| DPA                                                                                                    | . T | AURI                                                                                                    | 2 10 0 00 0 00 0 minut                                                                                                    | -3 Mr. 01700.000720                                                                                                    |                                                                                                    | 214                                                                                                    | <u>د</u> ۱۰                                                                                                    | C) 14                                                                                                    | Contract of                                                                                                    |
| + Penetimaan                                                                                                    |     |                                                                                                    | DINAS KOMUNIKASI, INFORMATIKA, STATISTIK<br>DAN PERSANDIAN                                                                                                    | N Rp. 14.336.993.240                                                                                                    | P. 0                                                                                                    | △ 12                                                                                                    | △ 12                                                                                                    | △ 12                                                                                                    | Getal                                                                                                    |
| - Penarikan                                                                                                    | • 6 |                                                                                                    |                                                                                                    |                                                                                                    |                                                                                                    |                                                                                                    |                                                                                                    |                                                                                                    |                                                                                                    |
| Validasi                                                                                                    | • 4 | 墨                                                                                                    | PERINDUSTRIAN                                                                                                    | Ny Rp. 7397167.500                                                                                                    | Rp. 0                                                                                                    | △ 13                                                                                                    | △ 13                                                                                                    | ۵ 13                                                                                                    | Dytail                                                                                                    |
| - Pendajuta                                                                                                    | a   | a second                                                                                                    | DINAS PENANAMAN MODAL DAN PELAYANAN                                                                                                    |                                                                                                    | and the first fits                                                                                                    | 119200-1201                                                                                                    | A29-11-14                                                                                                    | 2000-000                                                                                                    | -                                                                                                    |
| v Relanja                                                                                                    | _   | 120                                                                                                    | TERPADU SATU PINTU<br>2 W 0.00-0.0631 lided                                                                                                    | M Rp. 10.159.732.640                                                                                                    | Rp.0                                                                                                    | △ 13                                                                                                    | △ 13                                                                                                    | △ 13                                                                                                    | Detail                                                                                                    |
| - Pentiayaa                                                                                                    | n)  | -                                                                                                    | DINAS KEPEMUDAAN OLAHRAGA DAN                                                                                                    | Se 12 425 047240                                                                                                    | B 8- 12 425 067 240                                                                                                    | A.1                                                                                                    | A 15                                                                                                    | A 17                                                                                                    | (Contraction)                                                                                                    |
| SPD                                                                                                    |     | 100                                                                                                    | 2 W 3.78 O M 42 0019                                                                                                    | S 10. 12.12.0001.240                                                                                                    | E NJ. 12.420.007.240                                                                                                    | 23.                                                                                                    | <u> </u>                                                                                                    | 2 1                                                                                                    | Decas                                                                                                    |
|                                                                                                    |     |                                                                                                    |                                                                                                    |                                                                                                    |                                                                                                    |                                                                                                    |                                                                                                    |                                                                                                    | -                                                                                                    |
| SIPD                                                                                                    |     | 2 75.00-                                                                                                    | DINAS PERPUSITAKAAN DAN KEARSIPAN                                                                                                    | ∽¥ Rp. 5.117.687.120                                                                                                    | ₽₽.0                                                                                                    | △ 12                                                                                                    | △ 12                                                                                                    | △ 12                                                                                                    | <del>سما</del><br>د ۲۰۰۰                                                                                                    |
| SIPD                                                                                                    | •   | Doku                                                                                                    | Q Percarian .<br>Q Percarian .<br>men Pelaksanaan Anggaran (DPA)   Vai                                                                                                    | ₩ Pp. 5117887120                                                                                                    | Rp.0                                                                                                    | △ 12                                                                                                    | ∆ 12<br>Vostela                                                                                                    | C 12                                                                                                    | Crost                                                                                                    |
| SIPD<br>Jashboard                                                                                                    | •   | di Hanna<br>Doku<br>Daftar G                                                                                                    | Dinas Pelengarakkan dan Keanajayan<br>1993 Jakob ng dine<br>Q.: Pencarian<br>men Pelaksanaan Anggaran (DPA)   Vai<br>PA Belanja disetap BPD                                                                                                    | ∽ Rp. 5117687120                                                                                                    | Pp.0.                                                                                                    | ∆ u                                                                                                    | C 12                                                                                                    | A 12                                                                                                    | Cercat                                                                                                    |
| SIPD<br>Neshboard                                                                                                    | •   | Doku<br>Daftar (                                                                                                    | Dinas peringanakaan dan keakaisiyan<br>1111 Januari<br>Q. Fencarian<br>Ma Belaksanaan Anggaran (DPA)   Val<br>PA Belakia disesep DPD<br>Rp. 12.425.067.240                                                                                                    | ₩ Rp. 5172687120                                                                                                    | Rp. 0                                                                                                    | 2 12                                                                                                    | ∆ 12<br>Voeta                                                                                                    | △ 12                                                                                                    | General<br>General<br>Badakkan Semaja<br>125.067.240                                                                                                    |
| SIPD<br>Asshboard<br>URAN<br>Vakening Bank                                                                                                    |     | Doku<br>Datar (                                                                                                    | Dinas perioditakan dan keansian<br>Q. Percarian<br>men Pelaksanaan Anggaran (DPA) [ Val<br>PA Belanja dassiap DPD<br>Rp. 12.425.067.240<br>Aproduk Makis Anggara                                                                                                    | ₩ Rp. 5117587120                                                                                                    | Rp. 0                                                                                                    | ∆ u                                                                                                    | ∆ 12<br>Verde                                                                                                    | Ch 12                                                                                                    | Censt<br>Censt<br>Catalatan Serma<br>125.067.240                                                                                                    |
| SIPD<br>sishboard<br>uskhi<br>wkening Bark<br>elimpahan<br>memangan                                                                                                    |     | Doku<br>Datar (                                                                                                    | Dinas perioditakaan dan keakaisiwa<br>1232 Janon na oloo<br>Q. Pencarian<br>men Pelaksanaan Anggaran (DPA) [ Val<br>PA Belanja disesiap OKD<br>Rp. 12.425.067.240<br>Aurolda Makti Inggan                                                                                                    | ₩ Rp. 5117687120                                                                                                    | Rp. 0                                                                                                    | ∆ u                                                                                                    | ∆ 12<br>Venda                                                                                                    | C 12<br>es 2 CIPA Seturation<br>Rep. 12.4<br>Alternation                                                                                                    | Gersel<br>Gefallan Serres<br>125.067.240<br>Increase Aregonan Fas                                                                                                    |
| SIPD<br>sachboard<br>usek<br>wkening Bank<br>witimpahan<br>musinangan<br>mungapan PPTK                                                                                                    | •   | Doku<br>Datar (                                                                                                    | DINAS PERUDITAKAAN DAN KEARBINAN<br>1232 JANDON BODIO<br>Q. Pendarian<br>men Pelaksanaan Anggaran (DPA)   Val<br>PA Balanja disestap DKPO<br>Rp. 12, 425,067,240<br>Aarridak Massid Inggras.<br>URUSAN   UNIT SKPE   PEDOBAM   KEGUATAN   SUB KEGU                                                                                                    | ₩ Rp. 5.117.587120<br>Iidasi Belanja                                                                                                    | Rp. 0                                                                                                    | ∆ u                                                                                                    | ∆ 12<br>veda                                                                                                    | A 12                                                                                                    | C C C C C C C C C C C C C C C C C C C                                                                                                    |
| SIPD<br>ashboard<br>asak<br>ekening Bank<br>ekening Bank<br>emupahan<br>ewenangan<br>enugasan PPTK<br>engguna                                                                                                    |     | Doku<br>Datter (<br>Bibario<br>Bibario                                                                                                    | DINAS PERUSTAKAAN DAN KEARSINAN<br>PERUSTAKAN DAN KEARSINAN<br>Q. Pendarian.<br>men Pelaksanaan Anggaran (DPA)   Val<br>PA Balanja diselap DIPD<br>Rp. 12.425.067.240<br>Asserbar Makel Inggras<br>URUSAN   UNIT SKYD   PROGRAM   KEGUATAN   SUB KEGU<br>URUSAN   UNIT SKYD   PROGRAM   KEGUATAN   SUB KEGU                                                                                                    | Ng Rg. 5117687120                                                                                                    | Rp. 0                                                                                                    | <u>∧ 12</u>                                                                                                    | △ 12<br>ventue                                                                                                    | C 12                                                                                                    | Constitution Constitution<br>Constitution Constitution<br>Constitution<br>Constitution<br>Const                                                                                                    |
| SIPD<br>sipp<br>subboard<br>wkening Bark<br>wkening Bark<br>wkening Bark<br>wkening Bark<br>weng Bark<br>weng                                                              |     | Doku<br>Datar (<br>Bibano<br>Bibano                                                                                                    | DINAS PERUSTAKAAN DAN KEAKSIANA<br>PERUSTAKAN DAN KEAKSIANA<br>Q. Pencarian.<br>men Pelaksianaan Anggaran (DPA)   Val<br>PA Beterja diselap DKPD<br>Rp. 12, 425,067,240<br>Asarrida Maksia Inggana<br>URUSAN [ UNIT SKPD   PROBAM   KEGUTAN   SUB KEGU<br>URUSAN [ UNIT SKPD   PROBAM   KEGUTAN   SUB KEGU<br>URUSAN [ UNIT SKPD   PROBAM   KEGUTAN   SUB KEGU<br>URUSAN [ UNIT SKPD   PROBAM   KEGUTAN   SUB KEGU<br>URUSAN [ UNIT SKPD   PROBAM   KEGUTAN   SUB KEGU<br>URUSAN [ UNIT SKPD   PROBAM   KEGUTAN   SUB KEGU<br>URUSAN [ UNIT SKPD   PROBAM   KEGUTAN   SUB KEGU<br>URUSAN [ UNIT SKPD   PROBAM   KEGUTAN   SUB KEGU                                                                                                    | Ng Bg 5117587120                                                                                                    | Rp. 0                                                                                                    | ▲ 12<br>50<br>1000000000000000000000000000000000                                                                                                    | ▲ 12<br>9.587791520<br>entri con bere<br>9.587791520                                                                                                    | C 12                                                                                                    | Const<br>Const<br>Constantiant<br>Constantiant<br>Constantiant<br>Constantiant<br>Constantiant<br>Constantiant<br>Const<br>Const |
| SIPD<br>sashbaard<br>usees<br>sekening Bank<br>viewongsaan<br>enougaaan PPTK<br>enougaaan<br>segawal<br>usees                                                                                                    |     | Doku<br>Datar (<br>2000)<br>Catar (<br>2000)<br>Catar (<br>20)                                                                                                    | DINAS PERUSTAKAAN DAN KEAKSIANA<br>PERUSTAKAN DAN KEAKSIANA<br>Q. Pendarian.<br>men Pelaksianaan Anggaran (DPA)   Val<br>PA Betanja diselaje DKPO<br>Rp. 12, 425.067.240<br>Asserbati Hokele Inggana<br>URUSAN [ UNIT SKPO   PROOBANI   KEGUATAN   SUB KEGU<br>URUSAN [ UNIT SKPO   PROOBANI   KEGUATAN   SUB KEGU<br>URUSAN [ UNIT SKPO   PROOBANI   KEGUATAN   SUB KEGU<br>URUSAN [ UNIT SKPO   PROOBANI   KEGUATAN   SUB KEGU<br>URUSAN [ UNIT SKPO   PROOBANI   KEGUATAN   SUB KEGU<br>URUSAN [ UNIT SKPO   PROOBANI   KEGUATAN   SUB KEGU<br>URUSAN [ UNIT SKPO   PROOBANI   KEGUATAN   SUB KEGU<br>URUSAN   UNIT SKPO   PROOBANI   KEGUATAN   SUB KEGU                                                                                                    | Ng Balanja                                                                                                    | Rp. 0                                                                                                    | A 12<br>Spectra Spectra<br>Forestations<br>Spectra Spectra<br>Trace Laters                                                                                                    | ▲ 12<br>9.587791520<br>craft and barro<br>statt and barro<br>9.587791520<br>craft and barro<br>9.587791520<br>craft and barro<br>9.587                                                                                                    | C 12                                                                                                    | Constitution<br>Constitution<br>Const                                                                                                    |
| SIPD<br>SIPD<br>Vashboard<br>unex<br>vashboard<br>vashboard<br>vash                                                                                                    |     | Doku<br>Datar (<br>Datar (<br>C<br>C<br>C<br>C<br>C<br>C<br>C<br>C                                                                                                    | DINAS PERUPUTAKAAN DAN KEARSIPAN<br>PERUPUTAKAAN DAN KEARSIPAN<br>Q. Pencarian<br>men Pelaksanaan Anggaran (DPA)   Val<br>Melanja diselajo Shrito<br>Rp. 12, 425,067,240<br>Arumdal Makaid Inggana<br>URUSAN (UNIT SKIP)   PEODAAN   KEGIATAN   SUB KEGI<br>URUSAN (UNIT SKIP)   PEODAAN   KEGIATAN   SUB KEGI<br>URUSAN (UNIT SKIP)   PEODAAN   KEGIATAN   SUB KEGI<br>URUSAN (UNIT SKIP)   PEODAAN   KEGIATAN   SUB KEGI<br>URUSAN (UNIT SKIP)   PEODAAN   KEGIATAN   SUB KEGI<br>URUSAN (UNIT SKIP)   PEODAAN   KEGIATAN   SUB KEGIA<br>URUSAN (UNIT SKIP)   PEODAAN   KEGIATAN   SUB KEGIA<br>URUSAN (UNIT SKIP)   PEODAAN   KEGIATAN   SUB KEGIA<br>URUSAN (UNIT SKIP)   PEODAAN   KEGIATAN   SUB KEGIA<br>URUSAN (UNIT SKIP)   PEODAAN   KEGIATAN   SUB KEGIA<br>URUSAN (UNIT SKIP)   PEODAAN   KEGIATAN   SUB KEGIA<br>URUSAN   SUB JI   SUB JI   SUB                                                                                                    | ν PENUDAH                                                                                                    | Rp. 0                                                                                                    | A 12<br>Rp.<br>Trans biomy<br>Rp.<br>Trans biomy<br>Spin biomy                                                                                                    | 12      0.557751.520     valit Lini Sato      6.557751.520     valit Lini Sato      6.567751.520     valit Lini Sato      6.567751.520     valit Lini Sato      6.567751.520     valit Lini Sato      valit Lini Sato                                                                                                    | C 1 1074 Selucion                                                                                                    | Constant<br>Constant<br>Con                                                                                                    |
| SIPD<br>SIPD<br>Vashboard<br>unex<br>vashboard<br>verse<br>versepan<br>versepan                                                                                                    |     | La Heave<br>Doku<br>Datar C<br>EDAHO<br>EDAHO<br>La La<br>La La<br>La La<br>La La<br>La La<br>La La La<br>La La La<br>La La La La La La La La La La La La La L                                                                                                    | DIALS PERUDITAKAAN DAN KEARSIPAN<br>PERUDITAKAAN DAN KEARSIPAN<br>Q. Pencarian<br>men Pelaksanaan Anggaran (DPA)   Val<br>Pholeses diserse Droc<br>Rp. 12, 425,067,240<br>Aramdal Makeis Inggana<br>URUSAN (UNIT Storp)   PEODAAN   KEGIstan   SUB KEGI<br>URUSAN (UNIT Storp)   PEODAAN   KEGIstan   SUB KEGI<br>URUSAN (UNIT Storp)   PEODAAN   KEGIstan   SUB KEGI<br>URUSAN (UNIT Storp)   PEODAAN   KEGIstan   SUB KEGI<br>URUSAN (UNIT Storp)   PEODAAN   KEGIstan   SUB KEGI<br>URUSAN (UNIT Storp)   PEODAAN   KEGIstan   SUB KEGI<br>URUSAN   UNIT Storp)   PEODAAN   KEGIstan   SUB KEGI<br>URUSAN   UNIT Storp)   PEODAAN   KEGIstan   SUB KEGI<br>URUSAN   UNIT Storp)   PEODAAN   KEGIstan   SUB KEGI<br>URUSAN   UNIT Storp)   PEODAAN   KEGIstan   SUB KEGI<br>URUSAN   UNIT Storp)   PEODAAN   KEGIstan   SUB KEGI<br>URUSAN   UNIT Storp)   PEODAAN   KEGIstan   SUB KEGI<br>URUSAN   UNIT Storp)   PEODAAN   KEGIstan   SUB KEGIS<br>INFORM   UNIT Storp)   PEODAAN   KEGISTAN   SUB KEGIS<br>INFORM   UNIT Storp)   PEODAAN   KEGISTAN   SUB KEGIS<br>INFORM   UNIT Storp)   PEODAAN   KEGISTAN   SUB KEGIS<br>INFORM   UNIT Storp)   PEODAAN   KEGISTAN   SUB KEGISTAN   SUB KEGIST                                                                                                    | <ul> <li>P. 5.112.687120</li> <li>Iidasi Belanja</li> <li>Iidasi Belanja</li> <li>Itasi</li> <li>Itasi</li> <li>Itasi Belanja</li> </ul>                                                                                                    | Rp. 0                                                                                                    | A 12<br>Rep.<br>Trace being<br>Free being<br>Free being<br>Free being                                                                                                    | ▲ 12<br>9.567751.520<br>wat files bate<br>6.567751.520<br>wat files bate<br>6.567751.520<br>et den 1. Program<br>9.56355.500<br>et en 7.1 big iden                                                                                                    | C 12 DPA Selvaria                                                                                                    | Constitution Services<br>Constitution Services<br>Statistical Services<br>Services Analysis of Services<br>Rep. 9, 567,751,52<br>Services Analysis of Services<br>Rep. 9, 567,751,52<br>Services Analysis of Services<br>Rep. 9, 5                                                                                                    |
| SIP<br>SIPD<br>washbaard<br>wax<br>washaand<br>waxaanaa<br>waxaanaa<br>oooooooooooooooooooooooooooooooo                                                                        |     | Doku<br>Dater C<br>Sebaro<br>Sebaro<br>Seb                                                                                                    | DIALS PERUPUTAKAAN DAN KEARSIPAN<br>Sala Sakali peruputakan<br>Q. Pencarian<br>men Pelaksanaan Anggaran (DPA)   Val<br>PA Dialana diserap Diroc<br>Rp. 12, 425,067,240<br>Azamdala Makai Anggaran<br>URUSAN   UNIT SKOP)   PEODAAN   KEGUKTAN   SUB KEGU<br>URUSAN   UNIT SKOP)   PEODAAN   KEGUKTAN   SUB KEGUKTAN   SUB KEGUKTAN   SUB KEGU                                                                                                    | <ul> <li>P. 5.112.687120</li> <li>Iidasi Belanja</li> <li>Itasi</li> <li>Itasi</li> <li>Itasi</li> <li>Itasi</li> <li>Itasi</li> <li>Itasi</li> <li>Itasi</li> <li>Itasi</li> <li>Itasi</li> <li>Itasi</li> <li>Itasi</li> <li>Itasi</li> </ul>                                                                                                    | Rp. 0                                                                                                    | A 12<br>Rep.<br>Transitions<br>Rep.<br>Transitions<br>Rep.<br>Rep.<br>Transitions<br>Rep.<br>Transitions<br>Rep.<br>Transitions<br>Rep.<br>Transiti   | ▲ 12<br>9.587751.520<br>staft Voe bare<br>b 587751.520<br>staft Voe bare<br>b 587751.520<br>staft Voe bare<br>staft Voe bare<br>staft Voe bare<br>staft Voe bare<br>staft Voe bare<br>staft Voe bare<br>staft Voe bare<br>staft Voe bare<br>staft Voe bare<br>staft Voe bare<br>staft Voe bare                                                                                                    | C 1 OFA Selection                                                                                                    | Constant<br>Constant and Second<br>Constant and Second<br>Constant and Second<br>Constant and Second<br>Constant and Second<br>Constant and Second<br>Constant And Second<br>Constant And Seco                                                                                                    |
| SIP<br>SIPD<br>washbaard<br>was<br>wengana<br>wengana<br>wengana<br>wengana<br>wengana<br>wengana<br>wengana<br>bita<br>wengana<br>bita<br>wengana<br>bita<br>wengana<br>bita<br>wengana<br>bita<br>wengana<br>bita<br>wengana<br>bita<br>wengana<br>bita<br>wengana<br>bita<br>wengana<br>bita<br>bita<br>bita<br>bita<br>bita<br>bita<br>bita<br>bit                                                                                                    |     | EDAKU<br>Datise D<br>EDAKU<br>EDAKU<br>EDA | DINAS PERUPUTAKAAN DAN KEAKSIPAN<br>SALA SALAU ON ALCONO<br>Q. Pencabian<br>men Pelaksanaan Anggaran (DPA)   Val<br>PA Delana diselap Drifto<br>Rp. 12, 425,067,240<br>Accordada Makela Inggana.<br>URUSAN [ UNIT SKOP] PEROBANA] KEGUKTAN   SUB KEGU<br>URUSAN [ UNIT SKOP] PEROBANA] KEGUKTAN   SUB KEGU<br>URUSAN [ UNIT SKOP] PEROBANA] KEGUKTAN   SUB KEGU<br>URUSAN [ UNIT SKOP] PEROBANA] KEGUKTAN   SUB KEGU<br>URUSAN [ UNIT SKOP] PEROBANA] KEGUKTAN   SUB KEGU<br>URUSAN [ UNIT SKOP] PEROBANA] KEGUKTAN   SUB KEGU<br>URUSAN [ UNIT SKOP]   PEROBANA] KEGUKTAN   SUB KEGU<br>URUSAN [ UNIT SKOP]   PEROBANA   PEROBANA] KEGUKTAN   SUB KEGU<br>URUSAN [ UNIT SKOP]   PEROBANA   PEROBANA] KEGUKTAN   SUB KEGU<br>URUSAN [ UNIT SKOP]   PEROBANA   PEROBANA   PEROBANA   PEROBANA   PEROPANA   PEROPEROBANA   PEROBANA   PEROBANA   PEROPEROBANA   PEROBANA   PEROPANA   PEROBANA   PEROBANA   PEROBANA                                                                                          | Pes 5172687120  Iidasi Belanja  Iidasi Belanja  Pesudaan  Pesudaan  Pesudaan  Vesifikai Si00  Vesifikai Si00  Vesifikai Si00  Vesifikai Si00  Vesifikai Si00  Vesifikai Si00  Vesifikai Si00                                                                                                    | Rp. 0                                                                                                    | A 12<br>Rep.<br>For the set of the set<br>Rep.<br>To contain the set<br>Rep.<br>To contain the s                                                                                                    | ▲ 12           0.587751520           satt floor bare           0.587751520           satt floor bare           0.587751520           satt floor bare           0.583758           are: floor bare           are: floor bare                                                                                                    | C 107A Sectors                                                                                                    | Constant<br>Constant Section<br>Constant Section<br>Constant Constant Section<br>Constant Section<br>Const                                                                                                    |
| SIPD<br>SIPD<br>washboard<br>wash<br>wengana<br>wengana<br>wengana<br>wengana<br>wengana<br>wengana<br>bita<br>wengana<br>bita<br>wengana<br>bita<br>bita<br>b |     | EDANO                                                                                                    | DIRAS PERPOSTAKAAN DAN KEARSIPAN<br>Sata Sakar Dan Keansipan<br>Q. Pencarian<br>men Pelaksanaan Anggaran (DPA)   Val<br>PA Delana diserate Doto<br>Rp. 12, 425,067,240<br>Aramdak Makai Anggara<br>URUSAN   UNIT Storb   Peoblacks  KEGUKTAN   Sub KEGU<br>URUSAN   UNIT Storb   Peoblacks  KEGUKTAN   Sub KEGUKTAN   Sub KEGUKTAN   Sub KEGUKTAN   Sub                                                                                                    | Pen 5.112.687120  Iidasi Belanja  Iidasi Belanja  Itan  Itan  | Rp. 0      Rp. 0      Reset     Secondary SEXDA     @ Refuent Destage                                                                                                    | A 12<br>Rp.<br>Trace Jones<br>Power of the second<br>Reserves of the second<br>Reserves of the second<br>Rese                                                                                                    | ▲ 12           0.587751520           satt floor bare           0.587751520           satt floor bare           0.583751520           satt floor bare           satt floor bare           satt floor bare           satt floor bare           satt floor bare                                                                                                    | C 12 OFA Security<br>Rep. 12.4<br>Accessed                                                                                                    | Constant of the second of the second of the                                                                                                    |
| SIPD<br>SIPD<br>wanhoard<br>unos<br>wengana<br>wengana<br>wengana<br>wengana<br>wengana<br>sengana<br>sengana<br>sengana<br>sengana<br>sengana<br>SIPA<br>SIPA                                                                                                    |     | EDANO                                                                                                    | DIRAS PERPOSTAKAAN DAN KEARSIPAN<br>SALAS SALAU ON DALEMON<br>Q. Pencebran.<br>Mana Pelaksanaan Anggaran (DPA)   Val<br>M Delana diserate Diroto<br>Rp. 12, 425,067,240<br>Aramdala Makei Anggana<br>URUSAN [ UNIT SIGND   PEODAAN] KESIATAN   SUB KEGI<br>URUSAN [ UNIT SIGND   PEODAAN] KESIATAN   SUB KEGI<br>URUSAN [ UNIT SIGND   PEODAAN   SUB KEGI<br>URUSAN [ UNIT SIGND   PEODAAN] KESIATAN   SUB KEGI<br>URUSAN [ UNIT SIGND   PEODAAN   SUB KEGI<br>URUSAN [ UNIT SIGND   PEODAAN   PEODAAN   SUB KEGI<br>URUSAN [ UNIT SIGND   PEODAAN   PEODAAN   SUB KEGI<br>URUSAN   UNIT SIGND   PEODAAN   SUB KEGI<br>URUSAN   UNIT SIGND   PEODAAN   PEODAAN   PEODAAN   PEODAAN   PEODAAN   PEODAAN   PEODAAN   PEODAAN   PEODAAN   PEODAAN   PEODAAN   PEODAAN   PEODAAN   PEODAAN   PEODAAN   PEODA                                                                   | Pop. 5.112.687120  Iidasi Belanja  Iidasi Belanja  Iidasi | Rp. 0      Rp. 0      Research State     State     State | A 12<br>Rp.<br>Treat cleans<br>Rp.<br>Treat cleans<br>Rp.<br>Rp.<br>Treat cleans<br>Rp.<br>Treat cleans<br>Rp.<br>Treat cleans<br>Rp.<br>Treat clea   | ▲ 12           0.587751520           sat 1500           sat 1500           0.587751520           sat 1500           0.583750           sat 1500           sat 1500                                                                                                    | C 12 OFA Security<br>Rep. 12.4<br>Macrosoft                                                                                                    | Constant<br>Constant Constant<br>Constant<br>Constant Constant<br>Constant<br>Con                                                                                                    |
| SIPD<br>SIPD<br>wanboard<br>uxes<br>weening Bank<br>weening Bank<br>weening<br>weening Bank<br>weening Bank<br>weening                                                                                                    |     | EDAHO<br>Doku<br>Data b<br>EDAHO<br>C<br>C<br>C<br>C<br>C<br>C<br>C<br>C<br>C<br>C<br>C<br>C<br>C<br>C                                                                                                    | DIRAS PERPUSITAKAAN DAN KEARSIPAN<br>C. Pencarian<br>PA Belanja disetiap Dirito<br>PA Belanja disetiap Dirito<br>PA Belanj | Be S112887120                                                                                                    | Rp. 0                                                                                                    | A 12<br>Rep.<br>Terat being<br>Provide being<br>Provide                                                                                                    | ▲ 12           0.587751520<br>satt foot bare<br>and foot bare<br>and foot                                                                                                    | A 12 at 2.00% Honorado Fig. 12, 4 Fig. 12, 4 <pfig. 12,="" 4<="" p=""> Fig. 12, 4 Fig. 12,</pfig.>                                                                                                    | Constant of the second of the second of                                                                                                    |
| SIPD<br>SIPD<br>utahbaard<br>utah<br>utah                                                                                                    |     | EDAHO<br>Doku<br>Data b<br>EDAHO<br>C                                                                                                    | DIALS PERFORMANCIAL DAN KELARSINAN<br>C. Functional<br>PAR Belanja disetiap DDPD<br>Rep. 12, 425, 067, 240<br>Martine disetiap DDPD<br>Rep. 12, 425, 067, 240<br>Martine disetiap DDPD<br>Rep. 12, 425, 067, 240<br>Martine disetiap DDPD<br>Rep. 12, 425, 067, 240<br>Martine disetiap DDPD<br>Rep. 12, 425, 067, 240<br>Martine disetiap DDPD<br>Rep. 12, 425, 067, 240<br>Martine disetiap DDPD<br>Rep. 12, 425, 067, 240<br>Martine disetiap DDPD<br>Rep. 12, 425, 067, 240<br>Martine disetiap DDPD<br>Rep. 12, 425, 067, 240<br>Martine disetiap DDPD<br>Rep. 12, 425, 067, 240<br>Martine disetiap DDPD<br>Rep. 12, 425, 067, 240<br>Martine disetiap DDPD<br>Rep. 12, 425, 067, 240<br>Martine disetiap DDPD<br>Rep. 12, 425, 067, 240<br>Martine disetiap DDPD<br>Rep. 13, 240, 247<br>Rep. 1, 14, 14, 14, 14, 14, 14, 14, 14, 14,                                                                                                    |                                                                                                    | Persetajan SEXDA     Selan Distaja                                                                                                    | A 12<br>Rep.<br>Tera there are<br>rep.<br>Tera there are<br>Rep.<br>Tera there are<br>Rep.<br>Tera there<br>Rep.<br>Tera there are<br>Rep.<br>Tera there are<br>Rep.<br>Tera there are<br>Rep.                                                                                                    | 12      12      12      12      12      12      12      12      12      12      12      12      12      12      12      12      12      12      12      12      12      12      12      12      12      12      12      12      12      12      12      12      12      12      12      12      12      12      12      12      12      12      12      12      12      12      12      12      12      12      12      12      12      12      12      12      12      12      12      12      12      12      12      12      12      12      12      12      12      12      12      12      12      12      12      12      12      12      12      12      12      12      12      12      12      12      12      12      12      12      12      12      12      12      12      12      12      12      12      12      12      12      12      12      12      12      12      12      12      12      12      12      12      12      12      12      12      12      12      12      12      12      12      12      12      12      12      12      12      12      12      12      12      12      12      12      12      12      12      12      12      12      12      12      12      12      12      12      12      12      12      12      12      12      12      12      12      12      12      12      12      12      12      12      12      12      12      12      12      12      12      12      12      12      12      12      12      12      12      12      12      12      12      12      12      12      12      12      12      12      12      12      12      12      12      12      12      12      12      12      12      12      12      12      12      12      12      12      12      12      12      12      12      12      12      12      12      12      12      12      12      12      12      12      12      12      12      12      12      12      12      12      12      12      12      12      12      12      12      12      12      12      12      12      12      12      12      12      12      12      12      12      12      12      12      1                                                                                                    | A 12                                                                                                    | Constant<br>Constant<br>Constant                                                                                                    |
| SIP<br>SIP<br>SIP<br>Sip<br>Sip<br>Sip<br>Sip<br>Sip<br>Sip<br>Sip<br>Sip                                                                                                    |     | Electric Dokur<br>Dokur<br>Datar te<br>Electric<br>Constant<br>Constant                                                                                                    | DIRAS PERUPUSTAKAAN DAN KEARSIPAN<br>Sata sakan menomen<br>Perupustan Antonio Marka<br>PA Belanja disetsa DEPO<br>Rep. 12, 425, 067, 240<br>Annoldon Michael Angusta<br>Perupustan I user terop   Perobakan   Kesuatan   suba Kesua<br>URUSAN   User terop   Perobakan   Kesuatan   suba Kesua<br>URUSAN   User terop   Perobakan   Kesuatan   suba Kesua<br>URUSAN   User terop   Perobakan   Kesuatan   suba Kesua<br>URUSAN   User terop   Perobakan   Kesuatan   suba Kesua<br>URUSAN   User terop   Perobakan   Kesuatan   suba Kesua<br>URUSAN   User terop   Perobakan   Kesuatan   suba Kesua<br>URUSAN   User terop   Perobakan   Kesuatan   suba Kesua<br>URUSAN   User terop   Perobakan   Kesuatan   suba Kesua<br>Peropustan Departmentaryan Dan Peropustan   suba Suba Departmentaryan<br>Peropustan Departmentaryan Dan Peropustan User   Suba Department   Suba Departmentaryan<br>Peropustan (Suba Departmentaryan Dan Peropustan   Suba Departmentaryan<br>Peropustan Departmentaryan Dan Peropustan   Suba Department   Suba Departmentaryan<br>Peropustan Departmentaryan Dan Peropustan   Suba Department   Suba Departmentaryan<br>Peropustan Departmentaryan Dan Peropustan   Suba Department   Suba Department   Suba Depart                                                                                                    | Belanja      Belanja      Idasi Belanja      Idasi Idasi Belanja      Idasi Belanja      Idasi Belanja  | Rep. 0                                                                                                    | A 12<br>Rep.<br>Tera there is<br>Rep.<br>Tera there<br>Rep.<br>Tera there<br>Tera there<br>Tera there | ▲ 12           ● 587751520           ● 587751520           ● 587751520           ● 587751520           ● 587751520           ● 587751520           ● 587751520           ● 587751520           ● 587751520           ● 587751520           ● 587751520           ● 587751520           ● 587751520           ● 587751520           ● 587751520           ● 587751520           ● 587751520           ● 587751520           ● 587751520           ● 587751520           ● 587751520           ● 587751520           ● 587751520           ● 587751520           ● 587750520           ● 587750520           ● 587750520           ● 587750520           ● 587750520           ● 587750520           ● 587750520           ● 587750520           ● 587750520           ● 587750520           ● 587750520           ● 587750520           ● 587750520           ● 587750520           ● 587750520           ● 587750520           ● 587750520           ● 587750520 <td>Control 12</td> <td>Constant of the second second se</td> | Control 12                                                                                                    | Constant of the second second se                                                                                                    |
| SIPC<br>SIPC<br>Variaboard<br>usus<br>viringsan PPTK<br>viringsan PPTK<br>viringsan<br>viringsan<br>viri                                                                                                    |     | Ethors                                                                                                    | DIRAS PERSONAL CARACAN DAN KEARSINAN<br>Caracita salah dan dan dan dan dan dan dan dan dan dan                                                                                                    |                                                                                                    | Rep. 0                                                                                                    | A 12<br>Rep.<br>Trace before<br>Programmer<br>Programmer<br>Prog                                                                                                    | <ul> <li>▲ 12</li> <li>● 567.751.520<br/>valit keis basis</li> <li>● 567.751.520<br/>valit keis basis</li> <li>● 567.751.520<br/>valit keis basis</li> <li>● 568.751.520<br/>valit keis basis</li> <li>● 568.551.520<br/>valit keis basis</li> <li>● 568.551.520<br/>valit keis basis</li> <li>● 568.551.520<br/>valit keis basis</li> <li>● 568.551.520<br/>valit keis basis</li> </ul>                                                                                                    | Control to the second second | Control Control C                                                                                                    |

| Konfirmasi                                                        | ×                    | Informasi                                                                                                    |                 |                     |  |
|-------------------------------------------------------------------|----------------------|----------------------------------------------------------------------------------------------------|-----------------|---------------------|--|
|                                                                   |                      | Medita Jan Car Fregenbargin Cullings Prediction Patts Jacorg Friedeliter Tang Mexical Reveningin Carrat<br>Kenometeriken<br>Seer Carrate                                                                                                    | Ny SARA DEK DOD | Net Table Condition |  |
| Q                                                                 |                      | A result A second second |                 |                     |  |
|                                                                   |                      | Providinganse Capace Ganag Taglet Ganarksharter Non<br>Ganarksharter<br>Ganarkson =<br>Tarliger =<br>Tarliger =                                                                                                    | Pp. 512308.404  | Pape State States   |  |
| Apakah anda yakir<br>memvalidasi 2 DP                             | n ingin<br>A ini?    |                                                                                                    |                 |                     |  |
| Perlu diperhatikan bahwa DPA yang suda<br>depat dikembalikan lagi | h di validasi tidak  |                                                                                                    |                 |                     |  |
| Batalkan                                                          | Malidasi Sélarang    |                                                                                                    |                 |                     |  |
| Bataikan                                                          | Andrease presentants |                                                                                                    |                 |                     |  |

- 1. Pilih menu **Pengeluaran** dan sub menu **DPA** untuk menampilkan pilihan untuk membuka menu penerimaan, pengeluaran, validasi, dan laporan.
- 2. Pada menu DPA pilih **Validasi Belanja** untuk menampilkan daftar data DPA belanja disetiap SKPD yang harus divalidasi.
- 3. Klik tombol **Detail** pada salah satu SKPD yang akan divalidasi.
- 4. Klik tombol **Pilih DPA Ini** pada kegiatan yang akan divalidasi.
- 5. Klik tombol **Validasi DPA Sekarang** untuk menampilkan popup konfirmasi Validasi DPA.
- 6. Setelah tahapan diatas sudah selesai, klik tombol **Validasi Sekarang** untuk memvalidasi dokumen pelaksanaan anggaran.
- 7. Setelah tahapan diatas sudah selesai, sistem akan menampilkan popup informasi dokumen pelaksanaan anggaran yang sudah divalidasi.

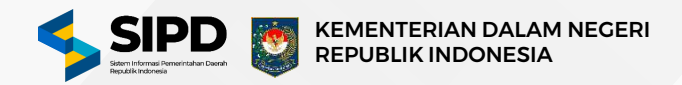

| SIPD                                                                                                    |                                       | d 19632 is                                                                                                    |                                                                                                    | ***                                                                                           |                                                                                                    |                                                                                                    |                                                                                                    | 6 🕲 😒                                                                                                    |
|----------------------------------------------------------------------------------------------------|---------------------------------------|----------------------------------------------------------------------------------------------------|----------------------------------------------------------------------------------------------------|-----------------------------------------------------------------------------------------------|----------------------------------------------------------------------------------------------------|----------------------------------------------------------------------------------------------------|----------------------------------------------------------------------------------------------------|----------------------------------------------------------------------------------------------------|
| Dashboard                                                                                                    |                                       | 🖉 🤉 Penatausahaan 🤉 Pengeluman 🕉 Diskuwah                                                                                                    | Pelakuanaan Anggatun () Validasi () Bela                                                                                                    | 4a                                                                                            |                                                                                                    |                                                                                                    |                                                                                                    | Kambo                                                                                                    |
| TURAN                                                                                                    |                                       |                                                                                                    |                                                                                                    |                                                                                               |                                                                                                    |                                                                                                    |                                                                                                    |                                                                                                    |
| Pakaning Bank                                                                                                    |                                       | Dokumen Pelaksanaan Anggaran (D                                                                                                    | PA)   Validasi Belanja                                                                                                    |                                                                                               |                                                                                                    |                                                                                                    |                                                                                                    |                                                                                                    |
| Accounting contra                                                                                                    |                                       | Menamplikan daftar DPA Belanja disediap SKPD yan                                                                                                    | g hærus di Validasi                                                                                                    |                                                                                               |                                                                                                    |                                                                                                    |                                                                                                    |                                                                                                    |
| Kewenangan                                                                                                    |                                       |                                                                                                    |                                                                                                    |                                                                                               |                                                                                                    |                                                                                                    |                                                                                                    |                                                                                                    |
| Penugasan PPTK                                                                                                    |                                       | SKPD                                                                                                    | Alokasi Anggaran                                                                                                    | RAK                                                                                           | Juminh DPA Belum<br>Diverifikasi oleh                                                                                                    | Jumiah DPA Selum<br>Disetujui oleh                                                                                                    | Jumlah DPA Belum<br>Disahkan oleh                                                                                                    |                                                                                                    |
| Pengguna                                                                                                    |                                       |                                                                                                    |                                                                                                    |                                                                                               | SKPD                                                                                                    | SEKDA                                                                                                    | euo                                                                                                    | 6                                                                                                    |
| Pegawai                                                                                                    |                                       | DINAS KEPEMUDAAN OLAHRAGA DAN<br>PARIWISATA                                                                                                    | Sy Rp. 12.425.067.240                                                                                                    | Pp. 12.425.067.240                                                                            | △ 17                                                                                                    | $\triangle$ $\mathbf{v}$                                                                                                    | △ 17                                                                                                    | Detail                                                                                                    |
| USAHAAN                                                                                                    |                                       | THE T IS O TO OT SOON                                                                                                    |                                                                                                    |                                                                                               |                                                                                                    |                                                                                                    |                                                                                                    |                                                                                                    |
| Descende Line and                                                                                                    | -(                                    | 1 Sebalumnya 1 Selanjutnya                                                                                                    |                                                                                                    |                                                                                               |                                                                                                    | 34                                                                                                    | erampilkan data ke- 1 dari 1 dale                                                                                                    | 10 Data 8                                                                                                    |
| nea                                                                                                    |                                       |                                                                                                    |                                                                                                    |                                                                                               |                                                                                                    |                                                                                                    |                                                                                                    |                                                                                                    |
| - Receiman                                                                                                    |                                       |                                                                                                    |                                                                                                    |                                                                                               |                                                                                                    |                                                                                                    |                                                                                                    |                                                                                                    |
| - Panarikan                                                                                                    |                                       |                                                                                                    |                                                                                                    |                                                                                               |                                                                                                    |                                                                                                    |                                                                                                    |                                                                                                    |
| Validana                                                                                                    |                                       | 2                                                                                                    |                                                                                                    |                                                                                               |                                                                                                    |                                                                                                    |                                                                                                    |                                                                                                    |
| - Fendapoli                                                                                                    | ais .                                 |                                                                                                    |                                                                                                    |                                                                                               |                                                                                                    |                                                                                                    |                                                                                                    |                                                                                                    |
| + Betanja                                                                                                    |                                       |                                                                                                    |                                                                                                    |                                                                                               |                                                                                                    |                                                                                                    |                                                                                                    |                                                                                                    |
| - Eenshiaya                                                                                                    | 20)                                   |                                                                                                    |                                                                                                    |                                                                                               |                                                                                                    |                                                                                                    |                                                                                                    |                                                                                                    |
| - Lapuran                                                                                                    |                                       |                                                                                                    |                                                                                                    |                                                                                               |                                                                                                    |                                                                                                    |                                                                                                    |                                                                                                    |
| 370                                                                                                    |                                       |                                                                                                    |                                                                                                    |                                                                                               |                                                                                                    |                                                                                                    |                                                                                                    |                                                                                                    |
|                                                                                                    |                                       |                                                                                                    |                                                                                                    |                                                                                               |                                                                                                    |                                                                                                    |                                                                                                    |                                                                                                    |
| - BKC                                                                                                    |                                       |                                                                                                    |                                                                                                    |                                                                                               |                                                                                                    |                                                                                                    |                                                                                                    |                                                                                                    |
| - BKO<br>- LPU                                                                                                    | *                                     | 500                                                                                                    |                                                                                                    |                                                                                               |                                                                                                    |                                                                                                    | Komenterian Datam N                                                                                                    | legeri Ropublik Indoo                                                                                                    |
| - ING<br>- LNU<br>SIPD                                                                                                    | •                                     | DPD<br>d MATHER<br>Q. Pressive                                                                                                    |                                                                                                    | •••                                                                                           |                                                                                                    |                                                                                                    | Komuntorian Dalam N                                                                                                    | kegari Recultrik Indone                                                                                                    |
| - ING<br>- LPG<br>SIPD<br>Iashboard                                                                                                    | •                                     | DPD<br>d MANNE Q. Pressive,<br>Q > Persistantian > Pergularan > Dokuman                                                                                                    | Pelaksamaan Anggaran, > Reesama Nevank                                                                                                    | e o e e e e e e e e e e e e e e e e e e                                                       |                                                                                                    |                                                                                                    | Komontorian Daiann R                                                                                                    | ingeri Risputzik Indoo<br>G 🛞 😫                                                                                                    |
| - INC<br>- Dig<br>SIPD<br>Ischboard                                                                                                    |                                       | DPD  d MAXINE Q. Presamintar,                                                                                                    | Pelakanaan Anggoran, > Rencaria Penarik<br>PAN   Vallirfaici Bolanita                                                                                                    | er Dane > Belanja > Sut Belan                                                                 | y.                                                                                                    |                                                                                                    | Kenenterlan Datum N                                                                                                    | kegeri Ruputzik Indoo<br>G. 🛞 🎴<br>Kerd                                                                                                    |
| - INC<br>- INC<br>SIPD<br>Instrument<br>Inschooland<br>Inschooland<br>Inschooland<br>Inschooland<br>Inschooland<br>Inschooland<br>Inschooland                                                                                                    |                                       | DPD                                                                                                    | Feldésanaan Aoggaran, ≥ Rensaria Penarik<br>PA)   Validasi Belanja                                                                                                    | e e e e e e e e e e e e e e e e e e e                                                         | 9                                                                                                    | Va                                                                                                    | Kementerlan Dawn N                                                                                                    | lager Ruputsik Indoo<br>G 🛞 🎦<br>Kere<br>Retalbars Servae                                                                                                    |
| - ING<br>- IJG<br>SIPD<br>ashboard<br>JRAM<br>ekening Bank<br>elimpahaa<br>ewenangan                                                                                                    |                                       | DPD                                                                                                    | Pelakanaan Anggaran, > Remaria Penarik<br>PA)   Validasi Belanja                                                                                                    | er Dane > Belanja > Suti Belar                                                                | ×                                                                                                    | Uw                                                                                                    | Kementerlan Dawn h                                                                                                    | ingen Republik Indoo                                                                                                    |
| - DKQ<br>- DG<br>SIPD<br>subboard<br>subboard<br>skening Bank<br>elempahan<br>ewenangan                                                                                                    |                                       | DPO                                                                                                    | Feldésanaan Aoggaran, ≥ Rensaria Penarik<br>PA)   Validasi Belanja                                                                                                    | e e e<br>n Dana 3 Bolinija 3 Sub Belar                                                        | ×                                                                                                    | Ve                                                                                                    | Romentacian Datam h                                                                                                    | Angeri Republik Indoo<br>Ge @ @<br>Kerr<br>Retallvan Seinak<br>25.067.240                                                                                                    |
| - Drg<br>SIPD<br>subboard<br>skening Bank<br>elimpahan<br>ewenangan<br>sinug sean PPTK                                                                                                    | •                                     | DPD                                                                                                    | Feldésanaan Aoggaran, ≥ Rensaria Penarik<br>PA)   Validasi Belanja                                                                                                    | e e e<br>n Dana > Bolinja > Sut Belar                                                         | 98                                                                                                    |                                                                                                    | Konscholas Datar h                                                                                                    | ingen Republik Indoo<br>G @ @ E<br>Kere<br>Betelken Seine<br>25.067.240                                                                                                    |
| - IXU<br>JU<br>ashboard<br>usas<br>exening Bank<br>exening Bank<br>exening Bank<br>exening Bank<br>exening Bank<br>exening Bank<br>exening Bank<br>exening Bank<br>exening Bank                                                                                                    |                                       | DPO                                                                                                    | Pelakamaan Anggaran, > Remaria Penarik<br>PA)   Validasi Belanja                                                                                                    | er Dane > Belanja > Sut Belan                                                                 | 98                                                                                                    | Va                                                                                                    | Konscholas Dakan h                                                                                                    | ingen Ropublik Indoo<br>G @ @ E<br>Kerd<br>Retalkar: Service<br>25.067.240<br>Roman Roguran Ker                                                                                                    |
| - IXQ<br>- IXQ<br>SIPD<br>suhboard<br>suhboard<br>etening Bank<br>etening Bank<br>etening<br>etening Bank<br>etening Bank<br>etening Bank<br>etening Bank<br>etening B                                                                                                    |                                       | DDU  Contraction  Contraction | Felakaataan Aogaran, > Ikensaria Fenarik<br>PAA)   Valiida si Belanja<br>  Subixcontan                                                                                                    | er Dana () Bolanja () Sub Balar                                                               | 92                                                                                                    | -<br>Va                                                                                                    | Konscholas Dakan h                                                                                                    | ingeri Republik (ndoor<br>C   C  C  C  C  C  C  C  C  C  C  C  C                                                                                                    |
| - INU<br>IJU<br>SIPPO<br>subboard<br>JAAA<br>exeming Dank<br>exeming ann<br>emug saan PPTK<br>engguna<br>rgguwa<br>JAAAKAM                                                                                                    |                                       |                                                                                                    | Pelakaanan Aogaran (> Rencara Fenarik<br>PA)   Valida si Belanja<br>  SUB KEGIATAN<br>N OLAHRIJOA                                                                                                    | an Dana () Bolanja () dad Balar                                                               | 12<br>                                                                                                    | 0.387.751.320                                                                                                    | Konscholas Dakan h                                                                                                    | Angeli Roputski indoo<br>C   C  C  C  C  C  C  C  C  C  C  C  C                                                                                                    |
| - INU<br>IJU<br>SIPPO<br>subboard<br>AKAN<br>seening Bank<br>eveningsan<br>eveningsan<br>eveningsan<br>gause<br>TJAHAAN                                                                                                    |                                       |                                                                                                    | Pelakaanaan Aoggaran (> Rencaria Fenank<br>PAA)   Valida si Belanja<br>  Julii KEGUATAN<br>N OLAHRIJOA                                                                                                    | en Dana (> Bolonja (> duc Belar                                                               | lje<br>Traditiong                                                                                                    | 8.567.751.520<br>1311 1341 1340<br>1347 1341 1340                                                                                                    | Konscholas Dakan h                                                                                                    | Angeri Raputsik Indoo                                                                                                    |
| - INV<br>I/JU<br>SIEPD<br>schoolard<br>desning Eank<br>desning Eank<br>desning<br>desning Eank<br>desning<br>desning                                                                                                    | -                                     |                                                                                                    | Pelakaanaan Aogaran > Rensaria Penark<br>PAA)   Valida si Belanja<br>  sus excuaraan<br>in ouansixoa.                                                                                                    | an Dana (> Bolonja (> Suci Belar                                                              | ya<br>Tata i energi<br>Tata i berg<br>Satu berg                                                                                                    | 5.557.751.520<br>1651 1671 1670<br>1651 1671 1670<br>16 1613 Program                                                                                                    | Kenecitadas Dalam k                                                                                                    | Angel Republik Indoo                                                                                                    |
| - BKV<br>IJU<br>SEPD<br>sishboard<br>Asin<br>sishboard<br>sishboard                                                                                                    | · · · · · · · · · · · · · · · · · · · |                                                                                                    | Pelakaanaan Aogaaran > Rencaria Penark<br>PAA)   Validaisi Belanja<br>  sus excuaraan<br>in ocaniskoo.<br>Ita                                                                                                    | n Dana > Bolonja > Suc Belar                                                                  | ya<br>Raju<br>Tata kawa<br>Raju<br>Tata kawa<br>Raju                                                                                                    | 5.557.751.520<br>ista 1040<br>1942751.520<br>ista 1040<br>1942751.520<br>ista 13 Physics<br>1950 1998.000<br>ist 12 Physics                                                                                                    | Kenecitada Dakan k                                                                                                    | Angere Republik Indoor                                                                                                    |
| - INV<br>INV<br>INV<br>SEED<br>SEED<br>S |                                       |                                                                                                    | Felskaanaan Aaggaran > Rencaria Penark       PA)   Validasi Belanja         SUB KEDIATAN       N OLAHIRADA.       VA       wa Sundi REPENUCIDANI       watangar Pennula Dan Kepenustaan Terbalagi Pennula                                                                                                    | n Dana > Bolonji > Suc Bolar                                                                  | gg<br>The and energy<br>Rate and the<br>The and the<br>The and the<br>The and the<br>The and the<br>The and the and the<br>The and the and the<br>The and the and the<br>The and the and the<br>The and the and the<br>The and the and the<br>The and the and the and the<br>The and the and the and the<br>The and the and the and the and the<br>The and the and the and the and the and the and the<br>The and the and the and the and the and the and the and the<br>The and the and the and the and the and the and the and the and the<br>The and the and the and                                                                                                    | 9.587.751.520<br>10.11 (10.11 (10                                                                                                    | Kenecitada Dalam k                                                                                                    | Centalkan Series<br>Angera Angera Kar<br>Angera Kargara<br>Angera Kar<br>Angera Kar<br>A |
| - INV<br>IJU<br>SEPD<br>skhocard<br>AMM<br>skhocard<br>anugasan PPTK<br>angguna<br>egavai<br>starkAM<br>DPA<br>- Pensrinaan<br>- Pensrinaan<br>- Pensrinaan<br>- Pensrinaan                                                                                                    |                                       |                                                                                                    |                                                                                                    | n Dana > Belanji > Suci Bular                                                                 | gg<br>Big<br>Total Barras<br>Big<br>Total Barras<br>Big<br>Total Barras<br>Big<br>Total Barras<br>Big<br>Total Barras (s) (s)                                                                                                    | 8.587.751.520<br>tata 1.047.5400<br>9.567.751.520<br>tata 1.047.5400<br>9.567.751.520<br>9.56.799.500<br>9.66.75.352.500<br>11.569.55325.500                                                                                                    | Kenecitada Dalam k                                                                                                    | Angeri Republik Indon<br>C Retallant Service<br>Angeres Angeres K<br>Retallant Service<br>Angeres Angeres K<br>Retallant Service<br>Angeres K<br>Retallant Service<br>Angeres K<br>Retallant Service<br>Angeres K<br>Retallant Service<br>Angeres K<br>Retallant Service<br>Angeres K<br>Retallant Service<br>Angeres K<br>Retallant Service<br>Angeres K<br>Retallant Service<br>Angeres K<br>Retallant Service<br>Retallant Service<br>Retallant Serv                                                                                                    |
| - INV<br>- INV<br>- INV<br>- INV<br>- INV<br>- INV<br>- INV<br>- Pencipana<br>- Pencipana<br>- Pencipana<br>- Pencipana<br>- Pencipana                                                                                                    | · · · · · · · · · · · · · · · · · · · |                                                                                                    | Pelakaanaan Aogaran (> Rencara Penaik PA)   Valida si Belanja   Sub Keokataa N Olaviikoo Ka keokataa N Olaviikoo Ka keokataa Ka keokataa                                                                                                    | n Dana > Bolonja > Suci Bolar<br>Nulla Parisper                                               | gg<br>Big<br>Total Reverse<br>Big<br>Total Reverse<br>Big<br>Total Big<br>Total Big<br>Total Big<br>Total Big<br>Total Big<br>Disp<br>Total Big<br>Disp<br>Big<br>Disp<br>Big<br>Dis | 8.587.751.520<br>http://doi.org/10.001<br>9.567.751.520<br>http://doi.001<br>9.667.2529.600<br>.067.2539.600<br>.1156.09.000                                                                                                    | Kenecitada Datum k                                                                                                    | Angeri Republik Indon<br>C Retallant Service<br>Angeren K<br>Retallant Service<br>Angeren K<br>Rp. 0.83775155<br>Service Angeren K<br>Rp. 0.83775155<br>Service Angeren K<br>Rp. 0.83775155<br>Service Angeren K                                                                                                    |
| - DAD<br>- DAD<br>SEPC<br>UKAN<br>UKAN   | · · · · · · · · · · · · · · · · · · · |                                                                                                    | Pelakaanaan Aogaran (> Remara Penerik PA)   Validasi Belanja   Suti Kesintan N Olantikasa N Olantikasa N Olantikasa N Olantikasa Va Sandi Kesintaka N Da Demoka Katar Kabapaten Terbakasa Penerikasa Watakasa Sorta Vartikasa Sorta                                                                             | n Dana > Belanji > Suci Belar<br>u da žerisper<br>Perintulara (1904<br>) Beam Dantadi         | ge<br>Test Henry<br>Reg<br>Rata Henry<br>Test Henry<br>Test Henry<br>Popperstan RID<br>(1) Billion Duckie                                                                                                    | 9.587.751.520<br>Intel 1081 1000<br>B4827551.520<br>B482755.520<br>Intel 2 Napata<br>Mol 2 Napata<br>Mol 2 Napata | Romentacian Datan I.<br>Romentacian Datan I.<br>Romentacian Datan<br>Romentacian Datan<br>Romenta | Angele Republik (ndcor<br>C C C C C C C C C C C C C C C C C C C                                                                                                     |
| - IXQ<br>- IXQ<br>- IXQ<br>SEPD<br>schoord<br>ACM<br>eterning Earls<br>eterning Earls<br>etern                                                                                                    |                                       |                                                                                                    | Pelakaanaan Aogaran > Remara Penark PA)   Validasi Belanja   Suli KEGATAAN N OLAHBAGA. VIA SAND KEPENKISAAN entangan Penusia Dan Kepenusitaan Terbakay Pel kik, Dan Penusia Dan Kepenusitaan Terbakay Pel Vertikaad SKPD @ Dantinam                                                                             | no Dance () Bolanija () Sub Bular<br>Nulši Petriper<br>Persetujaan GP/CA<br>() Baum Dioutujal | 1/2<br>Rep.<br>Total Heave<br>Rep.<br>Total Heave<br>Rep.<br>Heave<br>Rep.<br>Heave<br>Rep.<br>Total Hea                                                                                                    | 5.567.751.520     5.567.751.520     5.567.751.520     5.567.751.520     5.567.751.520     5.567.751.520     5.567.751.520     5.567.751.520     5.567.751.520     5.567.751.520     5.567.751.520     5.567.751.520     5.567.751.520     5.567.751.520     5.567.751.520     5.567.751.520     5.567.751.520     5.567.751.520     5.567.751.520     5.567.751.520     5.567.751.520     5.567.751.520     5.567.751.520     5.567.751.520     5.567.751.520     5.567.751.520     5.567.751.520     5.567.751.520     5.567.751.520     5.567.751.520     5.567.751.520     5.567.751.520     5.567.751.520     5.567.751.520     5.567.751.520     5.567.751.520     5.567.751.520     5.567.751.520     5.567.751.520     5.567.751.520     5.567.751.520     5.567.751.520     5.567.751.520     5.567.751.520     5.567.751.520     5.567.751.520     5.567.751.520     5.567.751     5.567     5.567.55     5.567.55     5.567     5.567.55     5.567.55     5.567.55     5.567.55                                                                                                    | Konscheiden Datum h<br>Konsch 1004 Scharstog<br>Recess 1004 Scharstog<br>Recessor<br>Sch forgeten                                                                                                    | Angeni Republik (ndcor<br>C C C C C C C C C C C C C C C C C C C                                                                                                     |
| - INU<br>- INU<br>SIEDE<br>sebolaard<br>ackin<br>ekening Eark<br>elimpahan<br>enugasan PPTK<br>engguna<br>egguwa<br>ISJAHAA<br>EPA<br>- Penchasan<br>- Penchasan<br>- Penchasan<br>- Penchasan<br>- Penchasan<br>- Penchasan<br>- Penchasan<br>- Penchasan<br>- Penchasan<br>- Penchasan<br>- Penchasan<br>- Penchasan<br>- Penchasan<br>- Penchasan                                                                                                    | · · · · · · · · · · · · · · · · · · · |                                                                                                    | Feldkaaraan Aaggaran, > Ikensara Penarik       PAA)     Valida si Belanja       I Suli KEGATAN       N OLAHRADA       KAMM KEPENULSIAN       unda se Penado Keler Kabageinu/toisi       Untilsea Sorth       uk Dan Penado Keler Kabageinu/toisi       Untilsea Sorth       uk Dan Penado Keler Kabageinu/toisi | nulla Petaper<br>Persetulara SIRDA<br>© Herror Dantaal                                        | tje<br>Bije<br>Forst Henry<br>Rock Henry<br>Rock Henry<br>R                                                                                                    |                                                                                                    | Konscheiden Datum h<br>Konscheiden Datum h<br>Konscheiden Datum h<br>Konscheiden Datum<br>Konscheiden Datum h<br>Konscheiden Datum h<br>Konscheiden Datum h<br>Konscheiden Datum h                                                                                                    | Angen Republik (ndoor<br>C C C C C C C C C C C C C C C C C C C                                                                                                     |
| - INVI<br>- INVI<br>- INVI<br>SEEDE<br>SEEDE                                                                                                    | · · · · · · · · · · · · · · · · · · · |                                                                                                    | Pelakzanaan Aoggana, > Rensana Penarik Pelakzanaan Aoggana, > Rensana Penarik PAA)   Valida si Belanja   Suti REGIATAN N 01.AntRAGA CTA Via Sainti REPENUCIAAN entangan Pennula Dan Kopamutaan Terbalag Pen kis, Dan Pennula Keler (Subagehn)Tets Vietfikana SoPD @ Danember genhaai Kepen Carpo                | nuda Persenja > Sub Belar<br>Persenja > Sub Belar<br>Persenjaan SERDA<br>(*) Henrem Dennigal  | 1/2<br>Sp.<br>Trait Bases<br>Part & Bases<br>Part Bases<br>Part B                                                                                                    | 5.567,751,520     into 11,051,520     into 11,051,520     into 11,051,520     into 11,051,520     into 12,051,520     into 12,051,520     int                                                                                                    | Konsetterlas Datam h<br>Katas 1 DA Sakardag<br>Rp. 12.4<br>Marchael<br>Sab Kogatan<br>Sab Kogatan                                                                                                    | Angeri Republik (ndow<br>Celebratikan Jennar<br>Angeren Kel<br>Senara Santas<br>Angeren Kel<br>Senara Angeren Kel<br>Senara Angeren Kel<br>Senara Angeren Kel<br>Senara Angeren Kel<br>Senara Angeren Kel<br>Senara Angeren Kel<br>Senara Angeren Kel<br>Senara Angeren Kel<br>Senara Angeren Kel<br>Senara Angeren Kel<br>Senara Angeren Kel<br>Senara Angeren Kel                                                                                                    |

| Confirmasi                                              | ×                               | informasi.                                                                                                    |                                |                           | Ĭ |
|---------------------------------------------------------|---------------------------------|----------------------------------------------------------------------------------------------------|--------------------------------|---------------------------|---|
|                                                         |                                 | Hereit van Dar Fergenbarger Oslange Predickes faste anzeig Hereitiken fast deseranger Dente<br>Gewonnester<br>Gewonnester                                                                                                    | Ry, SHOR POR DOD               | Ry, 1033000.000<br>Nation |   |
| Q                                                       |                                 | (4) Statistical Control of The second control of the second function of the part of the second control of the second control of t    | change in at the state sector. |                           |   |
| $\square$                                               |                                 | Provide and the second distance of the second distance of the second | No. STATUME AND<br>THE         | No. 11.1.1100 AUG         |   |
| Analysis and a second                                   | talay in a lar                  | (Polaria de la desta destructura que el la con-                                                                                                    |                                |                           |   |
| memvalidasi 2 l                                         | DPA ini?                        |                                                                                                    |                                |                           |   |
| Perlu diperhatikan bahwa DPA yang<br>dapat dikembalikan | sudah di validasi tidak<br>Lagi |                                                                                                    |                                |                           |   |
|                                                         | 6                               |                                                                                                    |                                |                           |   |
| Batalkan                                                | Validasi Sekarang               |                                                                                                    |                                |                           |   |

- 1. Pilih menu **Pengeluaran** dan sub menu **DPA** untuk menampilkan pilihan untuk membuka menu penerimaan, pengeluaran, validasi, dan laporan.
- 2. Pada menu DPA pilih **Validasi Belanja** untuk menampilkan daftar data DPA belanja disetiap SKPD yang harus divalidasi.
- 3. Klik tombol **Detail** pada salah satu SKPD yang akan divalidasi.
- 4. Klik tombol Pilih DPA Ini pada kegiatan yang akan divalidasi.
- 5. Klik tombol **Validasi DPA Sekarang** untuk menampilkan popup konfirmasi Validasi DPA.
- 6. Setelah tahapan diatas sudah selesai, klik tombol **Validasi Sekarang** untuk memvalidasi dokumen pelaksanaan anggaran.
- 7. Setelah tahapan diatas sudah selesai, sistem akan menampilkan popup informasi dokumen pelaksanaan anggaran yang sudah divalidasi.

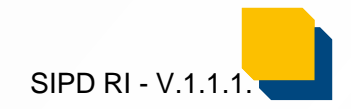

#### Halaman Menu Pengesahan DPA Akun Bendahara Umum Daerah (BUD)

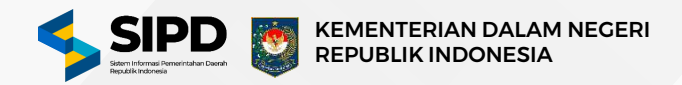

| SIPD                                                                                                    |                                       | d militer                                                                                                    |                                                                                                    | ***                                                            |                                                                                                    |                                                                                                    |                                                                                                    | 6 🚳 😒                                                                                                    |
|----------------------------------------------------------------------------------------------------|---------------------------------------|----------------------------------------------------------------------------------------------------|----------------------------------------------------------------------------------------------------|----------------------------------------------------------------|----------------------------------------------------------------------------------------------------|----------------------------------------------------------------------------------------------------|----------------------------------------------------------------------------------------------------|----------------------------------------------------------------------------------------------------|
| Dashboard                                                                                                    |                                       | 🙆 3 Perateuscheen 3 Pergelumen 3                                                                                                    | Dokumen Pelskankaan Anggaran, 🔅 Validasi 🤅 B                                                                                                    | dianja                                                         |                                                                                                    |                                                                                                    |                                                                                                    | Karnbal                                                                                                    |
| Rekening Bank                                                                                                    |                                       | Dokumen Pelaksanaan Angg                                                                                                    | aran (DPA)   Validasi Belanja                                                                                                    |                                                                |                                                                                                    |                                                                                                    |                                                                                                    |                                                                                                    |
| Pelimpahan                                                                                                    |                                       | Menamplikan daftar DPA Belanja disetiap                                                                                                    | SKPD yang harus di Validasi                                                                                                    |                                                                |                                                                                                    |                                                                                                    |                                                                                                    |                                                                                                    |
| Kewenangan                                                                                                    |                                       |                                                                                                    |                                                                                                    |                                                                | Juminh DPA Selver                                                                                                    | Jumiah DPA Belum                                                                                                    | Jumino DPA Belum                                                                                                    |                                                                                                    |
| Penugasan PPTK                                                                                                    |                                       | SKPD                                                                                                    | Alokasi Anggaran                                                                                                    | RAK                                                            | Diverifikasi oleh<br>SKPD                                                                                                    | Disetujui oleh<br>SEKDA                                                                                                    | Disahkan oleh<br>BUD                                                                                                    |                                                                                                    |
| lengguna                                                                                                    |                                       | DINAS KEPEMUDAAN OLAHRAD                                                                                                    | JA DAN                                                                                                    |                                                                | 0.17                                                                                                    | 0.17                                                                                                    | A 17                                                                                                    |                                                                                                    |
| egawai                                                                                                    |                                       | ETHILIS O IN OT ROOM                                                                                                    | Wp. 12.425.067.240                                                                                                    | Rp. 12.425.067.240                                             | ∆ 1 <b>7</b>                                                                                                    | $\Delta v$                                                                                                    | ∆ ₩                                                                                                    | Detail                                                                                                    |
| USAHAAN                                                                                                    |                                       | 1 Rebelannus 1 Selaciuto                                                                                                    | Ma                                                                                                    |                                                                |                                                                                                    | V+ra                                                                                                    | molikant data be- Triteri 1 date                                                                                                    | 10 Data 3                                                                                                    |
| engeluaran                                                                                                    |                                       | And a standard and a standard                                                                                                    |                                                                                                    |                                                                |                                                                                                    |                                                                                                    |                                                                                                    |                                                                                                    |
| - Pacerimaan                                                                                                    | •                                     |                                                                                                    |                                                                                                    |                                                                |                                                                                                    |                                                                                                    |                                                                                                    |                                                                                                    |
| - Panadian                                                                                                    |                                       |                                                                                                    |                                                                                                    |                                                                |                                                                                                    |                                                                                                    |                                                                                                    |                                                                                                    |
| Valident                                                                                                    | +                                     | 2                                                                                                    |                                                                                                    |                                                                |                                                                                                    |                                                                                                    |                                                                                                    |                                                                                                    |
| - Fendado                                                                                                    | itan                                  |                                                                                                    |                                                                                                    |                                                                |                                                                                                    |                                                                                                    |                                                                                                    |                                                                                                    |
| + Betanja                                                                                                    |                                       |                                                                                                    |                                                                                                    |                                                                |                                                                                                    |                                                                                                    |                                                                                                    |                                                                                                    |
| - Pembiby                                                                                                    | 0.00                                  |                                                                                                    |                                                                                                    |                                                                |                                                                                                    |                                                                                                    |                                                                                                    |                                                                                                    |
| SPD                                                                                                    |                                       |                                                                                                    |                                                                                                    |                                                                |                                                                                                    |                                                                                                    |                                                                                                    |                                                                                                    |
| THE                                                                                                    |                                       |                                                                                                    |                                                                                                    |                                                                |                                                                                                    |                                                                                                    |                                                                                                    |                                                                                                    |
|                                                                                                    |                                       |                                                                                                    |                                                                                                    |                                                                |                                                                                                    |                                                                                                    |                                                                                                    |                                                                                                    |
| sipd                                                                                                    | •                                     | ang<br>A matter Q. Percarian.                                                                                                    |                                                                                                    |                                                                |                                                                                                    |                                                                                                    | Komenterian Dalam No                                                                                                    | sel Republik Induce                                                                                                    |
| SIPD<br>setboard                                                                                                    | E                                     | DPD:<br>C WARK Q. Percenter<br>() ) Perdatoration () Pergelation ()                                                                                                    | Djésmet Pulataséan Arggaran > Reicata Pen                                                                                                    | enten Daha () distoga () dati bela                             |                                                                                                    | _                                                                                                    | Komenterlan Datam Ma                                                                                                    | ani Republik Indoo                                                                                                    |
| - UU<br>SIPD<br>selfboerd<br>JAAN<br>intening flank                                                                                                    | н<br>В<br>1                           | DPO                                                                                                    | Disumer Pulasanan Anggaran > Rescana Pen<br>aran (DPA)   Validasi Belanja                                                                                                    | anna Daha - ) Gal Bria                                         | -19<br>                                                                                                    | Yana                                                                                                    | Komenterlan Datam Ma                                                                                                    | geri Republik Indoo<br>G 🛞 📴<br>Kara<br>Redukan Serma                                                                                                    |
| SIPD<br>ashboard<br>akening Bank<br>alingahan<br>revenangan<br>mugasan PPTK                                                                                                    | н<br>Н                                | DPD                                                                                                    | Disamer Palatanaan Anggaran > Beecana Pen<br>aran (DPA) [ Validasi Belanja                                                                                                    | enten Daha () delanja 5 due bela                               |                                                                                                    | Vaid                                                                                                    | Komenterlan Darum Na<br>sad 1 D2/A Subscenze<br>Pp. 12.44                                                                                                    | enii Reputsile Indoor<br>C  C  C  C  C  C  C  C  C  C  C  C  C                                                                                                    |
| LIG<br>SIPD<br>sebboard<br>max<br>sening tank<br>dingahan<br>mugasan PPTK<br>mugana<br>mugasan PPTK                                                                                                    | •<br>•                                | DPD                                                                                                    | Disamat Pelakaskask Anggaran () Rescana Pen<br>aran (DPA)   Validasi Belanja<br>Istoartae jave kecuatae                                                                                                    | entan Daha () deneja () bat bela                               |                                                                                                    | Vale                                                                                                    | Komenterlan Datum He                                                                                                    | eri Republik Indoo                                                                                                    |
| LIU<br>SIPD<br>sehboard<br>AAA<br>ekening Bank<br>eleming bank<br>enrugsaan PPTK<br>engana<br>egawai<br>Sansan                                                                                                    |                                       | Dokumen Pelaksanaan Angg<br>Dokumen Pelaksanaan Angg<br>Dutter (24 Bearly deeng S270<br>Mensel (24 Bearly deeng S270<br>Mensel (24 Bear                                                                                                    | Dišume Pelatastas Anggara > Recata Pen<br>aran (DPA)   Vašdasi Belanja<br>Ikisunta juu kecutan                                                                                                    | entan Daha ) tintega ) tiat Bela                               | -p<br>19.85                                                                                                    | 17751.529                                                                                                    | Komenterlan Daram No                                                                                                    | eri Republik Indoor                                                                                                    |
| LUU<br>SIPD<br>ashboard<br>MAN<br>ekening Bank<br>ekening Bank<br>ekening Bank<br>ekening Bank<br>ekening Bank<br>ening Bank<br>ening Bank<br>ening Bank<br>ening Bank<br>ening Bank<br>ening Bank                                                                                                    |                                       | Dokumen Pelaksanaan Angg<br>Dokumen Pelaksanaan Angg<br>Dutter (pA Bearlys deenap Satter<br>Persetasanaan Angg<br>Dutter (pA Bearlys deenap Satter<br>Persetasanaan Angg<br>Dokumen Pelaksanaan Angg<br>Dokumen Pelaks | Dišume Pelatastas Arggara > Recata Pen<br>aran (DPA)   Vašdasi Belanja<br>Ikisustas juo keostas<br>ukosuta Du ouvestis.                                                                                                    | which Daha ) Entropy > East Belly                              | np<br>By 8.5<br>Text Prove text                                                                                                    | 12751.529<br>1 mil 3001<br>1 mil 3001                                                                                                    | Komenterlan Daram No<br>Saat 10/A Sekson y<br>Bar 1.2.41<br>Komenterlan                                                                                                    | eri Royatik Indonesia<br>Gele & Cartesia<br>Rendstan Sonna<br>15.067.240<br>Royate Ne<br>Tangiban Sensa<br>By 0.167.721.5                                                                                                    |
| LUU<br>SIPD<br>ashbared<br>MAN<br>ekening Bank<br>ekening Bank<br>ekening Bank<br>ekening Bank<br>ening Bank<br>eni                                                                                                    |                                       | DDO                                                                                                    | Dišume Pulatadas Arggara > Recata Pen<br>aran (DPA)   Validasi Belanja<br>Ikrowranj sus krowtan<br>ucotan du ouvenda.                                                                                                    | which Daha ) distoys ) Gal Belly                               | np<br>Rg. 8.54<br>Fort Prove New<br>Rg. 8.53<br>Total Menue See                                                                                                    | 12751.529<br>1 min 2008<br>1 min 2008<br>2 January                                                                                                    | Konserterlan Daten No<br>Stat 10/A Sektoreng<br>Rp. 12.44<br>Konserterlan                                                                                                    | eri Ropatrik Indonesi<br>Gele Series<br>Rendsan Series<br>15.067.240<br>Tangitan Series<br>Ryan Series<br>Ry |
| LUU<br>SIPD<br>ashbaard<br>MAN<br>ekening Bank<br>ekening Bank<br>ekening Bank<br>ekening Bank<br>engabare<br>spareal<br>spareal<br>spareal<br>spareal<br>phA<br>- Procebace                                                                                                    |                                       | DOCUMENT READ (PROCESSION)<br>DOCUMENT Pelaksanaan Angg<br>Dutter (pA Bearly deeng SAPO<br>Dockumen Pelaksanaan Angg<br>Dutter (pA Bearly deeng SAPO<br>Dockumen Pelaksanaan Angg<br>Dutter (pA Bearly deeng SAPO<br>Dockumen Pelaksanaan Angg<br>Dutter (pA Bearly deeng SAPO<br>Dockumen Pelaksanaan Angg<br>Dutter (pA Bearly deeng SAPO<br>Dockumen Pelaksanaan Angg<br>Dutter (pA Bearly deeng SAPO<br>Dockumen Pelaksanaan Angg<br>Dutter (pA Bearly deeng SAPO<br>Dockumen Pelaksanaan Angg<br>Dutter (pA Bearly deeng SAPO<br>Dockumen Pelaksanaan Angg<br>Dutter (pA Bearly deeng SAPO<br>Dockumen Pelaksanaan Angg<br>Dutter (pA Bearly deeng SAPO<br>Dockumen Pelaksanaan Angg<br>Dutter (pA Bearly deeng SAPO<br>Dockumen Pelaksanaan Angg<br>Dutter (pA Bearly deeng SAPO<br>Dockumen Pelaksanaan Angg<br>Dutter (pA Bearly deeng SAPO<br>Dockumen Pelaksanaan Angg<br>Dutter (pA Bearly deeng SAPO<br>Dockumen Pelaksanaan Angg<br>Dockumen Pelaksanaan Angg<br>Dockumen Pelaksanan Angg<br>Dockumen Pela                            | Dišume Pelatastas Arggara > Recata Pen<br>aran (DPA)   Vašdasi Belanja<br>(Krowrza   sus Krowza<br>wczak DW zwiedu<br>Wrawreista<br>Pastas Satz Cale Kretatan                                                                                                    | which Daha ) Entropy > Eat Bring                               | np<br>By, 5:5<br>Test Private Her<br>By, 55<br>Test Reserves<br>By, 55<br>Test Reserves                                                                                                    | 17751.529<br>1 mm 2009<br>1 mm 2009<br>2 mm<br>2 mm<br>3 051.529<br>2 mm<br>3 051.529<br>2 mm<br>2 mm<br>2 mm<br>2 mm<br>2 mm<br>2 mm<br>2 mm<br>2                                                                                                    | Konserterlan Daten No<br>Stat 10/A Sektoren<br>Rp. 12.44<br>Sector 10                                                                                                    | eri Royatik Indonesia<br>Geleratikan Sama<br>Royatikan Sama<br>Sama<br>Sama<br>Sama<br>Sama<br>Sama<br>Sama<br>Sama                                                                                                    |
| LIG<br>SIPD<br>ashbael<br>max<br>dening Bank<br>dening Bank<br>dening dening<br>dening dening<br>dening dening<br>dening dening<br>dening dening<br>dening dening dening<br>dening dening dening<br>dening dening<br>dening dening dening dening<br>dening dening dening<br>dening dening dening dening<br>dening dening dening dening dening<br>dening dening dening dening dening<br>dening dening d                                                                                                    | •<br>•<br>•                           | DOCUMENT CALLED CALLED CONTRACTOR<br>DOCUMENT Pelaksanaan Angg<br>Dutter (DA Bearly desear 5 200<br>Document Pelaksanaan Angg<br>Dutter (DA Bearly desear 5 200<br>Persona States (Decoments 1 200<br>Persona States (Decoments 1 200<br>Persona Stat                                                                                                    | Disumer Pelakaskan Anggaran > Rencara Pen<br>aran (DPA)   Validasi Belanja<br>(KRISHITAN   SUR KRISHITAN<br>HIDANI DAN DUMBADA.<br>HIDANI DAN DUMBADA.<br>HIDANI DAN DUMBADA.<br>HIDANI DAN DUMBADA.<br>N Dir Pengembangan Pemala Dar Kepimadam Perhada<br>N, Dar Pengembangan Pemala Dar Kepimadam Perhada                                                                                                    | entan Daha ) tintoga ) tak Bela<br>Pemula Pelapar              | ngo<br>Big. 9.55<br>Test Biotage State<br>Big. 9.5<br>Test Biotage State<br>Big. 9.5<br>Test Biotage State<br>Big. 9.0                                                                                                    | 07751.529<br>1 mm 1005<br>1 mm 1005<br>1 mm 1                                                                      | Konserterlan Daten No<br>Statut 1004 Sektoren<br>Rep. 12.44<br>Sectored                                                                                                    | eel Royalik Indoor                                                                                                    |
| IJU     SIPD     sthoord     ANN     desning Bank     denning Bank     dennik     denning Bank     denn                                                                                                    | -<br>                                 | DOCUMENTALISATION OF THE OFFICE OF THE OFFICE OF THE OFFICE OF THE OFFICE OF THE OFFICE OF THE OFFICE OFFIC                                                                                                    | Disumer Pelanasaan Anggaran > Rescana Pen<br>aran (DPA)   Validasi Belanja<br>(KESINTAN ) SUB KESINTAN<br>IKESINTAN ) SUB KESINTAN<br>IKESINTAN SUB KESINTAN<br>I<br>I Daharan Sub Curranta<br>I<br>I Daharan Sub Curranta<br>I<br>I Daharan Sub Curranta<br>I<br>I Daharanta<br>I<br>I Daharanta<br>I Daharanta<br>I<br>I Daharanta<br>I Daharata<br>I Daharanta | Penula Palajar<br>Penula Palajar                               | np<br>By 5.5<br>The Person<br>By 55<br>The Server in<br>By 55<br>The Server in<br>By 50<br>The Server in                                                                                                    | 07751.529<br>1am 1005<br>1am 1005<br>1a | Konserter Jarden Daren He<br>Statut 1004 Sektoren<br>Rep. 12.44<br>Sectored                                                                                                    | eel Royalik Indoor                                                                                                    |
| LIG<br>SIPD<br>ashbowd<br>max<br>senogaan<br>mogaan<br>mogaan<br>processo<br>sassaa<br>processo<br>processo<br>proces | · · · · · · · · · · · · · · · · · · · | DOCUMENT POLICIAL CALARAGE CULTURE (DATA DECISION CALARAGE CULTURE (DATA DECISION CALARAGE CU                                                                                                    | Disamen Pelakaskaan Anggaran > Rescana Pen<br>aran (DPA)   Validasi Belanja<br>(KESIMTAN ) SUB KESIMTAN<br>HIDAN DAN DUMBADA<br>WERAMDAN DAN DUMBADA<br>N Pengembangan Penneb Den Kesimandan Perhadag<br>n Pengembangan Penneb Den Kesimandan Perhadag<br>n Pengembangan Penneb Den Kesimandan Perhadag<br>n Pengembangan Penneb Den Kesimandan Perhadag                                                                                                    | Penula Palayar<br>Penula Palayar<br>Penula Palayar             | np<br>By, 5.55<br>Test Elevans test<br>By, 55<br>Test Elevans test<br>By, 55<br>Test Elevans test<br>By, 50<br>Test Elevans test<br>By, 50                                                                                                    | 07751.529<br>1 mm 100%<br>1 mm 100%<br>1 mm 1                                                                      | Romenterian Down No<br>Sector 1004 Sectors<br>Rep. 12.44<br>Sectors<br>Rep. 12.44<br>Sectors                                                                                                    | 2017 Republik Indoor                                                                                                    |
| LIG<br>SIPD<br>ashboard<br>MAH<br>deaning Bank<br>diregalaa<br>revenangan<br>revenangan<br>rev                                                                                                    | -<br>                                 | DDO                                                                                                    | Disamar Pelakashara Anggaran 3 Rescana Den<br>aran (DPA)   Validasi Belanja<br>kesaaran (DPA)   Validasi Belanja<br>kesaaran (SPA)   Validasi Belanja<br>kesaaran (SPA)   Validasi Belanja<br>k                                                                                                    | Persoda Palaper<br>Persoda Palaper<br>Persoda Palaper          | nge<br>By By By By By By By By By By By By By B                                                                                                    | 12751-529<br>1 min 2015<br>2 751-529<br>1 min 2015<br>2 751-529<br>2 751-529<br>2 751-520<br>2 751-520<br>2 75                                                                      | Romenterian Datam No<br>Text 1074 Educator<br>Res 12.44<br>Res 12.44<br>Re | gel Republik Indoor           Se 30           Redultari Sense           Belditari Sense           Belditari Sense                                                                                                    |
| I/J  SIPD  shiftboard  mAN  shifting Bank  shifting Bank shifting Bank shifting Bank shifting Bank shifting Bank shifting Bank shifting Bank shifting Bank shifting Bank shifting Ban                                                                                                    | -<br>                                 | DDO                                                                                                    | Discrimen Pelakasakaan Anggaran () Rescana Dem<br>aran (DPA)   Validasi Belanja<br>kesuaran (DPA)   Validasi Belanja<br>kesuaran (SPA)   Validasi Belanja<br>kesuaran (SPA)   Validasi Belan                                                                                                    | Penuda Pelaper<br>Penuda Pelaper<br>Penuda Pelaper<br>eritoria | nge<br>Bage 355<br>Deter Terrers net<br>Bage 35<br>Teat Beners net<br>Bage 35<br>Teat Bener 10<br>Teat Bener 10<br>Teat Bener 10<br>Teat 10<br>Teat 10 | 17751-529<br>1 mm 2015<br>1 mm 2015<br>2 Figures<br>2 Figures<br>2 Figu                                                                      | Romenterian Datam No<br>Text 107A Selectors<br>Rep. 12.41<br>Marchaele<br>Rep. 12.41<br>Rep. 12.41                                   | Para and a second second                                                                                                    |

| Confirmasi                                                                       | ×                                                                                                    |                                                      |                  |
|----------------------------------------------------------------------------------|----------------------------------------------------------------------------------------------------|------------------------------------------------------|------------------|
|                                                                                  | need and the Presentarizes Calings Predictor Into Journ Predictor                                                                                                    | ur Turg Mingel Bowerungen Causter By Secc. Doc. Doc. | Ny tanàna ara-   |
| Q                                                                                | Marine and A. Constant of the same distance in Proceeding State State<br>States of Constant On State State State State States State States States State<br>States States States States States States States States States States States States States States States States States States States States States States States States States States States States States States States States States Stat |                                                      |                  |
| $\bigtriangleup$                                                                 | Providences and Concerning Transform Concerning Transform Concerning Transform To the Concerning Transform To the Concerning To Transform To the Concerning To Transform To the Concerning To Transform To the Concerning To Transform To the Concerning To Transform To the Concerning To Transform To the Concerning To Transform To the Concerning To Transform To the Concerning To Transform To the Concerning To Transform To the Concerning To Transform To the Concerning To the Concerning To the Concern    | Py. TALTON JON                                       | Nya Sila Masaron |
| Apakah anda vakin ingin                                                          |                                                                                                    |                                                      |                  |
| memvalidasi 2 DPA ini?                                                           |                                                                                                    |                                                      |                  |
| Perlu diperhatikan bahwa DPA yang sudah di validasi t<br>dapat dikembalikan lagi | tidak                                                                                                    |                                                      |                  |
| Batalkan Validasi Séla                                                           |                                                                                                    |                                                      |                  |
|                                                                                  |                                                                                                    |                                                      |                  |

- 1. Pilih menu **Pengeluaran** dan sub menu **DPA** untuk menampilkan pilihan untuk membuka menu penerimaan, pengeluaran, validasi, dan laporan.
- 2. Pada menu DPA pilih **Validasi Belanja** untuk menampilkan daftar data DPA belanja disetiap SKPD yang harus divalidasi.
- 3. Klik tombol **Detail** pada salah satu SKPD yang akan divalidasi.
- 4. Klik tombol Pilih DPA Ini pada kegiatan yang akan divalidasi.
- 5. Klik tombol **Validasi DPA Sekarang** untuk menampilkan popup konfirmasi Validasi DPA.
- 6. Klik tombol **Validasi Sekarang** untuk memvalidasi dokumen pelaksanaan anggaran.
- 7. Setelah tahapan diatas sudah selesai, sistem akan menampilkan popup informasi dokumen pelaksanaan anggaran yang sudah divalidasi.

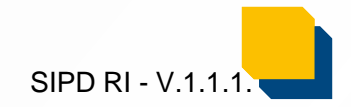

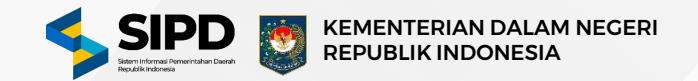

#### Cetak Laporan Anggaran Kas Pemda

| SIPD =                    | Q Percarian                    |                                   |                                          | ***                                                                    |                    |             |             |              |
|---------------------------|--------------------------------|-----------------------------------|------------------------------------------|------------------------------------------------------------------------|--------------------|-------------|-------------|--------------|
| Besaran UP                | 🙆 👌 Penatausahaan 🖒 Pengelu    | aran -> Dokumen Pelaksanaan A     | Voggaran 🚿 Laporan 🚿 Anggaran Ka         | > Pemerintahan Da                                                      | irah               |             |             | ×            |
| Pengguna                  |                                |                                   |                                          |                                                                        |                    |             |             |              |
| Pegawai                   | Dokumen Rencana Ang            | garan Kas (RAK)   Pem             | erintahan Daerah                         |                                                                        |                    |             |             |              |
| Akun Penerimaan           | Mencetak daftar RAK di Pemerin | tahan Daerah                      |                                          |                                                                        |                    |             |             |              |
| TAUSAHAAN                 | Pennaturan Kertas PDF          |                                   |                                          |                                                                        |                    |             |             |              |
| Pengeluaran 🥹             | Ukuran Font                    | Ketebalan Garis                   | Warna Garis                              | Wama Tulisan                                                           |                    | Jarak Frame | Jarak Kolo  | an .         |
| • DPA •                   | 8                              | 1                                 |                                          |                                                                        |                    | 20          | 4           |              |
| - Penerimaan -            | Fort                           | Lebar K                           | loiom.                                   | Warna Backgro                                                          | und                |             |             |              |
| + Validasi +              | Inter, Sans-Serif              | •                                 | Seacakun Konten 🔵 Sama Rata              | Utama                                                                  |                    | Highlight 1 | Highlight 2 |              |
| ■ Laporan →               |                                |                                   |                                          | C                                                                      |                    | Ē           |             | )            |
| Anggaran<br>Kas           | Watermark                      |                                   |                                          |                                                                        |                    |             | Jarak Tuli  | san          |
| • Pemda                   |                                |                                   |                                          |                                                                        |                    |             | 1,3         |              |
| - SKPD                    |                                |                                   | Seret dan Lepaskan file Anda atau        | Pilih Disini                                                           |                    |             |             |              |
| - Pendapatan              |                                |                                   |                                          |                                                                        |                    |             |             |              |
| - Belanja                 |                                |                                   |                                          |                                                                        |                    |             |             | _            |
| Penerimaan<br>Pemblayaan  | Tampilan di bawah ini bukan me | rupakan hasil asli yang dapat dij | peroleh. Silakan tekan tombol 'Cetak Sel | arang' untuk melihat I                                                 | asil yang sebenarn | ya          |             | Cotak Sekara |
| Pengeluaran<br>Pembiayaan |                                |                                   | Avidam<br>K.A.B.BC                       | IN BAS PERSENTAN BASBAN<br>MING MINAGNE ON SELETIM<br>MIN ANDOREN 2024 |                    |             |             |              |
| - DPA. +                  |                                |                                   |                                          |                                                                        | Sener              | Ser 1       | Severile    |              |
|                           | Kade                           | Emina                             | 4.484                                    | Angenes Junies RAX                                                     | Trivities          | Téculori    | Tringha II  | Triaght N    |

- 1. Pilih menu **Pengeluaran DPA Anggaran Kas Pemda** untuk menampilkan halaman cetak laporan angagran kas pemda.
- 2. Ubah pengaturan kertas sesuai dengan kebutuhan mulai dari ukuran font, ketebalan garis, warna garis, warna tulisan, jarak frame, jarak kolom, jenis font, lebar kolom, warna background, watermark dan jarak tulisan.
- 3. Klik tombol **Cetak Sekarang** untuk melanjutkan proses cetak dokumen laporan anggaran kas pemda.

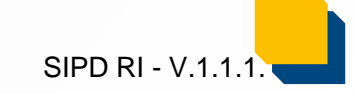

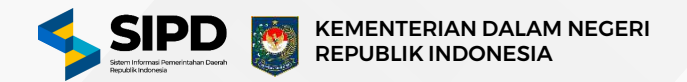

#### Cetak Laporan Anggaran Kas SKPD

| SIPD =                                                                                              | a Hiz In.                                               |                                                                                                    | 1                                                          | •••                              |                                                         | 6         | RLo    |
|----------------------------------------------------------------------------------------------------|---------------------------------------------------------|----------------------------------------------------------------------------------------------------|------------------------------------------------------------|----------------------------------|---------------------------------------------------------|-----------|--------|
| Besaran UP                                                                                          | 🙆 👌 Penatausahaan 👌 Pengelua                            | ran 🚿 Dokumen Pelaksanaan Anggaran 🚿 Lapo                                                                                                 | ran > Anggaran Kas 🗦 Satuan Ke                             | rja Perangkat Daerah             |                                                         |           | Kembal |
| A Pegawai<br>Akun Penerimaan<br>Atausakaan                                                          | Dokumen Rencana Ang<br>Mencetak daftar RAK disetiap SRI | garan Kas (RAK)   SKPD<br><sup>PD</sup>                                                                                                   |                                                            |                                  |                                                         |           |        |
| Pengeluaran                                                                                         | 4                                                       |                                                                                                    |                                                            |                                  |                                                         |           |        |
| • DPA +                                                                                             | SKPD                                                    |                                                                                                    |                                                            |                                  |                                                         |           |        |
| - Penerimaan +<br>- Penarkan +                                                                      | SEKRETARIAT DAER                                        | RAH<br>Q                                                                                                    |                                                            |                                  |                                                         | Detail    |        |
| - Validasi +<br>+ Laporan +                                                                         | SEKRETARIAT DEW                                         | IAN PERWAKILAN RAKYAT DAERAH                                                                                                    |                                                            |                                  |                                                         | Detail    |        |
| Kas + Pemda                                                                                         | Sebelumnya 🚺 Se                                         | lanjutnya                                                                                                    |                                                            |                                  | Menamplikan data ke- 2 dari 2 data                      | 5 Data    | ¥      |
| etak Dokumen R                                                                                      | encana Anggaran Kas (RA                                 | K)   SKPD                                                                                                    |                                                            |                                  |                                                         | _         |        |
| etak Dokumen R<br>Pengaturan Kertas I<br>Ukuran Fort<br>8                                           | tencana Anggaran Kas (RA<br>PDF<br>Katebalan Garis      | K) SKPD<br>Warna Garis                                                                                                    | Wama Tulisan                                               | Jarsk Framo                      | Jarais Kolom<br>4                                       |           |        |
| etak Dokumen R<br>Pengaturan Kertas I<br>Ukuran Font<br>B<br>Font                                   | PDF<br>Ketebalan Garis                                  | K) SKPD<br>Warna Garis                                                                                                    | Wama Tulisan                                               | Jarak Frame<br>20                | Jarak Kolom                                             |           |        |
| etak Dokumen R<br>Pengaturan Kertas I<br>Ukuran Font<br>8<br>Font<br>Inter, Sans-Serif              | PDF<br>Katebalan Garls<br>Lebi                          | K) SKPD<br>Warna Garis<br>ar Kolom<br>Seevakan Kenten Sama Reta                                                                           | Wama Tulisan<br>Wama Background<br>Utama                   | Jarak Framo<br>20<br>Highlight 1 | Jarak Kolom<br>4<br>Highilght 2                         |           |        |
| Pengaturan Kertas I<br>Ukuran Font<br>8<br>Font<br>Inter, Sans-Serif                                | PDF<br>Ketebalan Garls<br>1<br>Lebi                     | K) SKPD<br>Warna Garis<br>ar Kolom<br>Seeakan Kenten 🕥 Sama fizta                                                                         | Warna Tulisan<br>Warna Background<br>Utama                 | Jarak Framo<br>20<br>Highlight 1 | Jarak Kolom<br>4<br>Highlight 2                         |           | 1      |
| etak Dokumen R<br>Pengaturan Kertas I<br>Ukuran Font<br>8<br>Font<br>Inter, Sans-Sarif<br>Watermark | PDF<br>Katebalan Garis<br>1<br>Lebi                     | K) SKPD<br>Warna Garis<br>ar Kolom<br>Sesakkan Konten                                                                                     | Wama Tulisan<br>Wama Background<br>Utama                   | Jarak Framo<br>20<br>Highlight 1 | Jarak Kolom<br>4<br>Highlight 2<br>Jarak Tulisan        |           |        |
| etak Dokumen R<br>Pengaturan Kertas I<br>Ukuran Font<br>8<br>Font<br>Inter, Sans-Serif<br>Watermark | PDF<br>Katebalan Garis<br>1<br>Lebi                     | K) SKPD<br>Wama Garis<br>ar Kolom<br>Sesakan Kerter () Sana Refa                                                                          | Wama Tulisan<br>Wama Background<br>Utama                   | Jarak Framo<br>20<br>Highlight 1 | Jarak Kolom<br>4<br>Highlight 2<br>Jarak Tulisan<br>1,3 |           |        |
| Pengaturan Kertas I<br>Ukuran Font<br>S<br>Font<br>Inter, Sans-Serif<br>Watermark                   | kan merupakan hasil asil yang dapat                     | K) SKPD Warna Garis Warna Garis Warna Garis Basakan Kotsen Secret dan Lepaskan file Anda atau tdiperoleh. Silakan tekan tombol 'Cetak Ser | Warna Tulisan<br>Warna Background<br>Utama<br>Dilih Disini | Jarak Framo<br>20<br>Highlight 1 | Jarak Kolom<br>4<br>Highlight 2<br>Jarak Tulisan<br>1,3 | Cetak Sak | arang  |

- 1. Pilih menu **Pengeluaran DPA Pengeluaran SKPD** untuk menampilkan halaman Anggaran Kas SKPD.
- 2. Klik tombol **Detail** pada salah satu SKPD untuk menampilkan halaman pengaturan cetak laporan anggaran kas SKPD.
- 3. Ubah pengaturan kertas sesuai dengan kebutuhan mulai dari ukuran font, ketebalan garis, warna garis, warna tulisan, jarak frame, jarak kolom, jenis font, lebar kolom, warna background, watermark dan jarak tulisan.
- 4. Klik tombol **Cetak Sekarang** untuk melanjutkan proses cetak dokumen laporan anggaran kas SKPD.

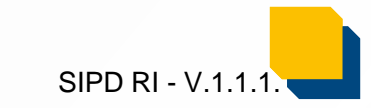

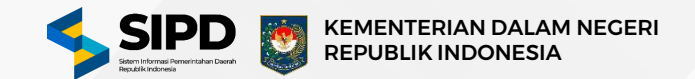

#### Cetak Laporan Anggaran Kas Belanja

|                                                                                                    | d 170.72⊷ Q. Postcarlan                                                                                                    |                                           | •••                                                                                                    | E & O Rito                                                                                                    | Cetak Dokumen Renca                                                                                                    | na Anggaran Kas (RAK)   Belanja                                                                                                    |                                                                                                    |                                                                                             |                                                                                                    |
|----------------------------------------------------------------------------------------------------|----------------------------------------------------------------------------------------------------|-------------------------------------------|----------------------------------------------------------------------------------------------------|----------------------------------------------------------------------------------------------------|----------------------------------------------------------------------------------------------------|----------------------------------------------------------------------------------------------------|----------------------------------------------------------------------------------------------------|---------------------------------------------------------------------------------------------|----------------------------------------------------------------------------------------------------|
| saran UP                                                                                                    | 🏠 🗧 Penatausahaan 🗧 Pengeluaran 🗧 Dokumon Pelaks                                                                                                    | ataan Anggaran 🗇 Laporan 🖒 Anggaran Kas 🗧 | Botanja                                                                                                    | Kambail                                                                                                    | Pengaturan Kertas PDF                                                                                                    |                                                                                                    |                                                                                                    |                                                                                             |                                                                                                    |
| ngguna                                                                                                    | Dokumon Poncana Anggaran Kas (PAK)                                                                                                    | Rolania                                   |                                                                                                    |                                                                                                    | Ukuran Font                                                                                                    | Ketebalan Garis Warna Garis                                                                                                    | Wama Tulisan                                                                                                    | Jarak Frame                                                                                 | Jarak Kolom                                                                                                    |
| Penerimaan                                                                                                    | Mencetak daftar RAK Belanja disetiap SKPD                                                                                                    | ocialija                                  |                                                                                                    |                                                                                                    | 8                                                                                                    |                                                                                                    | -).(                                                                                                    | 20                                                                                          | 4                                                                                                    |
| м                                                                                                    |                                                                                                    |                                           |                                                                                                    |                                                                                                    | Font                                                                                                    | Lebar Kolom                                                                                                    | Warna Background                                                                                                    |                                                                                             |                                                                                                    |
| in 🖂                                                                                                    | 19                                                                                                    |                                           |                                                                                                    |                                                                                                    | Inter, Sans-Serif                                                                                                    | ♥ Sasuakan Konten 🕥 Sama Rata                                                                                                    | Utama                                                                                                    | Highlight 1                                                                                 | Highlight 2                                                                                                    |
| ٠                                                                                                    | SKPD                                                                                                    | ALOKASI ANGGARAN                          | RENCANA ANGGARAN KAS (RAK)                                                                                                    |                                                                                                    | 1 m a                                                                                                    |                                                                                                    | 4                                                                                                    |                                                                                             |                                                                                                    |
| uan +                                                                                                    | SEKRETARIAT DAERAH                                                                                                    | ₩ Rp32.578.849.042                        | Bp32.578.849.042                                                                                                    | Desi                                                                                                    | Watermark                                                                                                    |                                                                                                    |                                                                                                    |                                                                                             | Jarak Tulisan                                                                                                    |
|                                                                                                    | SEKRETARIAT DEWAN PERWAKILAN                                                                                                    |                                           | Br0                                                                                                    |                                                                                                    |                                                                                                    | Seret dan Lepaskan file Anda ata                                                                                                    | u Pilih Disini                                                                                                    |                                                                                             | 1,3                                                                                                    |
| f                                                                                                    | 4.02.4.02.4.02.000                                                                                                    | /* npxn.ban.aav.naa                       |                                                                                                    |                                                                                                    |                                                                                                    |                                                                                                    |                                                                                                    |                                                                                             |                                                                                                    |
|                                                                                                    | _                                                                                                    |                                           |                                                                                                    |                                                                                                    |                                                                                                    |                                                                                                    |                                                                                                    |                                                                                             |                                                                                                    |
|                                                                                                    | Sobelumnya 1 Selanjutnya                                                                                                    |                                           |                                                                                                    | Menampikan data ke-2 dati 2 data S Data V                                                                                                    | Tampilan di bawah ini bukan me                                                                                                    | erupakan hasil asli yang dapat diperoleh. Silakan tekan tombol 'Cetak S                                                                                                    | ekarang' untuk melihat hasil yang si                                                                                           | abenarnya                                                                                   | Cetak Sekarang                                                                                                    |
| an                                                                                                    |                                                                                                    |                                           |                                                                                                    |                                                                                                    |                                                                                                    |                                                                                                    |                                                                                                    |                                                                                             |                                                                                                    |
|                                                                                                    |                                                                                                    |                                           |                                                                                                    |                                                                                                    |                                                                                                    | BENCARA ANODARAN KAS<br>SATUAN KIRUA NEDARAKAT DARDAN                                                                                                    |                                                                                                    |                                                                                             | FORMULE                                                                                                    |
| Pelaksar<br>daftar DPA E                                                                                                    | aaan Anggaran (DPA)   Sub Belanja<br>saaja dicatao SKPD<br>AT DAFRAH                                                                                                    | Pr:02 578 649 042                         |                                                                                                    | - Pr22 578 649 042                                                                                                    | 1. Pilih menu l<br>laporan bela                                                                                                    | Pengeluaran – DPA – Lapo<br>anja.                                                                                                    | ran – Belanja                                                                                                    | untuk menai                                                                                 | mpilkan halaman ce                                                                                                    |
| on Pelaksai<br>an daftar DPA B<br>SEKRETARI<br>Kode, 4010.003                                                                                                    | aan Anggaran (DPA)   Sub Belanja<br>earla dixetap SXPD<br>AT DAERAH<br>60.01.0000                                                                                                    | Rp32.576.649.042                          | 2                                                                                                    | Rp32.576.649.042     Acception Encodes Arggeron Exe                                                                                                    | <ol> <li>Pilih menu l<br/>laporan bela</li> <li>Klik tombol<br/>belania sesu</li> </ol>                                                                                                    | Pengeluaran – DPA – Lapo<br>anja.<br>Detail pada salah satu S                                                                                                    | <b>ran – Belanja</b><br>SKPD untuk r<br>h.                                                                                     | untuk menai<br>nenampilkar                                                                  | mpilkan halaman ce<br>n halaman daftar I                                                                                           |
| elaksar<br>far DPA E<br>RETARI<br>4 dya 200                                                                                                    | aan Anggaran (DPA)   Sub Belanja<br>earija disetap SKPD<br>AT DAERAH<br>co 01 5000<br>o [PROGRAM   KEGIATAN   SUB KEGIATAN                                                                                                    | Rp32.576.649.042                          | 2                                                                                                    | Rp32.576.649.042<br>Auroulus Fineran Angura Histo                                                                                                    | <ol> <li>Pilih menu l<br/>laporan bela</li> <li>Klik tombol<br/>belanja sesu</li> <li>Klik tombol</li> </ol>                                                                                                    | Pengeluaran – DPA – Lapo<br>anja.<br>Detail pada salah satu S<br>uai dengan SKPD yang dipili                                                                                                    | <b>ran – Belanja</b><br>SKPD untuk r<br>h.                                                                                     | untuk menai<br>nenampilkar                                                                  | mpilkan halaman ce<br>halaman daftar [                                                                                             |
| laksar<br>ar DPA E<br>EETARI<br>on a con<br>unert Sko<br>t Daecrat                                                                                                    | aan Anggaran (DPA)   Sub Belanja<br>earia dixetao SXPD<br>AT DAERAH<br>600010000<br>0   PROGRAM   KEGIATAM   SUB KEGIATAM                                                                                                    | Rp32.570.649.042                          | 2<br>* Rp32,578,649,042<br>Toto Respa Servi 10 and 5010.                                                                                                    | Page 2578.649.042 Acrestes Tercara Arggeso Ke  Tergetkan Serua  Page 2578.649.042  Page 2578.649.042  Page 2578.649 Page 2578.649 Page 2578.6 | <ol> <li>Pilih menu laporan bela</li> <li>Klik tombol belanja sesu</li> <li>Klik tombol Program Ke</li> </ol>                                                                                                    | Pengeluaran – DPA – Lapo<br>anja.<br>Detail pada salah satu S<br>uai dengan SKPD yang dipili<br>Tampilkan Semua untuk m                                                                                                    | r <b>an – Belanja</b><br>SKPD untuk r<br>h.<br>nenampilkan li                                                                  | untuk menai<br>nenampilkar<br>nformasi Bida                                                 | mpilkan halaman ce<br>halaman daftar I<br>ang Urusan, Unit SK                                                                      |
| ARI<br>ARI<br>I SKI<br>Koda                                                                                                    | aan Anggaran (DPA)   Sub Belanja<br>aarja disetap SKPD<br>AT DAERAH<br>co greedram   kasuatan   Sub kasuatan                                                                                                    | Rp32.576.649.042                          | 2<br>6<br>Rp12.578.840.042<br>146 Beary San 19 Unit 50'0<br>7 Rp10.967550.822                                                                                                    | Rp32.576.649.042     Acreates Respectives      Rp32.578.649.042     Tampikan Serua      Rp32.578.649.042     Rescala Angeran Kos      Rp10.987550.822                                                                                                    | <ol> <li>Pilih menu laporan bela</li> <li>Klik tombol belanja sesu</li> <li>Klik tombol Program, Ke</li> </ol>                                                                                                    | Pengeluaran – DPA – Lapo<br>anja.<br>Detail pada salah satu s<br>uai dengan SKPD yang dipili<br>Tampilkan Semua untuk m<br>egiatan, dan Sub Kegiatan.                                                                                                    | <b>ran – Belanja</b><br>SKPD untuk r<br>h.<br>nenampilkan li                                                                   | untuk menai<br>nenampilkar<br>nformasi Bida                                                 | mpilkan halaman ce<br>halaman daftar I<br>ang Urusan, Unit Sk                                                                      |
| KS BI<br>PA E<br>(ARI<br>(ARI<br>Solid<br>solid<br>sol | aan Anggaran (DPA)   Sub Bolanja<br>earija dixettap SKPD<br>AT DAERAH<br>00 01 0000<br>0   PROORAM   KEGUATAM   SUB KEGUATAM<br>1.51<br>2.51<br>2.51<br>2.51                                                                                                    | Rp32.576.649.042                          | 2<br>5<br>7<br>7<br>7<br>7<br>7<br>7<br>7<br>7<br>8<br>9<br>10.042<br>10<br>10<br>10<br>10<br>10<br>10<br>10<br>10<br>10<br>10                                                                                            | Pg32.578.649.042 Acrease Rescars Arageron Ker  Pg12.878.648.042 Brancken Serue  Pg12.878.648.042 Brancken Arageron Ker  Pg12.878.648.042 Brancken Arageron Ker  Pg12. | <ol> <li>Pilih menu laporan bela</li> <li>Klik tombol<br/>belanja sesu</li> <li>Klik tombol<br/>Program, Ke</li> <li>Klik tombol</li> </ol>                                                                                    | Pengeluaran – DPA – Lapo<br>anja.<br>Detail pada salah satu s<br>uai dengan SKPD yang dipili<br>Tampilkan Semua untuk m<br>egiatan, dan Sub Kegiatan.<br>Cetak untuk menampilkan                                                                                             | <b>ran – Belanja</b><br>SKPD untuk r<br>h.<br>nenampilkan li<br>halaman peng                                                   | untuk menai<br>nenampilkar<br>nformasi Bida<br>gaturan ceta                                 | mpilkan halaman ce<br>halaman daftar I<br>ang Urusan, Unit SK<br>k laporan anggaran                                                |
| al al al al al al al al al al al al al a                                                                                                    | aan Anggaran (DPA)   Sub Belanja<br>earla dixettap SXPD<br>AT DAERAH<br>00.01.0000<br>o   PROGRAM   KEGUATAH   SUB KEGUATAH<br>LST<br>Dearáh<br>cair 4 SK3 09 3 0 5 15 5909<br>ran Penunjang Urusan Pemerintahan Dearah Kabupati<br>cair 1 SK3                                                                                                    | Rp32.576.649.042                          | 2<br>A Bp12.578.640.042<br>Total Beans dan 10 Jand SePD<br>A Bp10.987550.822<br>Total Beans dan 10 Jang years<br>A Bp10.987550.822<br>Total Beans dan 10 Jang years<br>A Bp10.987550.822<br>Total Beans dan 10 Jang years | Page 2578.649.042 Longton Recars Arggeran Cas  Page 278.649.042 Careford Arggeran Cas  Page 278.649.042 Careford Arggeran Cas  Page 20.649.049 Careford Arggeran Cas  Page 20.649.0492 Careford Arggeran Cas  Page 20.649.0492 Careford Arggeran Cas  Page 20.649.0492 Careford Arggeran Cas  Page 20.649.0492 Careford Arggeran Cas                                                                                                    | <ol> <li>Pilih menu laporan bela</li> <li>Klik tombol<br/>belanja sesu</li> <li>Klik tombol<br/>Program, Ke</li> <li>Klik tombol<br/>belanja.</li> </ol>                                                                       | Pengeluaran – DPA – Lapo<br>anja.<br>Detail pada salah satu S<br>uai dengan SKPD yang dipili<br>Tampilkan Semua untuk m<br>egiatan, dan Sub Kegiatan.<br>Cetak untuk menampilkan                                                                                             | r <b>an – Belanja</b><br>SKPD untuk r<br>h.<br>nenampilkan li<br>halaman penj                                                  | untuk menai<br>menampilkar<br>nformasi Bida<br>gaturan ceta                                 | mpilkan halaman ce<br>halaman daftar I<br>ang Urusan, Unit SK<br>k laporan anggaran                                                |
|                                                                                                    | aan Anggaran (DPA)   Sub Belanja<br>earja disettap SKPD<br>AT DAERAH<br>co 010000<br>o   PROGRAM   KEGUATAN   SUB KEGUATAN<br>LST<br>Daerah<br>laa 4 515 05 00 01 0000<br>am Penunjang Urusan Penerintahan Daerah Kabupata<br>Code K 515<br>Administrati Kauangan Perangkat Daerah                                                                                                    | NKota                                     | 2<br>5<br>7<br>7<br>7<br>7<br>7<br>7<br>7<br>7<br>7<br>7<br>7<br>7<br>7                                                                                                    | Page 5.578.649.042   Develor line cara Arggeron Kos   Implicitud Server   Implicitud Server                                                                                                    | <ol> <li>Pilih menu laporan bela</li> <li>Klik tombol belanja sesu</li> <li>Klik tombol Program, Ke</li> <li>Klik tombol belanja.</li> <li>Ubah penga garis, warma</li> </ol>                                                  | Pengeluaran – DPA – Lapo<br>anja.<br>Detail pada salah satu s<br>uai dengan SKPD yang dipili<br>Tampilkan Semua untuk m<br>egiatan, dan Sub Kegiatan.<br>Cetak untuk menampilkan<br>aturan kertas sesuai denga<br>a garis, warna tulisan_iar.                                | ran – Belanja<br>SKPD untuk r<br>h.<br>henampilkan lu<br>halaman peny<br>an kebutuhan<br>ak frame. jara                        | untuk menai<br>nenampilkar<br>nformasi Bida<br>gaturan ceta<br>mulai dari u<br>ak kolom_ie  | mpilkan halaman ce<br>halaman daftar I<br>ang Urusan, Unit SK<br>k laporan anggaran<br>ıkuran font, keteba<br>nis font, lebar kolu |
| IKSAI<br>DPA E<br>TARI<br>TARI<br>TARI<br>TARI<br>TARI<br>TARI<br>TARI<br>TARI                                                                                                    | An Anggaran (DPA) Sub Bolanja<br>earis disettap SXPD<br>AT DAERAH<br>00010000<br>0   PROGRAM   KEGIATAM   SUB KEGIATAM<br>155<br>Darrah<br>ext 153 05 05 05 00 00000<br>Tam Penunjang Urusan Penerintahan Darrah Kabupata<br>Inde 153 05<br>Administrasi Keuangan Perangkat Daerah<br>Tagarah<br>Satu 153 05<br>Administrasi Keuangan Perangkat Daerah<br>Satu 153 05<br>Administrasi Keuangan Perangkat Daerah<br>Satu 153 05<br>Administrasi Keuangan Perangkat Daerah<br>Satu 153 05<br>Administrasi Keuangan Perangkat Daerah<br>Satu 153 05<br>Satu 153 05<br>Administrasi Keuangan Perangkat Daerah<br>Satu 153 05<br>Satu 153 00<br>Satu 153 05<br>Satu 153 05<br>Satu 153 | NKota                                     | 2<br>2<br>3<br>3<br>3<br>3<br>3<br>3<br>3<br>3<br>3<br>3<br>3<br>3<br>3                                                                                                    | Parases   Parases Parases </td <td><ol> <li>Pilih menu laporan bela<br/>laporan bela</li> <li>Klik tombol<br/>belanja sesu</li> <li>Klik tombol<br/>Program, Ke</li> <li>Klik tombol<br/>belanja.</li> <li>Ubah penga<br/>garis, warna<br/>warna backa</li> </ol></td> <td>Pengeluaran – DPA – Lapo<br/>anja.<br/>Detail pada salah satu s<br/>uai dengan SKPD yang dipili<br/>Tampilkan Semua untuk m<br/>egiatan, dan Sub Kegiatan.<br/>Cetak untuk menampilkan<br/>aturan kertas sesuai denga<br/>a garis, warna tulisan, jara<br/>ground, watermark dan jara</td> <td>r<b>an – Belanja</b><br/>SKPD untuk r<br/>h.<br/>henampilkan li<br/>halaman penj<br/>an kebutuhan<br/>ak frame, jara<br/>ak tulisan.</td> <td>untuk menai<br/>menampilkar<br/>nformasi Bida<br/>gaturan ceta<br/>mulai dari u<br/>ak kolom, je</td> <td>mpilkan halaman ce<br/>halaman daftar I<br/>ang Urusan, Unit SK<br/>k laporan anggaran<br/>ukuran font, keteba<br/>nis font, lebar kolo</td>                                                | <ol> <li>Pilih menu laporan bela<br/>laporan bela</li> <li>Klik tombol<br/>belanja sesu</li> <li>Klik tombol<br/>Program, Ke</li> <li>Klik tombol<br/>belanja.</li> <li>Ubah penga<br/>garis, warna<br/>warna backa</li> </ol> | Pengeluaran – DPA – Lapo<br>anja.<br>Detail pada salah satu s<br>uai dengan SKPD yang dipili<br>Tampilkan Semua untuk m<br>egiatan, dan Sub Kegiatan.<br>Cetak untuk menampilkan<br>aturan kertas sesuai denga<br>a garis, warna tulisan, jara<br>ground, watermark dan jara | r <b>an – Belanja</b><br>SKPD untuk r<br>h.<br>henampilkan li<br>halaman penj<br>an kebutuhan<br>ak frame, jara<br>ak tulisan. | untuk menai<br>menampilkar<br>nformasi Bida<br>gaturan ceta<br>mulai dari u<br>ak kolom, je | mpilkan halaman ce<br>halaman daftar I<br>ang Urusan, Unit SK<br>k laporan anggaran<br>ukuran font, keteba<br>nis font, lebar kolo |

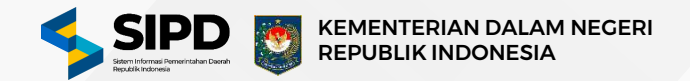

#### Cetak Laporan Anggaran Kas Penerimaan Pembiayaan

|                                                                                                    | d the same Q. Percarian                                                                                                    |                                                                                                 |                        | •••                                        |                                  |                                                         |   | G       | @ 00     |
|----------------------------------------------------------------------------------------------------|----------------------------------------------------------------------------------------------------|-------------------------------------------------------------------------------------------------|------------------------|--------------------------------------------|----------------------------------|---------------------------------------------------------|---|---------|----------|
| Akun Penerimaan                                                                                                    | 🕽 > Penatausahaan > Pengeluar                                                                                                    | an 🚿 Dokumen Pelaksanaan A                                                                      | Inggaran 🗧 Laporan 🗧 A | Anggaran Kas 今 Penerimaan Pembl            | ayaan                            |                                                         |   |         | Kemba    |
| USAHAAN                                                                                                    |                                                                                                    | 10-10-10-10-10-10-10-10-10-10-10-10-10-1                                                        | Destin                 |                                            |                                  |                                                         |   |         |          |
| Pengeluaran                                                                                                    | Dokumen Rencana Angg<br>Mencetak daftar RAK Penerimaan I                                                                                                    | <b>Jaran Kas (RAK)   Pene</b><br>Pemblayaan disetiap SKPD                                       | erimaan Pemblayaar     | n                                          |                                  |                                                         |   |         |          |
| DPA +                                                                                                    |                                                                                                    |                                                                                                 |                        |                                            |                                  |                                                         |   |         |          |
| - Penerimaan +                                                                                                    | Q. III                                                                                                    |                                                                                                 |                        |                                            |                                  |                                                         |   |         |          |
| - Validasi +                                                                                                    |                                                                                                    |                                                                                                 |                        |                                            |                                  |                                                         |   |         |          |
| • Laporan +                                                                                                    | SKPO                                                                                                    |                                                                                                 | ALOKASI ANGGARAN       | RENCANA AN                                 | GGARAN KAS (RAK)                 |                                                         | _ |         | -0       |
| Anggaran<br>Kas                                                                                                    | SEKRETARIAT DAER                                                                                                    | АН                                                                                              | Rp0                    | Rp0                                        |                                  |                                                         |   | e ces   | ľ        |
| - Penda                                                                                                    | DINAS KESEHATAN                                                                                                    | 6                                                                                               | Rp0                    | Rp0                                        |                                  |                                                         |   | 🖯 cers  |          |
| - SKPD                                                                                                    | DINAS PEKERJAAN I                                                                                                    | UMUM DAN TATA                                                                                   |                        | 0                                          |                                  |                                                         |   |         |          |
| - Pendapatan                                                                                                    | 1.03.0 00.0 0.00.01.0000                                                                                                    | i. S                                                                                            | Rp0                    | E Rp0                                      |                                  |                                                         |   | e cara  | 1. j. j. |
| Press da                                                                                                    |                                                                                                    |                                                                                                 |                        |                                            |                                  |                                                         |   |         |          |
| Penerimaan<br>Pemblayaan                                                                                                    | ana Anggaran Kas (RA                                                                                                    | K)   Penerimaan Pe                                                                              | ₩ Rp0                  | <b>₽</b> ₽0                                |                                  |                                                         |   | 8 cm    |          |
| Penelinaan<br>Pembleyaan<br>etak Dokumen Renc<br>Pengaturan Kertas PDF                                                                 | ana Anggaran Kas (RA                                                                                                    | Idan Kawasan<br>Pertanahan<br>.K)   Penerimaan Pe                                               | 🔊 🕬                    | B №                                        |                                  |                                                         |   | e cen   |          |
| Penelinaan<br>Pembleyaan<br>etak Dokumen Renc<br>Pengaturan Kertas PDF<br>Ukuran Font                                                  | ana Anggaran Kas (RA                                                                                                    | IGAN KAWASAN<br>PERTANANAN<br>K()   Penerimaan Pe<br>Wama Garis                                 | ⊷* ‱ ‱                 | 📄 Rpo                                      | Jarak Frame                      | Jarak Kolom                                             |   | e cars  |          |
| Penelimaan<br>Pemblayaan<br>etak Dokumen Renc<br>Pengaturan Kertas PDF<br>Ukuran Font<br>8                                             | ana Anggaran Kas (RA                                                                                                    | IGAN KAWASAN<br>PERTANANAN<br>IK)   Penerimaan Pe<br>Wanta Garis                                | ⊷" npo                 | Rp0                                        | Jarak Frame<br>20                | Jarak Kolom                                             |   | e cato  |          |
| Penelinaan<br>Pembleyaan<br>etak Dokumen Renc<br>Pengaturan Kertas PDF<br>Ukuran Font<br>8<br>Font                                     | Constant Performance<br>Performance<br>ana Anggaran Kas (RA<br>Ketebalan Garis<br>1<br>Lebr                                                                                                    | IGAN KAWASAN<br>PERTANAHAN<br>IK)   Penerimaan Pe<br>Wanta Garis                                | embiayaan              | Rp0                                        | Jarak Frame<br>20                | Jarak Kolom                                             |   | e Caros |          |
| Penelinaan<br>Pembleyaan<br>Pengaturan Kertas PDF<br>Ukuran Font<br>8<br>Font<br>Inter, Sans-Senf                                      | ana Anggaran Kas (RA                                                                                                    | IGAN KAWASAN<br>PERTANANAN<br>IK)   Penerimaan Pe<br>Warta Garis<br>IKolom<br>Seuakan Kotse     | embiayaan<br>Sana fata | Warna Tulisan<br>Warna Background<br>Utama | Jarak Frame<br>20<br>Highlight 1 | Jarak Kolom<br>4<br>Highlight 2                         |   | e carri |          |
| Pengaturan Kertas PDF<br>Ukuran Kertas PDF<br>Ukuran Font<br>8<br>Font<br>Inter, Sans-Senf                                             | ana Anggaran Kas (RA                                                                                                    | IAN KAWASAN<br>PERTANANAN<br>IK) Penerimaan Pe<br>Warta Garis<br>Ir Kolom<br>Sebakan Kotter     | embiayaan<br>Sama fata | Warna Tulisan<br>Warna Background<br>Utama | Jarak Frame<br>20<br>Highlight 1 | Jarak Kolom<br>4<br>Highlight 2                         |   | e cen   |          |
| Penelimaan<br>Peneliayaan<br>etak Dokumen Rence<br>Pengaturan Kertas PDF<br>Ukuran Font<br>8<br>Font<br>Inter, Sans-Serif<br>Watermark | ana Anggaran Kas (RA                                                                                                    | IGAN KAWASAN<br>PERTANANAN<br>IK)   Penerimaan Pe<br>Warna Garis<br>ar Kolom<br>Sebukkan Karten | embiayaan<br>Sana Rifa | Wama Tulisan<br>Utama Background<br>Utama  | Jarak Frame<br>20<br>Highlight 1 | Jarak Kolom<br>4<br>Highlight 2<br>Jarak Tulisar        |   | e cen   |          |
| Penelimaan<br>Peneliayaan<br>etak Dokumen Rence<br>Pengaturan Kertas PDF<br>Ukuran Font<br>8<br>Font<br>Inter, Sans-Sent<br>Watermark  | Constant Performance And Constant Constant Const | ICON KAWASAN<br>PERTANANAN<br>K() Penerimaan Pe<br>Warta Garis<br>ar Kolom<br>Sebuakan Kotten   | embiayaan<br>Sama fata | Warna Tulisan<br>Warna Background<br>Utama | Jarak Frame<br>20<br>Highlight 1 | Jarak Kolom<br>4<br>Highight 2<br>Jarak Tulisar<br>1,3  |   | E cera  |          |
| Peneliman<br>Pemblayaan<br>etak Dokumen Renc<br>Pengaturan Kertas PDF<br>Ukuran Font<br>8<br>Font<br>Inter, Sans-Senf<br>Watermark     | Constant Performance of the second second se | ICON KAWASAN<br>PERTANANAN<br>K() Penerimaan Pe<br>Warta Garis<br>ar Kolom<br>Sebakan Kotter    | embiayaan<br>Sana fata | Warna Tulisan<br>Warna Background<br>Utama | Jarak Frame<br>20<br>Highlight 1 | Jarak Kölom<br>4<br>Highlight 2<br>Jarak Tulisar<br>1,3 |   | E cars  |          |

- 1. Pilih menu **Pengeluaran DPA Laporan Penerimaan Pembiayaan** untuk menampilkan halaman cetak laporan penerimaan pembiayaan.
- 2. Klik tombol **Cetak** untuk menampilkan halaman pengaturan cetak laporan anggaran kas penerimaan pembiayaan.
- 3. Ubah pengaturan kertas sesuai dengan kebutuhan mulai dari ukuran font, ketebalan garis, warna garis, warna tulisan, jarak frame, jarak kolom, jenis font, lebar kolom, warna background, watermark dan jarak tulisan.
- 4. Klik tombol **Cetak Sekarang** untuk melanjutkan proses cetak dokumen laporan anggaran kas penerimaan pembiayaan.

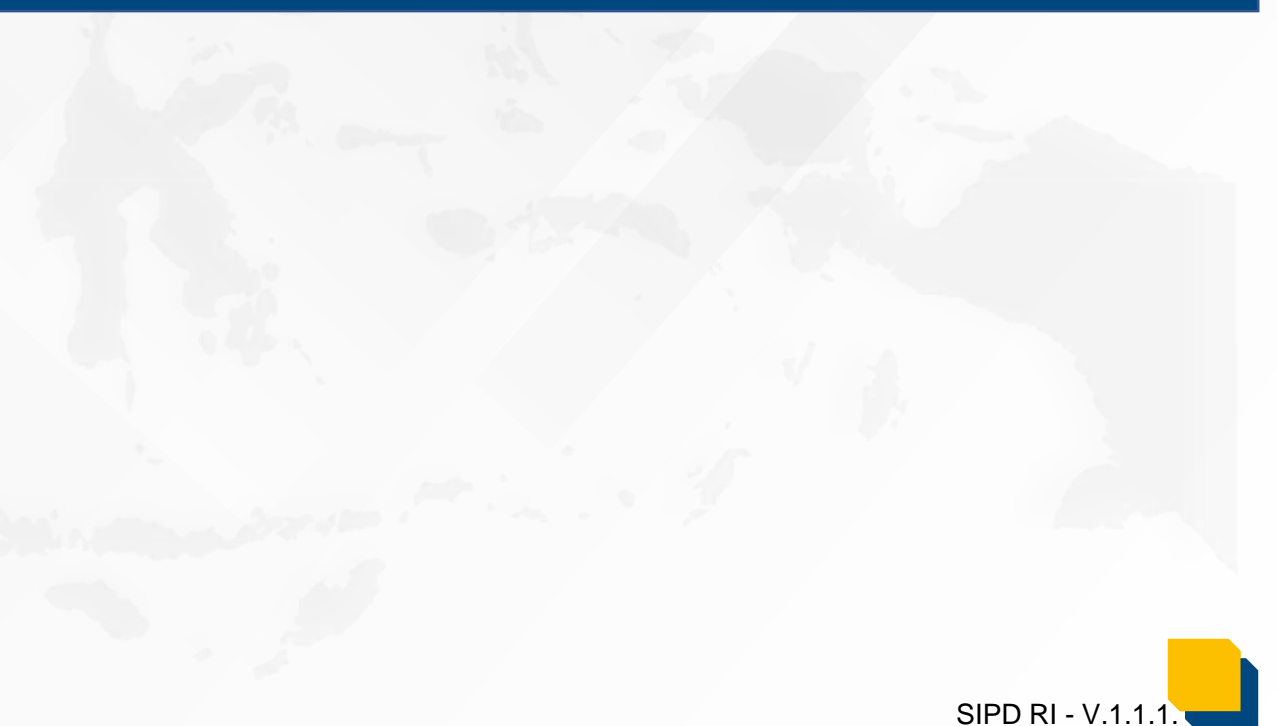

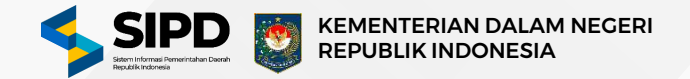

#### Cetak Laporan Anggaran Kas Pengeluaran Pembiayaan

| kun Penerimaan<br>JSAHAAN                                                                                                    | Penatausahaan > Pengeluaran > Dokumen                                                                                                   | Pelaksanaan Anggaran 🤌 Lapora                                                                  | n 🤌 Anggaran Kas 🔌 Pengeluaran Pe          | mblayaan                         | Kemball                                                |
|----------------------------------------------------------------------------------------------------|----------------------------------------------------------------------------------------------------|------------------------------------------------------------------------------------------------|--------------------------------------------|----------------------------------|--------------------------------------------------------|
| engeluaran 🔍 🗍                                                                                                    | Dokumen Rencana Anggaran Kas (R                                                                                                    | AK)   Pengeluaran Pembi                                                                        | iayaan                                     |                                  |                                                        |
| DPA +                                                                                                    | Mencetak daftar RAK Pengeluaran Pembiayaan dise                                                                                         | atiap SKPD                                                                                     |                                            |                                  |                                                        |
| - Penerimaan +                                                                                                    | C. martin                                                                                                    |                                                                                                |                                            |                                  |                                                        |
| - Penarikan +                                                                                                    | St. Printeran                                                                                                    |                                                                                                |                                            |                                  |                                                        |
| - Validasi 🔸                                                                                                    | SKPD                                                                                                    | ALOKASI ANGGARAN                                                                               | RENCANA                                    | ANGGARAN KAS (RAK)               |                                                        |
| Anggaran +                                                                                                    | SEKRETARIAT DAERAH                                                                                                    | APD RpD                                                                                        | Rp0                                        |                                  | (Catax)                                                |
| - Pemda                                                                                                    | DINAS KESEHATAN                                                                                                    | A RpD                                                                                          | 🗎 RpO                                      |                                  | 😔 салак                                                |
| <ul> <li>Pendapatan</li> <li>Belania</li> </ul>                                                                                       | DINAS PEKERJAAN UMUM DAN TATA<br>RUANG<br>193.000.000010000                                                                             | A RpD                                                                                          | Rp0                                        |                                  | 😸 Cetak                                                |
| Penerimaan<br>Pemblayaan                                                                                                    | DINAS PERUMAHAN DAN KAWASAN<br>PERMUKIMAN DAN PERTANAHAN                                                                                | APD RpD                                                                                        | 👌 RpO                                      |                                  | S Cetax                                                |
|                                                                                                    |                                                                                                    |                                                                                                |                                            |                                  |                                                        |
| Pengeluaran<br>Pemblayaan                                                                                                    | SATUAN POLISI PAMONG PRAJA                                                                                                    | Rp0                                                                                            | Rp0                                        |                                  | (Cark                                                  |
| Pengeluaran<br>Pemblayaan<br>tak Dokumen Rei                                                                                          | SATUAN POLISI PAMONG PRAJA<br>1050 050.000.001.0000                                                                                     | 🛹 مهم مع                                                                                       | RpO                                        |                                  | (e) cau                                                |
| Pengeluaran<br>Pemblayaan<br>tak Dokumen Rer<br>tengaturan Kertas PD                                                                  | satuan Polisi Paanong Praja<br>tasa osa asa atao<br>ncana Anggaran Kas (RAK)   Penge<br>F<br>Kotabalan Garis                            | مر مورد می مربع می مربع می مربع می مربع می مربع می مربع می می می می می می می می می می می می می | Rpo<br>Warna Tufisan                       | Jarak Frama                      | Jarak Kolom                                            |
| Pengeluaran<br>Pemblayaan<br>tak Dokumen Rei<br>tengaturan Kertas PD<br>kuran Font                                                    | SATUAN POLISI PAMONG PRAJA<br>1550 DO SECHOOS<br>Incana Anggaran Kas (RAK)   Penge<br>Pr<br>Ketebalan Garis:                            | Per Repo<br>eluaran Pembiayaan<br>Wama Garis                                                   | 👔 Rpo<br>Warna Tulisan                     | Jarak Frama<br>20                | Jarak Kolom                                            |
| Pengeluaran<br>Pemblayaan<br>tak Dokumen Ren<br>rengaturan Kertas PD<br>kuran Font<br>8<br>sont                                       | SATUAN POLISI PAMONG PRAJA<br>ton Dio di diciti doce<br>Incana Anggaran Kas (RAK)   Penge<br>PF<br>Ketebalan Garis:<br>1<br>Lebar Kolom | Repo<br>eluaran Pembiayaan<br>Wama Garis                                                       | Wama Tulisan                               | Jarak Frame                      | Jarak Kolom                                            |
| Pengeluaran<br>Pemblayaan<br>tak Dokumen Ren<br>rengaturan Kertas PD<br>kuran Font<br>6<br>ont<br>Inter, Sans-Serf                    | SATUAN POLISI PAMONG PRAJA<br>Incana Anggaran Kas (RAK)   Penge<br>PF<br>Ketebalan Garis:<br>Lebar Kolom<br>Sawakan                     | Repo<br>eluaran Pembiayaan<br>Wama Garis                                                       | Warna Tulisan<br>Warna Background<br>Utama | Jarak Frame<br>20<br>Highlight 1 | Jarak Kolom                                            |
| Pengeluaran<br>Pemblayaan<br>tak Dokumen Rer<br>engaturan Kertas PD<br>kuran Font<br>8<br>ont<br>Inter, Sans-Serf                     | SATUAN POLISI PAMONG PRAJA<br>USO DO ADDITIONO<br>Incana Anggaran Kas (RAK)   Penge<br>Katabalan Garis:<br>1<br>Lebar Kolom<br>Sawakan  | Wama Garis                                                                                     | Wama Tulisan<br>Wama Background<br>Utama   | Jarak Frame<br>20<br>Highlight 1 | Jarak Kolom                                            |
| Pengeluaran<br>Pemblayaan<br>tak Dokumen Rer<br>engaturan Kertas PD<br>kuran Font<br>8<br>sot<br>Inter, Sans-Serif                    | SATUAN POLISI PAMONG PRAJA<br>USA DA ADDITIONO<br>Incana Anggaran Kas (RAK)   Penge<br>F<br>Kotabalan Garis<br>Lebar Kolom<br>Sanakan   | Warna Garis                                                                                    | Warna Tulisan<br>Warna Background<br>Utama | Jarak Frama<br>20<br>Highlight 1 | Jarak Kolom<br>4<br>Highlight 2<br>Jarak Tulisan       |
| Pengeluaran<br>Pemblayaan<br>tak Dokumen Ren<br>engaturan Kertas PD<br>kuran Font<br>8<br>sot<br>Inter, Sans-Senf<br>Inter, Sans-Senf | SATUAN POLISI PAMONG PRAJA<br>Income Anggaran Kas (RAK)   Penge<br>PF<br>Ketebalan Garis:<br>Lebar Kolom<br>Seret                       | Warna Garis                                                                                    | Wama Tulisan<br>Wama Background<br>Utama   | Jarak Frame<br>20<br>Highlight 1 | Jarak Kolom<br>4<br>Highight 2<br>Jarak Tulisan<br>1,3 |

- 1. Pilih menu **Pengeluaran DPA Laporan Pengeluaran Pembiayaan** untuk menampilkan halaman cetak laporan pengeluaran pembiayaan.
- 2. Klik tombol **Cetak** untuk menampilkan halaman pengaturan cetak laporan anggaran kas pengeluaran pembiayaan.
- 3. Ubah pengaturan kertas sesuai dengan kebutuhan mulai dari ukuran font, ketebalan garis, warna garis, warna tulisan, jarak frame, jarak kolom, jenis font, lebar kolom, warna background, watermark dan jarak tulisan.
- 4. Klik tombol **Cetak Sekarang** untuk melanjutkan proses cetak dokumen laporan anggaran kas pengeluaran pembiayaan.

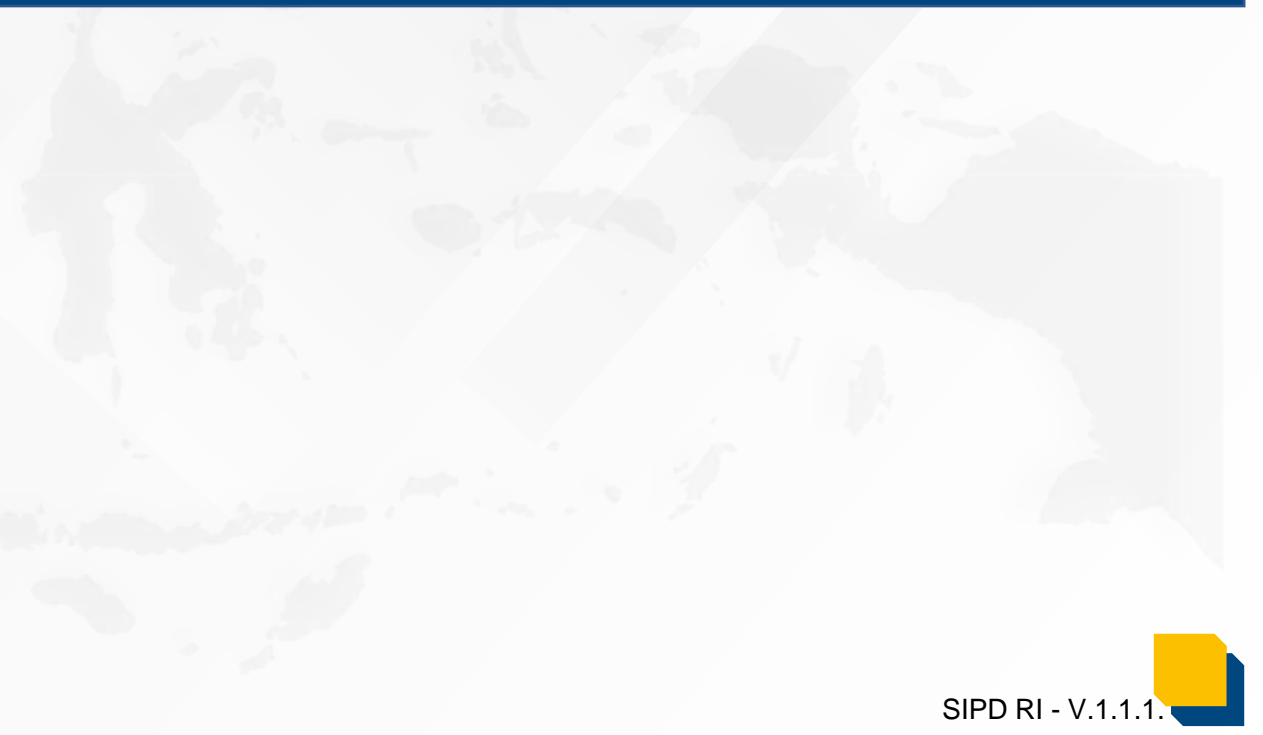

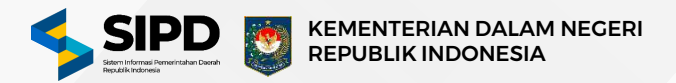

#### Cetak Laporan DPA SKPD

| SIPD ≡                                            | Q Pencarian                                                               |                                                  | •                                 | •           |                         | E 6 9 210                   |
|---------------------------------------------------|---------------------------------------------------------------------------|--------------------------------------------------|-----------------------------------|-------------|-------------------------|-----------------------------|
| Akun Penerimaan                                   | Penatausahaan > Pengeluara                                                | n 🗧 Dokumen Pelaksanaan Anggaran 🗦 Lapor         | an > DPA 🚿 Satuan Kerja Perangka  | it Daerah   |                         | Kembali                     |
| → <sup>R</sup> Pengeluaran →<br>= DPA +           | Dokumen Pelaksanaan A<br>Mencetak daftar RAK disetlap SKPD                | nggaran (DPA)   SKPD                             |                                   |             |                         |                             |
| - Penerimaan +<br>- Penarikan +                   | Q, nan                                                                    |                                                  |                                   |             |                         |                             |
| - Validasi +                                      | SKPD<br>SEKRETARIAT DAERA                                                 | и                                                |                                   |             |                         | Detail                      |
| Eas<br>= DPA. +<br>Halaman                        | DINAS PENDIDIKAN D                                                        | AN KEBUDAYAAN                                    |                                   |             |                         | Dettail                     |
| - Persetujuan<br>DPA<br>Halaman<br>Denan DPA      | DINAS KESEHATAN                                                           | MUM DAN TATA RUANG                               |                                   |             |                         | Detail                      |
| <ul> <li>SKPD</li> <li>Pendapatan</li> </ul>      | LOSD.00.00.00.00.00.00.00     BADAN PENANCOULS     LOSD.00.00.00.00.00000 | NGAN BENCANA DAERAH                              |                                   |             |                         | Detail                      |
| - Belanja<br>- Rincian<br>Belanja<br>- Pemblayaan | Sebelumnya 1 2                                                            | 3 7 8 Selanjutnya                                |                                   |             | Menampikan data ke- 5 d | ari36 data S Data ¥         |
| Cetak Dokumen Pe                                  | laksanaan Anggaran (DPA                                                   | )   SKPD                                         |                                   |             |                         |                             |
| Pengaturan Kertas PE                              | OF Ketebalan Garis                                                        | Warna Garis                                      | Wama Tulisan                      | Jarak Frame | Jarak Kolom             |                             |
| 13                                                | 1                                                                         |                                                  |                                   | 20          | 8                       |                             |
| Font                                              | Lobar                                                                     | Kolom                                            | Warna Background                  |             |                         |                             |
| Inter, Sans-Serif                                 | •                                                                         | Seouaikan Konten 🕥 Sama Rata                     | Utama                             | Highlight 1 | Highlight 2             |                             |
| Watermark                                         |                                                                           |                                                  |                                   |             | Jarak Tulisan           |                             |
|                                                   |                                                                           | Seret dan Lepaskan file Anda atau i              | Pilih Disini                      |             | 1,3                     |                             |
| Tampilan di bawah ini buka                        | ın merupakan hasil asli yang dapat i                                      | liperoleh. Silakan tekan tombol 'Cetak Sek       | arang' untuk melihat hasil yang s | ebenarnya   |                         | CetaX Bekarang              |
|                                                   |                                                                           | DOKUMEN PELAKSANAAN J<br>SATUAN KERJA PERANGKJ   | ANGGARAN<br>AT DAERAH             |             |                         |                             |
|                                                   |                                                                           | PEMERINTAH KAB. BOLAANG MONI<br>TAHUN ANGGARAN 2 | 30NDOW SELATAN<br>2024            |             |                         | DPA<br>TEKAPITULASI<br>SKPD |

- 1. Pilih menu **Pengeluaran DPA Laporan DPA SKPD** untuk menampilkan halaman cetak laporan DPA SKPD.
- 2. Klik tombol **Cetak** untuk menampilkan halaman pengaturan cetak laporan DPA SKPD.
- 3. Ubah pengaturan kertas sesuai dengan kebutuhan mulai dari ukuran font, ketebalan garis, warna garis, warna tulisan, jarak frame, jarak kolom, jenis font, lebar kolom, warna background, watermark dan jarak tulisan.
- 4. Klik tombol **Cetak Sekarang** untuk melanjutkan proses cetak dokumen laporan anggaran DPA SKPD.

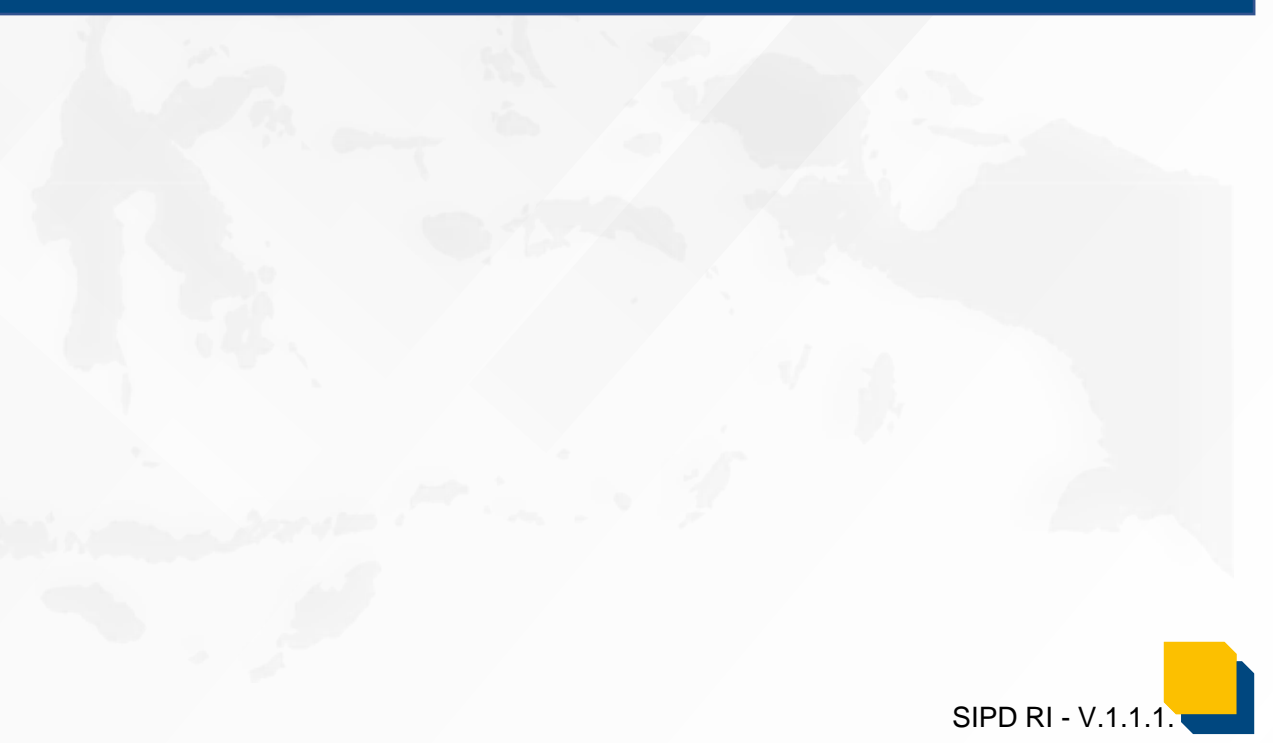

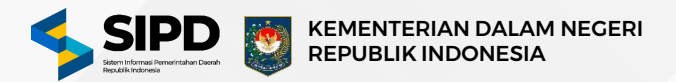

#### Cetak Laporan DPA Pendapatan

| California                                                                                               | Q Pencarian                                                                     |                                                                                                    |                                                                                 |                                  |                                                                          |
|----------------------------------------------------------------------------------------------------|---------------------------------------------------------------------------------|----------------------------------------------------------------------------------------------------|---------------------------------------------------------------------------------|----------------------------------|--------------------------------------------------------------------------|
| Akun Penerimaan                                                                                          | 🙆 > Penatausahaan > Pengeluaran > Do                                            | okumen Pelaksanaan Anggaran 🗦 Laporan                                                                                                    | ) Anggaran Kas > Pendapatan                                                     | i.                               | Kemba                                                                    |
| AUSAHAAN                                                                                                 |                                                                                 |                                                                                                    |                                                                                 |                                  |                                                                          |
| Pengeluaran                                                                                              | Dokumen Rencana Anggaran K                                                      | (as (RAK)   Pendapatan                                                                                                    |                                                                                 |                                  |                                                                          |
| DPA +                                                                                                    |                                                                                 |                                                                                                    |                                                                                 |                                  |                                                                          |
| - Penerimaan +                                                                                           | 0                                                                               |                                                                                                    |                                                                                 |                                  |                                                                          |
| - Penarikan +                                                                                            |                                                                                 |                                                                                                    |                                                                                 |                                  |                                                                          |
| - Validasi 🔸                                                                                             | SKPD                                                                            | ALOKASI ANGGARAN                                                                                                    | RENCA                                                                           | INA ANGGARAN KAS (RAK)           |                                                                          |
| • Laporan +                                                                                              |                                                                                 |                                                                                                    |                                                                                 |                                  | 2                                                                        |
| Anggaran                                                                                                 | SEKRETARIAT DAERAH                                                              | ✓ Rp52.788.000                                                                                                    | RI RI                                                                           | tp52.788.000                     | 😔 Cetak                                                                  |
| • DPA. +<br>Hataman<br>- Persetujuan                                                                     | SEKRETARIAT DEWAN PERWA<br>RAKYAT DAERAH<br>4.02.4.02.4.02.01.0000              | akilan 🦯 RpD                                                                                                    | Pa Ra                                                                           | φΰ                               |                                                                          |
| - Hataman<br>Depan DPA                                                                                   | Sobelumnya 1 Selanjutnya                                                        |                                                                                                    |                                                                                 |                                  | Menampikan data ke- 2 dan 2 data S Data S                                |
| - SKPD                                                                                                   |                                                                                 |                                                                                                    |                                                                                 |                                  |                                                                          |
| tak Dokumen Rend                                                                                         | cana Anggaran Kas (RAK)   Pe                                                    | endapatan                                                                                                    |                                                                                 |                                  |                                                                          |
| tak Dokumen Reno<br>engaturan Kertas PDF<br>waan Font<br>13                                              | cana Anggaran Kas (RAK)   Pe<br>Ketebalan Garis                                 | endapatan<br>Warra Garis                                                                                                    | Warna Tulisan                                                                   | Jarak Framo<br>20                | Jarak Kolom<br>4                                                         |
| tak Dokumen Rend<br>engaturan Kertas PDF<br>kuran Font<br>13<br>ant                                      | cana Anggaran Kas (RAK)   Pe<br>Ketebalan Garis<br>1<br>Lebar Kolom             | endapatan<br>Warra Garís                                                                                                    | Warna Tulisan                                                                   | Jarak Frama<br>20                | Jarak Kolom<br>4                                                         |
| tak Dokumen Rend<br>engaturan Kertas PDF<br>kuran Font<br>13<br>ant<br>Inter, Sans-Sanf                  | Kotebalan Garis                                                                 | Warna Garis                                                                                                    | Warna Tulisan<br>Warna Background<br>Utama                                      | Jarak Frame<br>20<br>Highlight 1 | Jarak Kolom<br>4<br>Highlight 2                                          |
| tak Dokumen Rend<br>engaturan Kertas PDF<br>kuran Font<br>13<br>ant<br>Inter, Sans-Serif                 | Katabalan Garis                                                                 | endapatan<br>Warna Garis<br>Nathan Konten                                                                                                    | Warna Tulisan<br>Warna Background<br>Utama                                      | Jarak Frame<br>20<br>Highlight 1 | Jarak Kolom<br>4<br>Highlight 2.                                         |
| tak Dokumen Reno<br>engaturan Kertas PDF<br>kuran Font<br>13<br>ant<br>Inter, Sans-Senf                  | Katebalan Garis<br>1<br>Lebar Kolom                                             | endapatan<br>Warna Garis                                                                                                    | Warna Tulisan<br>Warna Background<br>Utama                                      | Jarak Frame<br>20<br>Highlight 1 | Jarak Kolom<br>4<br>Highlight 2<br>Jarak Tulkan                          |
| engaturan Kertas PDF<br>kuran Font<br>13<br>ont<br>Inter, Sans-Senf<br>Fatermark                         | cana Anggaran Kas (RAK)   Pe<br>Ketebalan Garis<br>1<br>Lebar Kolom<br>Sea      | endapatan<br>Warra Garis                                                                                                    | Warna Tulisan<br>Warna Background<br>Utama                                      | Jarak Frame<br>20<br>Highlight 1 | Jarak Kolom<br>4<br>Highlight 2<br>Jarak Tulisan                         |
| engaturan Kertas PDF<br>karan Font<br>13<br>ont<br>Inter, Sans-Sarif<br>Internaris                       | cana Anggaran Kas (RAK)   Pe<br>Katabalan Garis<br>1<br>Lobar Kalom<br>5aa      | endapatan<br>Warra Garís<br>wakas Konter ) Sana Rata<br>Seret dan Lepaskan file Anda atau Pili                                                                                                    | Warna Tulisan<br>Warna Background<br>Utama                                      | Jarak Frame<br>20<br>Highlight 1 | Jarak Kolom<br>4<br>Highlight 2<br>Jarak Tulisan<br>1,3                  |
| etak Dokumen Reno<br>Pengaturan Kertas PDF<br>Ikuran Font<br>13<br>ont<br>Inter, Sans-Sarif<br>Yatermark | cana Anggaran Kas (RAK)   Pe<br>Katebalan Garis<br>1<br>Lebar Kolom<br>Saa<br>S | endapatan<br>Wama Garis<br>wakan Konten ) Sana Reta<br>Seret dan Lepaskan file Anda atau Pili<br>eh. Silakan tekan tombol 'Cetak Sekara<br>Dokumen PELAKSANAAN ANGO<br>SATUAN KERJA PERANOKAT DA                               | Wama Tulisan<br>Wama Background<br>Utama<br>Utama<br>h Disini                   | Jarak Frame<br>20<br>Highlight 1 | Jarak Kolom<br>4<br>Highight 2<br>Jarak Tulsan<br>1,3<br>Cgtak Socarsog  |
| engaturan Kertas PDF<br>kuran Font<br>13<br>ont<br>Inter, Sans-Senf<br>Yatermark                         | cana Anggaran Kas (RAK)   Pe<br>Katebalan Garis<br>1<br>Lebar Kolom<br>Saa      | endapatan<br>Wama Garis<br>waskan Kinten ) Sana Rota<br>Seret dan Lepaskan file Anda atau Pili<br>eh. Silakan tekan tombol 'Cetak Sekara<br>DOKUMEN PELAKSANAAN ANOO<br>SATUAN KERJA PERANOKAT DA<br>KAB, BOLLAHO MONOOHDOW SE | Wama Tulisan Wama Background Utama Utama h Disini ang' untuk melihat hasil yang | Jarak Frame<br>20<br>Highlight 1 | Jarak Kolom<br>4<br>Highight 2<br>Jarak Tulisan<br>1,3<br>Cetak Sakarang |

- 1. Pilih menu **Pengeluaran DPA Laporan DPA Pendapatan** untuk menampilkan halaman cetak laporan DPA Pendapatan.
- 2. Klik tombol **Cetak** pada salah satu SKPD untuk menampilkan halaman pengaturan cetak laporan DPA Pendapatan.
- 3. Ubah pengaturan kertas sesuai dengan kebutuhan mulai dari ukuran font, ketebalan garis, warna garis, warna tulisan, jarak frame, jarak kolom, jenis font, lebar kolom, warna background, watermark dan jarak tulisan.
- 4. Klik tombol **Cetak Sekarang** untuk melanjutkan proses cetak dokumen laporan anggaran DPA Pendapatan.

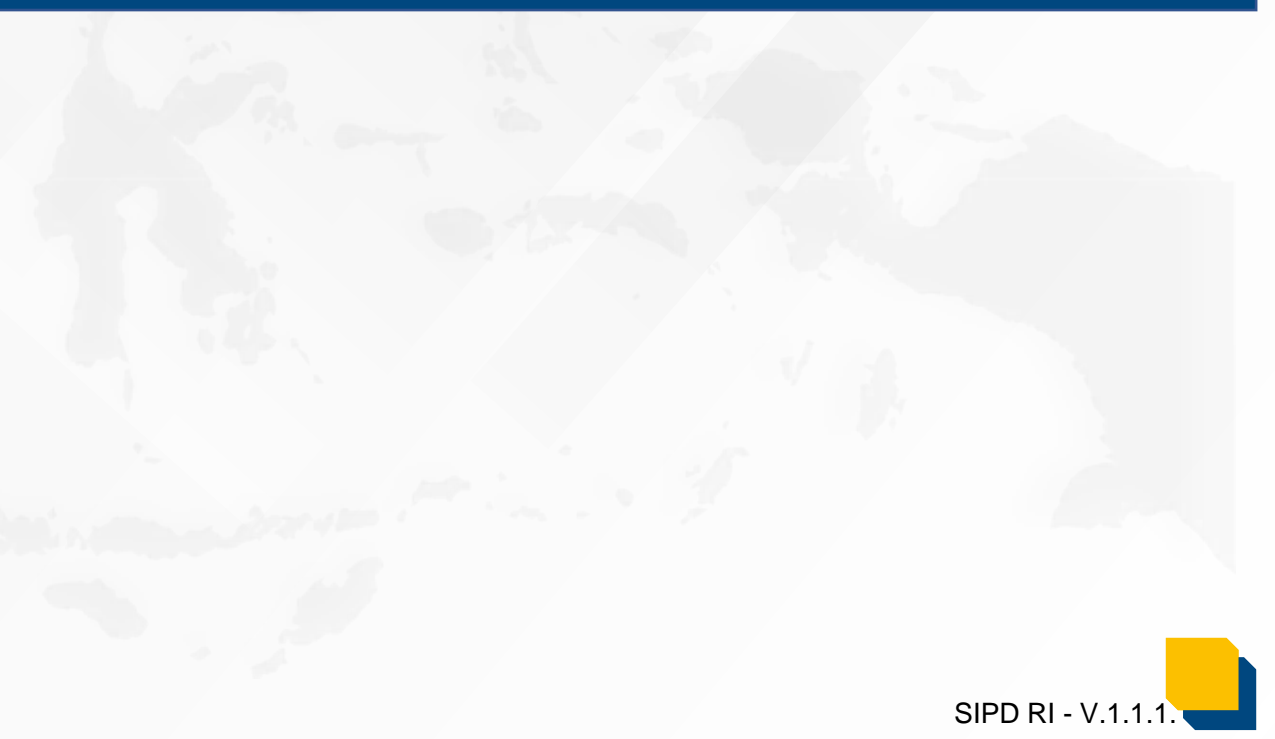

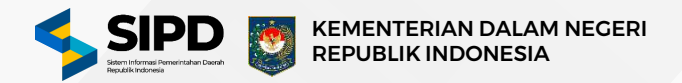

#### Cetak Laporan DPA Belanja

|                                                                                                    | Q Percaran                                                                                                    |                                                                                                    |                                                                                                   | 517.1                            |                                                                                              |
|----------------------------------------------------------------------------------------------------|----------------------------------------------------------------------------------------------------|----------------------------------------------------------------------------------------------------|---------------------------------------------------------------------------------------------------|----------------------------------|----------------------------------------------------------------------------------------------|
| DPA +                                                                                                    | Penatausahaan > Pengeluaran                                                                                             | > Dokumen Pelaksanaan Anggaran > Lapo                                                                                                    | ran -> Anggaran Kas -> Belanja                                                                    |                                  | Kamb                                                                                         |
| - Penerikan +<br>- Penarikan +<br>- Validasi +                                                              | Dokumen Rencana Anggara<br>Mencetak daftar RAK Belarija disetiap 5                                                      | an Kas (RAK)   Belanja<br><sup>skpc</sup>                                                                                                    |                                                                                                   |                                  |                                                                                              |
| - Anggaran                                                                                                  | Q                                                                                                    |                                                                                                    |                                                                                                   |                                  |                                                                                              |
| DPA. +                                                                                                    | SKPD                                                                                                    |                                                                                                    |                                                                                                   |                                  |                                                                                              |
| Halaman<br>- Persetujuan<br>DPA                                                                             | SEKRETARIAT DAERAH                                                                                                    |                                                                                                    |                                                                                                   |                                  | G Cetax                                                                                      |
| <ul> <li>Halaman</li> <li>Depan DPA</li> <li>SKPD</li> </ul>                                                | RAKYAT DAERAH                                                                                                    | ERWAKILAN                                                                                                    |                                                                                                   |                                  | E Cetax                                                                                      |
| - Pendapatan                                                                                                |                                                                                                    |                                                                                                    |                                                                                                   |                                  |                                                                                              |
| - Belanja                                                                                                   | Sebelumnya                                                                                                    | itnya                                                                                                    |                                                                                                   |                                  | Menançolikan data ke-2 dari 2 data S Data V                                                  |
| tak Dokumen Reno<br>engaturan Kertas PDF                                                                    | cana Anggaran Kas (RAK)                                                                                                 | Belanja                                                                                                    |                                                                                                   |                                  |                                                                                              |
| tak Dokumen Renc<br>engaturan Kertas PDF<br>kuran Font<br>13                                                | cana Anggaran Kas (RAK)<br>Ketebalan Garlis<br>1                                                                        | Belanja<br>Wama Garls                                                                                                    | Wama Tulisan                                                                                      | Jarak Frame<br>20                | Jarak Kolom<br>4                                                                             |
| tak Dokumen Renc<br>engaturan Kertas PDF<br>kuran Fort<br>13<br>ant                                         | Ketebalan Garls                                                                                                    | Wama Garis                                                                                                    | Wama Tulisan<br>Wama Background                                                                   | Jarak Frame                      | Jarak Kolom                                                                                  |
| tak Dokumen Renc<br>engaturan Kertas PDF<br>kuran Font<br>13<br>ant<br>Inter, Sans-Senf                     | Katebalan Garis                                                                                                    | Warna Garis<br>Warna Garis<br>Nom<br>Saeuakan Kanten 💽 Sama Rata                                                                                                    | Warna Tulisan<br>Warna Background<br>Utarna                                                       | Jarak Frame<br>20<br>Highlight 1 | Jarak Kolom<br>4<br>Highlight 2                                                              |
| tak Dokumen Renc<br>engaturan Kertas PDF<br>kuran Font<br>13<br>ant<br>Inter, Sans-Senf<br>Inter, Sans-Senf | Ketebalan Garis                                                                                                    | Belanja<br>Wama Garis<br>Wama Garis                                                                                                    | Wama Tulisan<br>Wama Background<br>Utama                                                          | Jarak Frame<br>20<br>Highlight 1 | Jarak Kolom<br>4<br>Highlight 2                                                              |
| itak Dokumen Renc<br>lengaturan Kertas PDF<br>kuran Font<br>13<br>ont<br>Inter, Sans-Senf<br>latermark      | Katebalan Garis                                                                                                    | Belanja<br>Warna Garis<br>Nom<br>Sawakan Kanten 💽 Sama Rata                                                                                                    | Warna Tulisan<br>Warna Background<br>Utama                                                        | Jarak Frame<br>20<br>Highlight 1 | Jarak Kolom<br>4<br>Highlight 2<br>Jarak Tulisan<br>1,3                                      |
| engaturan Kertas PDF<br>kuran Font<br>13<br>xrt<br>Inter, Sans-Serif<br>Internark                           | cana Anggaran Kas (RAK)<br>Ketobalan Garis<br>1<br>Lebar Ko                                                             | Belanja<br>Warna Garis<br>Kom<br>Revalkan Korter sama Rata<br>Seret dan Lepaskan file Anda atau                                                                                                    | Wama Tulisan<br>Wama Background<br>Utama                                                          | Jarak Frame<br>20<br>Highlight 1 | Jarak Kolom<br>4<br>Highlight 2<br>Jarak Tulisan<br>1,3                                      |
| tak Dokumen Renc<br>engaturan Kertas PDF<br>kuran Fort<br>13<br>ort<br>Inter, Sans-Senf<br>Inter, Sans-Senf | Cana Anggaran Kas (RAK)<br>Ketebalan Garis<br>1<br>Lebar Ko                                                             | Belanja<br>Warna Garis<br>Nom<br>Sevukan Kanten 💽 Sama Ruta<br>Seret dan Lepaskan file Anda atau                                                                                                    | Wama Tulisan<br>Wama Background<br>Utama                                                          | Jarak Frame<br>20<br>Hignlight 1 | Jarak Kolom<br>4<br>Highlight 2<br>Jarak Tulisan<br>1,3                                      |
| tak Dokumen Renc<br>engaturan Kertas PDF<br>kuran Font<br>13<br>ont<br>Inter, Sans-Senf<br>fatermark        | cana Anggaran Kas (RAK)<br>Ketebalan Garis<br>1<br>Lebar Ko                                                             | Belanja<br>Warna Garls<br>Nom<br>Sawakan Kanten Sama Rata<br>Seret dan Lepaskan file Anda atau<br>eroleh. Silakan tekan tombol 'Cetak Sei                                                                                                    | Warna Tulisan<br>Warna Background<br>Utama<br>Pilih Disini                                        | Jarak Frame<br>20<br>Hignilght 1 | Jarak Kolom<br>4<br>Highlight 2<br>Jarak Tulisan<br>1,3<br>Cetak Sekarang                    |
| tak Dokumen Renc<br>engaturan Kertas PDF<br>kuran Font<br>13<br>ant<br>Inter, Sans-Senf<br>latermark        | cana Anggaran Kas (RAK)<br>Ketebalan Garis<br>1<br>Lebar Ko<br>V<br>Netropakan hasil asil yang dapat dip<br>Dokk<br>SAT | Belanja<br>Wama Garls<br>Wama Garls<br>Som<br>Sevelkan Kanton Sena fate<br>sevelan Lepaskan file Anda atau<br>eroleh. Silakan tekan tombol 'Cetak Sel<br>men PELAKSANAAN ANGOARAN<br>UAN KERJA PERANGKAT DAERAH                                           | Warna Tulisan<br>Warna Background<br>Utarna<br>Pilih Disini<br>karang' untuk melihat hasil yang t | Jarak Frame<br>20<br>Highlight 1 | Jarak Kolom<br>4<br>Highight 2<br>Jarak Tulisan<br>1.3<br>Cetak Sakorang                     |
| etak Dokumen Reno<br>Pengaturan Kertas PDF<br>Bauran Font<br>13<br>ont<br>Inter, Sans-Senf<br>Vatermark     | cana Anggaran Kas (RAK)<br>Ketebalan Garis<br>1<br>Lebar Ka<br>merupakan hasil asil yang dapat dip<br>Dokk<br>SATI      | Belanja<br>Warna Garis<br>Som<br>Severken Korten Same Reta<br>Seret dan Lepaskan file Anda atau<br>eroleh. Silakan tekan tombol 'Cetak Sek<br>men PELAKSANAAN ANGOARAN<br>UAN KERAK PERANOKAT DEREAH<br>BOLAANO MONGOORDOW SELATAN<br>TANUN ANGOARAN 2024 | Warna Tulisan<br>Warna Background<br>Utama<br>Pilih Disini<br>Karang' untuk melihat hasil yang r  | Jarak Frame<br>20<br>Higniight 1 | Jarak Kolom<br>4<br>Highlight 2<br>Jarak Tulisan<br>1.3<br>FORMULIR<br>DPA - BELANJA<br>SKPD |

- 1. Pilih menu **Pengeluaran DPA Laporan DPA Belanja** untuk menampilkan halaman cetak laporan DPA Belanja.
- 2. Klik tombol **Cetak** pada salah satu SKPD untuk menampilkan halaman pengaturan cetak laporan DPA Belanja.
- 3. Ubah pengaturan kertas sesuai dengan kebutuhan mulai dari ukuran font, ketebalan garis, warna garis, warna tulisan, jarak frame, jarak kolom, jenis font, lebar kolom, warna background, watermark dan jarak tulisan.
- 4. Klik tombol **Cetak Sekarang** untuk melanjutkan proses cetak dokumen laporan anggaran DPA Belanja.

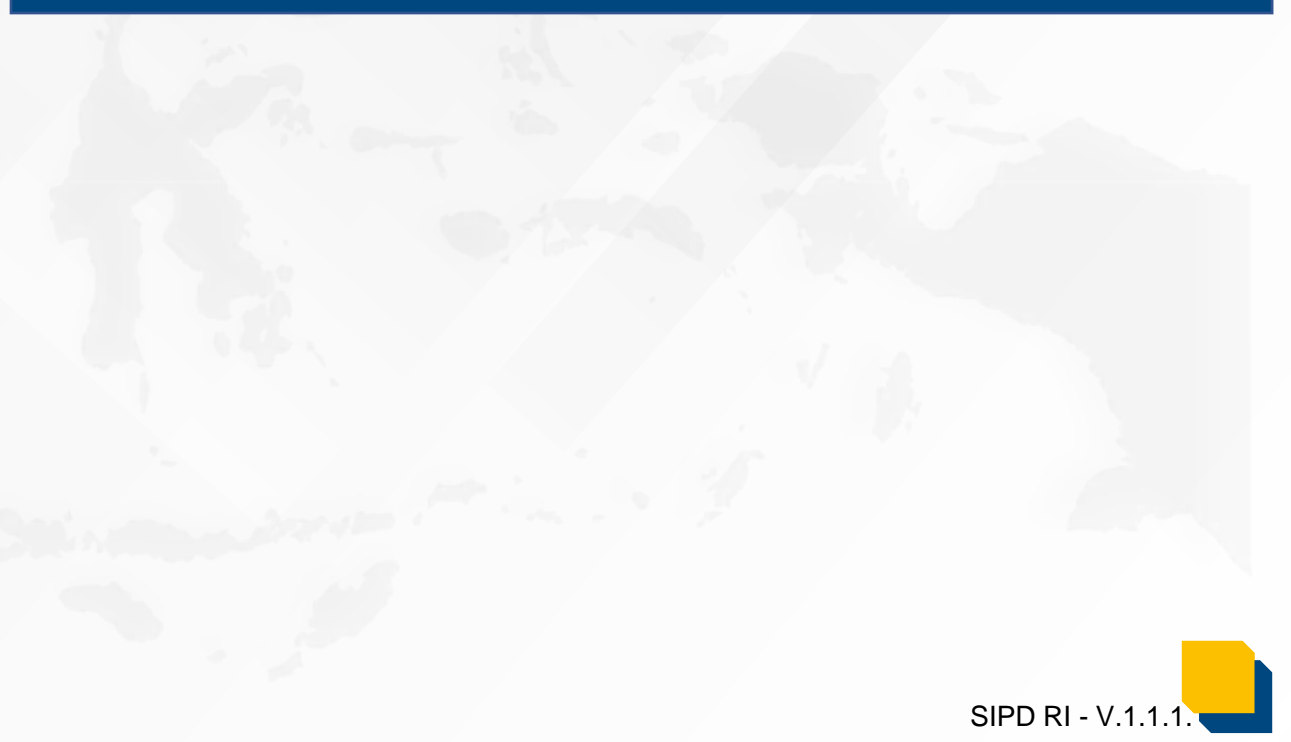

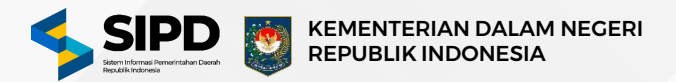

#### Cetak Laporan DPA Pembiayaan

| • • •                                                                                                    | ) Penatausatiaan () Pengeluaran () (                                  | Dokumen Pelaksanaan Anggaran 🚿 Laporan                                                                                                    | > Anggaran Kas > Pengeluaran Pend                                                         | blayaan                          | Xemba                                                                     |
|----------------------------------------------------------------------------------------------------|-----------------------------------------------------------------------|----------------------------------------------------------------------------------------------------|-------------------------------------------------------------------------------------------|----------------------------------|---------------------------------------------------------------------------|
| Penetimaan →<br>Penatikan →<br>Validasi →                                                                           | Dokumen Rencana Anggaran I<br>Mencetak daftar RAK Pengeluaran Pemble  | Kas (RAK)   Pembiayaan<br>ayaan disetap SKPD                                                                                                    |                                                                                           |                                  |                                                                           |
| Anggaran<br>Kas                                                                                                    | a                                                                     |                                                                                                    |                                                                                           |                                  |                                                                           |
| DPA. +                                                                                                    | SKPD                                                                  | ALOKASI ANGGARAN                                                                                                    | RENCANA AN                                                                                | IGGARAN KAS (RAK)                | 6                                                                         |
| - Persetujuan<br>DPA                                                                                                | SEKRETARIAT DAERAH                                                    | ∧7 RpD                                                                                                    | RpD                                                                                       |                                  | Ceese 2                                                                   |
| - Depan DPA<br>- SKPD                                                                                               | RAKYAT DAERAH                                                         | NAKILAN                                                                                                    | RpD                                                                                       |                                  | <b>Сма</b> к                                                              |
| - Pendapatan<br>- Belanja                                                                                           | Sebelumnya 🚺 Selanjutny                                               | ya                                                                                                    |                                                                                           |                                  | Menangsikan data ke-2 dari 2 data SData S                                 |
| Rincian                                                                                                    |                                                                       |                                                                                                    |                                                                                           |                                  |                                                                           |
| Bunklause                                                                                                    |                                                                       |                                                                                                    |                                                                                           |                                  |                                                                           |
| ik Dokumen Rer<br>ngaturan Kertas PD                                                                                | icana Anggaran Kas (RAK)  <br>F                                       | Pengeluaran Pembiayaan                                                                                                    |                                                                                           |                                  |                                                                           |
| ik Dokumen Rer<br>ngaturan Kertas PD                                                                                | rcana Anggaran Kas (RAK)  <br>F<br>Ketebalan Garis                    | Pengeluaran Pembiayaan<br>Wama Garis                                                                                                    | Wama Tulisan                                                                              | Jarak Frame                      | Jarak Kolom                                                               |
| ik Dokumen Rer<br>ngaturan Kertas PD<br>ran Font                                                                    | rcana Anggaran Kas (RAK)  <br>F<br>Ketebalan Garlis<br>1              | Pengeluaran Pembiayaan<br>Wama Garis                                                                                                    | Wama Tulisan                                                                              | Jarak Frame                      | Jarak Kolom<br>4                                                          |
| k Dokumen Rer<br>Igaturan Kertas PD<br>ran Font                                                                     | F<br>Ketebalan Garlis<br>Lebar Kol                                    | Viama Garis                                                                                                    | Wama Tulisan                                                                              | Jarak Frame                      | Jarak Kolom                                                               |
| k Dokumen Rer<br>gaturan Kertas PD<br>an Font<br>ter, Sans-Serff                                                    | F<br>Kotebalan Garis<br>1<br>Lebar Kol                                | Varna Garis                                                                                                    | Wama Tulisan<br>Wama Background<br>Utama                                                  | Jarak Frame<br>20<br>Highlight 1 | Jarak Kolom<br>4<br>Highlight 2                                           |
| k Dokumen Rer<br>gaturan Kertas PD<br>an Fort<br>ter, Sans-Senf                                                     | ncana Anggaran Kas (RAK)  <br>F<br>Kotebalan Garis<br>1<br>Lebar Kol  | Vama Garis                                                                                                    | Wama Tulisan<br>Wama Background<br>Utama                                                  | Jarak Frame<br>20<br>Highlight 1 | Jarak Kalom<br>4<br>Highlight 2                                           |
| k Dokumen Rer<br>gaturan Kertas PD<br>ran Font<br>ter, Sans-Senff                                                   | F<br>Kotebalan Garis<br>1<br>Lebar Kol                                | Varna Garis                                                                                                    | Wama Tulisan<br>Wama Background<br>Utama                                                  | Jarak Frame                      | Jarak Kolom<br>4<br>Highlight 2<br>Jarak Tulisan                          |
| ik Dokumen Rer<br>ngaturan Kertas PD<br>ran Fort<br>a<br>tar, Sans-Serf<br>ermark                                   | F<br>Kotebalan Garis<br>1<br>Lebar Kot                                | Pengeluaran Pembiayaan<br>Wama Garis<br>Jom<br>Senuakan Konten Sama Rata                                                                        | Wama Tulisan<br>Wama Background<br>Utama                                                  | Jarak Frame<br>20<br>Highlight 1 | Jarak Kolom<br>4<br>Highlight 2<br>Jarak Tulisan<br>1,3                   |
| ik Dokumen Rer<br>ngaturan Kertas PD<br>ran Font<br>3<br>t<br>t<br>trac, Sans-Serf<br>anmark                        | F<br>Kotebalan Garls<br>1<br>Lebar Kol                                | Pengeluaran Pembiayaan<br>Wama Garis<br>Jom<br>Besuskan Korten 🕥 Sama Keta<br>Seret dan Lepaskan file Anda atau K                               | Wama Tulisan<br>Wama Background<br>Uzama                                                  | Jarak Frame<br>20<br>Highlight 1 | Jarak Kolom<br>4<br>Highlight 2<br>Jarak Tulisan<br>1,3                   |
| ak Dokumen Rer<br>ngaturan Kertas PD<br>aran Font<br>a<br>t<br>t<br>termark                                         | rcana Anggaran Kas (RAK)  <br>F<br>Kotebalan Garlis<br>1<br>Lebar Kol | Pengeluaran Pembiayaan<br>Wama Garis<br>Jom<br>Sesuakan Korten Same Reta                                                                        | Wama Tulisan<br>Wama Background<br>Utama                                                  | Jarak Frame                      | Jarak Kolom<br>4<br>Highlight 2<br>Jarak Tulisan<br>1,3                   |
| ik Dokumen Rer<br>Ingaturan Kertas PD<br>ran Fort<br>3<br>t<br>trac, Sans-Serif<br>anmark<br>lan di bawah ini bukar | F<br>Ketebalan Garis<br>1<br>Lebar Kol                                | Pengeluaran Pembiayaan Wama Garis Wom Besuakan Korten  Seret dan Lepaskan file Anda atau f eroleh. Silakan tekan tombol 'Cetak Sek              | Wama Tulisan<br>Wama Blackground<br>Utama<br>Pilih Disini                                 | Jarak Frame<br>20<br>Highlight 1 | Jarak Kolom<br>4<br>Highlight 2<br>Jarak Tulisan<br>1,3<br>Cetak Selarang |
| ak Dokumen Rer<br>ngaturan Kertas PD<br>iran Font<br>3<br>t<br>nter, Sans-Senff<br>termark                          | F<br>Katebalan Garis<br>1<br>Lebar Katebalan Garis                    | Vama Garis Vama Garis Seret dan Lepaskan file Anda atau f eroleh. Silakan tekan tombol 'Cetak Sek DOKUMEN PELAKSANAAN AN SATUAN KERJA PERANGKAT | Wama Tulisan Wama Background Utama Utama Pilih Disini arang' untuk melihat hasil yang set | Jarak Frame<br>20<br>Highlight 1 | Jarak Kolom<br>4<br>Highlight 2<br>Jarak Tulisan<br>1,3<br>Cétak Bésarang |

- 1. Pilih menu **Pengeluaran DPA Laporan DPA Pembiayaan** untuk menampilkan halaman cetak laporan DPA Pembiayaan.
- 2. Klik tombol **Cetak** pada salah satu SKPD untuk menampilkan halaman pengaturan cetak laporan DPA Pembiayaan.
- 3. Ubah pengaturan kertas sesuai dengan kebutuhan mulai dari ukuran font, ketebalan garis, warna garis, warna tulisan, jarak frame, jarak kolom, jenis font, lebar kolom, warna background, watermark dan jarak tulisan.
- 4. Klik tombol **Cetak Sekarang** untuk melanjutkan proses cetak dokumen laporan anggaran DPA Pembiayaan.

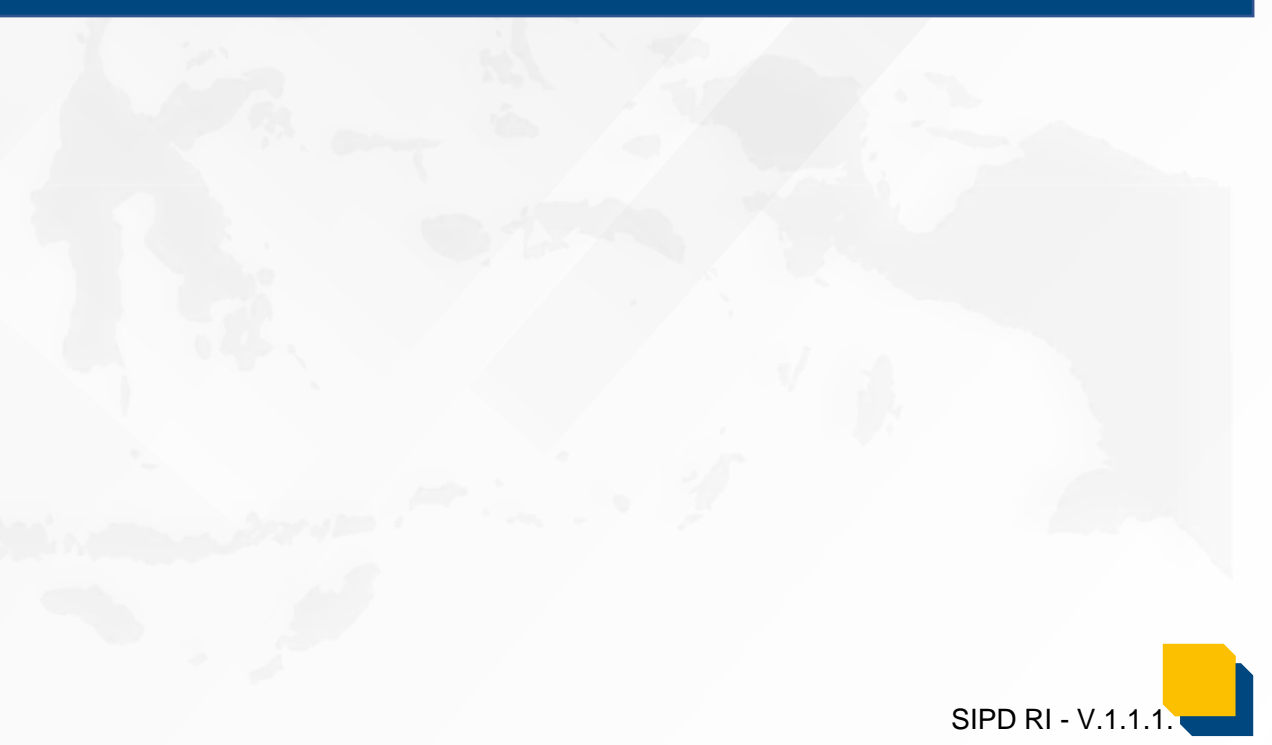

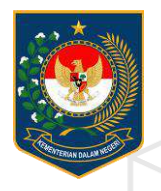

## 3. SURAT PENYEDIAAN DANA (SPD)

PUSAT DATA DAN SISTEM INFORMASI | SEKRETARIAT JENDERAL

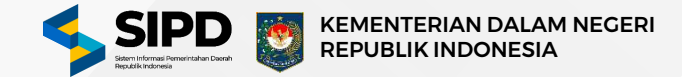

### **3. SURAT PENYEDIAAN DANA (SPD)**

## PEMBUATAN SPD

🔒 Kuasa BUD

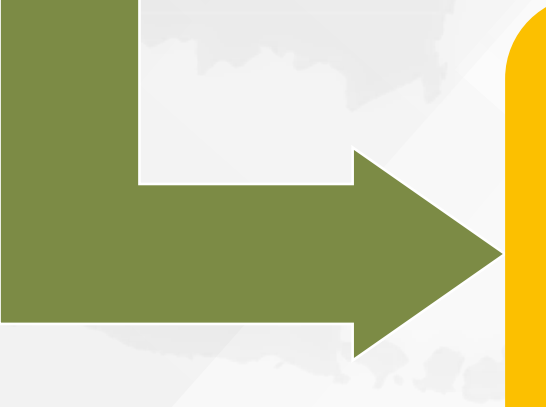

### **Otorisasi SPD**

🔒 BUD

SIPD RI - V.1.1.1.

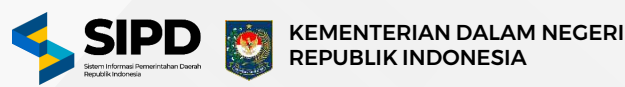

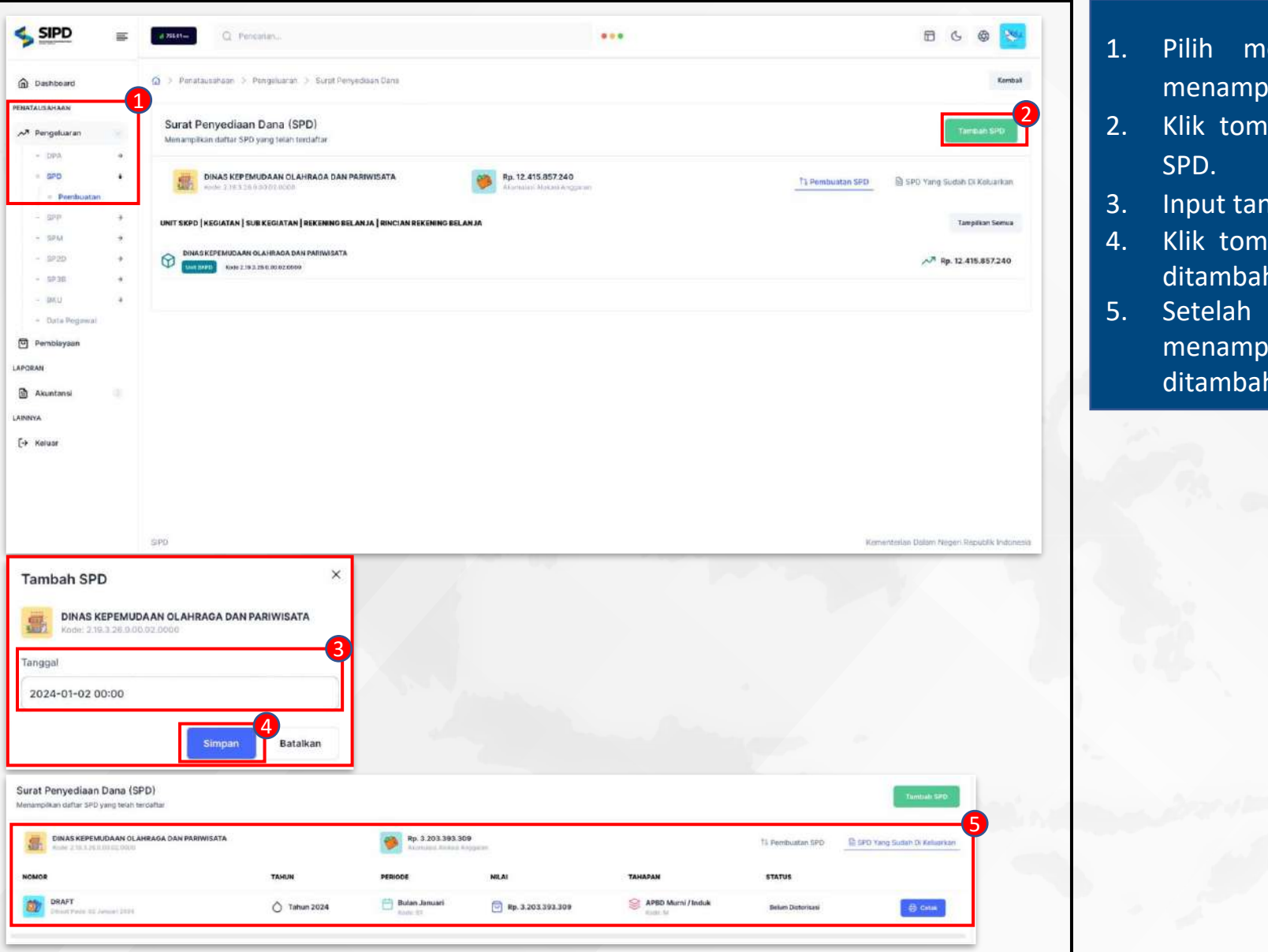

- .. Pilih menu **Pengeluaran SPD Pembuatan** untuk menampilkan daftar data SPD yang sudah terdaftar.
- 2. Klik tombol **Tambah SPD** untuk menampilkan form tambah SPD.
- 3. Input tanggal dibuatnya data SPD.
- Klik tombol Simpan untuk menyimpan data SPD yang akan ditambahkan.
- 5. Setelah tahapan diatas sudah selesai, sistem akan menampilkan daftar data SPD yang sebelumnya sudah ditambahkan.

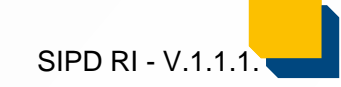

#### Halaman Menu Pengeluaran | SPD | Otorisasi SPD Akun BUD

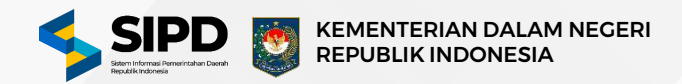

SIPD RI - V.1.1.

| SIPD =                                                                                                    | 4 Million Q. Promotion.                                                               |                     |                        |                                                                                                    |                     | 8                      | 6 @ 🔀                  | >               |        |                  |
|----------------------------------------------------------------------------------------------------|---------------------------------------------------------------------------------------|---------------------|------------------------|----------------------------------------------------------------------------------------------------|---------------------|------------------------|------------------------|-----------------|--------|------------------|
| Destroard                                                                                                    | 🕼 1. Perstauntaan 1. Poopturus 1. Sent Peruduan Sere                                  |                     |                        |                                                                                                    |                     |                        | Appendix               | @ Destroa       | ed O   | ) Panatsulahaan  |
| NEW DATUR MA                                                                                                    |                                                                                       |                     |                        |                                                                                                    |                     |                        |                        | PENDATURAN      |        | 5                |
| Distant                                                                                                    | Surat Penyediaan Dana (SPD)<br>Menergelow dattar tirb yong suiter / teruer di otomasi |                     |                        |                                                                                                    |                     |                        |                        | iswai 🖯         |        | Minamplikan dafu |
| () Ketijakan SPD                                                                                                    |                                                                                       |                     |                        |                                                                                                    |                     |                        |                        | ③ Kobijskov     | n \$P0 |                  |
| 🗇 Asianing Bank                                                                                                    | 1/24/2                                                                                | Thinks              | BE INCOME.             |                                                                                                    | 575710              |                        |                        | E Arisening     | phes   | S. Perceter-     |
| * Besaron UP                                                                                                    |                                                                                       |                     |                        |                                                                                                    |                     |                        | <b></b>                | esarant         | 0P     | NOVCH            |
| S Parations                                                                                                    | Dollar Wate IN Januari 1119                                                           | O Tahun 2024        | Betan Januar           | Pp 3.203.392.309                                                                                                    | APBD Marril / tvduk | Ratay Distribution     |                        | A Penggun       |        | 14.72            |
| R. Pepsasi                                                                                                    | 1                                                                                     |                     |                        |                                                                                                    |                     |                        |                        | PENATE/Children |        | 1990 ( Sec. 2    |
| CHATAUSANAAN                                                                                                    |                                                                                       |                     |                        |                                                                                                    |                     |                        |                        | A Permita       |        |                  |
| - DPA                                                                                                    |                                                                                       |                     |                        |                                                                                                    |                     |                        |                        | Permissy        | ian    | Benarummye       |
| - 5P0 -                                                                                                    |                                                                                       |                     |                        |                                                                                                    |                     |                        |                        | LAPORAN         |        |                  |
| - Permission                                                                                                    |                                                                                       |                     |                        |                                                                                                    |                     |                        |                        | Auster          | 1.1    |                  |
| - Otorisani                                                                                                    |                                                                                       |                     |                        |                                                                                                    |                     |                        |                        | 1.00078         |        |                  |
| - 902 ·                                                                                                    |                                                                                       |                     |                        |                                                                                                    |                     |                        | 2.1                    | {o Hotser       |        |                  |
| - 3F28 - +                                                                                                    |                                                                                       |                     |                        |                                                                                                    |                     |                        |                        |                 |        |                  |
| - 80                                                                                                    |                                                                                       |                     |                        |                                                                                                    |                     |                        |                        |                 | -      |                  |
| - 101 +                                                                                                    |                                                                                       |                     |                        |                                                                                                    |                     |                        |                        |                 |        |                  |
| - Date Propriet                                                                                                    |                                                                                       |                     |                        |                                                                                                    |                     |                        |                        | 1               | Dilih  | mon              |
| Pentizyaan                                                                                                    |                                                                                       |                     |                        |                                                                                                    |                     |                        |                        | т.              | FIIII  | men              |
| LASP CARACA                                                                                                    |                                                                                       |                     |                        |                                                                                                    |                     |                        |                        |                 | data   | CDD              |
| Akuntansi                                                                                                    |                                                                                       |                     |                        |                                                                                                    |                     |                        |                        |                 | uala   | SPD              |
| LAIRENTA                                                                                                    |                                                                                       |                     |                        |                                                                                                    |                     |                        |                        | ว               | KIIF + | omh              |
| (+ Kesuar                                                                                                    | sizep:                                                                                |                     |                        |                                                                                                    |                     | Remarker an Depart Rep | per Republik mineraria | ۷.              |        |                  |
|                                                                                                    |                                                                                       |                     |                        |                                                                                                    |                     |                        |                        |                 | mon    | amni             |
|                                                                                                    |                                                                                       |                     |                        |                                                                                                    |                     |                        |                        |                 | mena   | ampi             |
| Otonion                                                                                                    | -i CDD                                                                                |                     |                        | ×                                                                                                    |                     |                        |                        | R               | Innut  | tan              |
| Otorisa                                                                                                    | ISI SPD                                                                               |                     |                        |                                                                                                    |                     |                        |                        | 5.              | mput   | . cans           |
|                                                                                                    |                                                                                       |                     |                        |                                                                                                    |                     |                        |                        | 4               | Klik t | omh              |
| (                                                                                                    |                                                                                       |                     |                        |                                                                                                    |                     |                        |                        | <b>-T·</b>      |        |                  |
| D D                                                                                                    | RAFT                                                                                  |                     |                        |                                                                                                    |                     |                        |                        |                 | SPD.   |                  |
| R                                                                                                    | p. 3.203.393.309                                                                      |                     |                        |                                                                                                    |                     |                        |                        | _               |        |                  |
|                                                                                                    |                                                                                       |                     |                        | 6                                                                                                    |                     |                        |                        | 5.              | Setel  | ah ta            |
| *                                                                                                    |                                                                                       |                     |                        | - <b></b> 9                                                                                                    |                     |                        |                        |                 |        |                  |
| Tanggal                                                                                                    |                                                                                       |                     |                        |                                                                                                    |                     |                        |                        |                 | data   | SPD              |
| gammin and the second second s |                                                                                       | an))(an))(an))(an)) | tooodioonti-toodioolli |                                                                                                    |                     |                        |                        |                 |        |                  |
| 2024-0                                                                                                    | 1-31.00:00                                                                            |                     |                        |                                                                                                    |                     |                        |                        |                 |        |                  |
| 2024 0                                                                                                    | 1 01 00.00                                                                            |                     |                        |                                                                                                    |                     |                        |                        |                 |        |                  |
| Junimoranitatio                                                                                                    |                                                                                       |                     |                        | and the second second sec |                     |                        |                        |                 |        |                  |
|                                                                                                    |                                                                                       |                     |                        |                                                                                                    |                     |                        | and the second second  |                 |        |                  |
|                                                                                                    |                                                                                       | The second second   | Detalles               |                                                                                                    |                     |                        |                        |                 |        |                  |
|                                                                                                    | Otorisas                                                                              | a sekarang          | Batalka                | n                                                                                                    |                     |                        |                        |                 |        |                  |
|                                                                                                    | A. (                                                                                  |                     |                        |                                                                                                    |                     |                        |                        |                 |        |                  |
|                                                                                                    |                                                                                       |                     | 47                     |                                                                                                    |                     |                        |                        |                 |        |                  |
|                                                                                                    |                                                                                       |                     | 4                      | _                                                                                                    |                     |                        |                        |                 |        |                  |
|                                                                                                    |                                                                                       |                     | 4                      |                                                                                                    |                     |                        |                        |                 |        |                  |

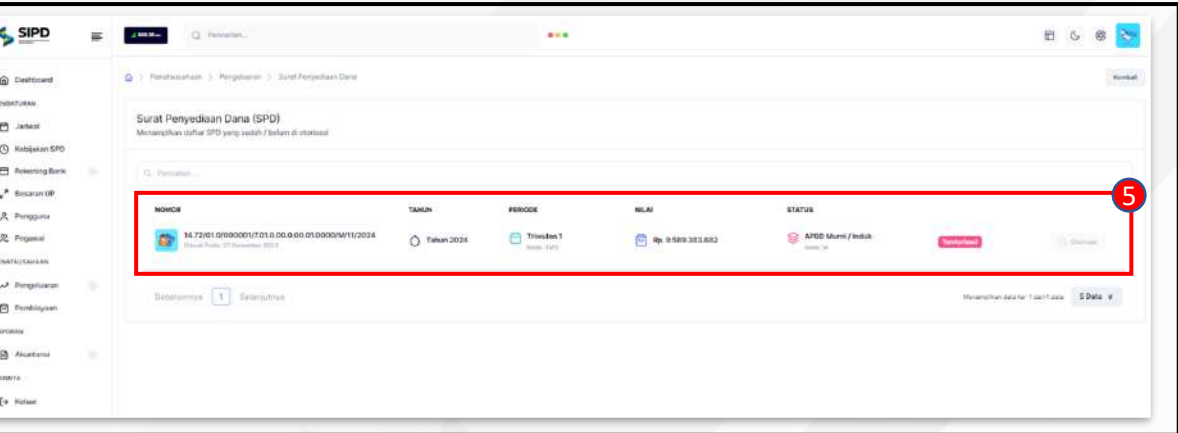

- Pilih menu Pengeluaran SPD Otorisasi untuk menampilkan daftar data SPD yang sudah/belum diotorisasi.
- 2. Klik tombol **Otorisasi** pada SPD dengan status **Belum Diotorisasi** untuk menampilkan form otorisasi SPD.
- 3. Input tanggal otorisasi data SPD.
- 4. Klik tombol **Otorisasi Sekarang** untuk melakukan proses otorisasi pada SPD.
- 5. Setelah tahapan diatas sudah selesai, sistem akan menampilkan daftar data SPD yang sudah diotorisasi.

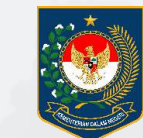

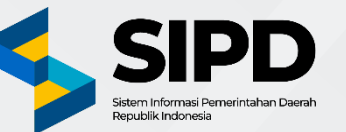

# Terima Kasih

PUSAT DATA DAN SISTEM INFORMASI SEKRETARIAT JENDERAL KEMENTERIAN DALAM NEGERI

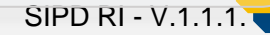